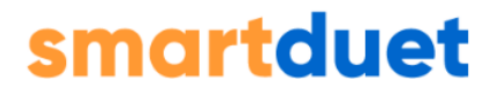

## Instrukcja dla klienta biura rachunkowego

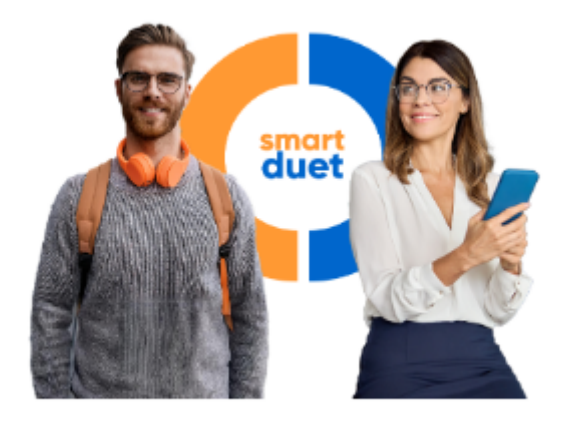

## UWAGA!

Instrukcja może się zmienić. Najnowsza wersja jest zawsze dostępna online. Sprawdź ją przed użyciem, żeby mieć pewność, że masz aktualne informacje.

#### Spis treści

#### Część I - SMARTduet

- 1. Czym jest SaldeoSMART?
- 2. Czym jest SMARTduet?
- 3. Co to są kredyty i na co można je wykorzystać?
- 4. Jak przystąpić do SMARTduet
- 5. Dostępne uprawnienia w ramach SMARTduet
- 6. Plan testowy
- 7. Jak dokonać zakupu kredytów?
- 8. Panel zarządzania kredytami

#### Część II - obsługa modułów i funkcji w SaldeoSMART

- 1. Logowanie
- 2. Konfiguracja
  - Konfiguracja konta
  - Ustawienie integracji z bankami
  - Ustawienia KSeF
  - <u>Ustawienia faktur</u>
- 3. <u>Użytkownicy</u>
- 4. Menu SaldeoSMART
- 5. <u>Główna</u>
- 6. <u>Kontrahenci</u>
  - Lista kontrahentów
- 7. <u>Towary</u>
  - Dodawanie towaru
  - Lista towarów
- 8. Faktury
  - Lista faktur zbiorcza
    - Dodawanie nowej faktury: VAT lub dla nievatowców

BrainSHARE IT Sp. z o.o., al. 29 Listopada 20, 31-401 Kraków | www.saldeosmart.pl | T +48 12 350 66 88, E obsluga@saldeosmart.pl

- Importowanie faktur zbiorczo
- Faktury w obcej walucie
- Faktury VAT Marża
- Faktury Metoda kasowa
- Faktury cykliczne
- <u>Faktury podobne</u>
- Lista faktur
  - <u>Wydruk faktury w języku angielskim lub niemieckim</u>
  - <u>Usuwanie faktury</u>
- Faktury korygujące
- Lista korekt
- Faktury zaliczkowe
  - Wystawienie nowej faktury zaliczkowej
  - Lista faktur zaliczkowych
  - Wystawienie kolejnej faktury zaliczkowej
  - Dodanie faktury końcowej
- Korekty do zaliczki
- Faktury proforma
  - Dodanie nowej faktury proforma
  - Lista faktur proforma
- Wyszukiwarka faktur
- 9. Dodawanie dokumentów
  - Dodawanie dokumentów mailem
  - Lista dokumentów
  - <u>Podgląd dokumentu</u>
  - Skróty klawiszowe
  - Wyszukiwarka dokumentów
- 10.<u>Wyciągi</u>
  - Lista wyciągów
    - Dodawanie wyciągu do SaldeoSMART
  - Lista transakcji
- 11.<u>Zadania</u>
  - Lista zadań
    - <u>Dodawanie zadania</u>
    - Lista zadań

• <u>Moje zadania</u>

12.<u>Kadry – pracownicy</u>

- Dodawanie nowego pracownika
- Lista pracowników
- Kadry dokumenty kadrowe
  - Dodawanie dokumentów kadrowych
  - Lista dokumentów kadrowych

#### 13.<u>Kasa</u>

- Lista KP/KW
- Raporty kasowe
- Wyszukiwarka dokumentów kasowych
- 14. Podsumowanie
  - Podsumowanie bieżące
  - <u>Podsumowanie księgowe</u>
    - Rozliczenie z księgowością
- 15.<u>Raporty</u>

## Wprowadzenie

## Kilka słów o **SMARTduet** w SaldeoSMART

## Czym jest SaldeoSMART?

SaldeoSMART to program do komunikacji pomiędzy Biurem Rachunkowym i jego Klientami. To program wspierający pracę nie tylko księgowych, ale również firm. Zawiera funkcje, które automatyzują i przyśpieszają pracę w firmie. Twoje biuro rachunkowe zakupiło ten program, aby lepiej obsługiwać swoich klientów i sprawnie się z nimi komunikować. Teraz udostępnia go Tobie, abyś mógł korzystać w elastyczny sposób z funkcji niezbędnych dla każdego biznesu.

## Czym jest smartduet?

SMARTduet to wyższy poziom współpracy z biurem rachunkowym, które oferuje dla Ciebie Twój księgowy. Umożliwia Ci skorzystanie z funkcjonalności biznesowych i finansowych w SaldeoSMART, dzięki systemowi elastycznego nabywania kredytów. Nadal korzystasz ze wszystkich funkcji, które dotychczas udostępniła dla Ciebie księgowość. Dzięki własnym kredytom możesz używać tych funkcji, bez ograniczeń. Tyle ile potrzebujesz.

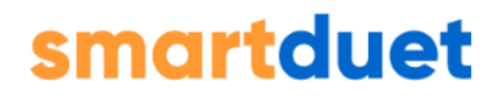

## Co to są kredyty i na co można je wykorzystać?

**Kredyty** to jednostka rozliczeniowa w SaldeoSMART, która pozwala na dostęp do zaawansowanych opcji, takich jak sztuczna inteligencja (AI). Dzięki kredytom będziesz miał dostęp do następujących funkcji:

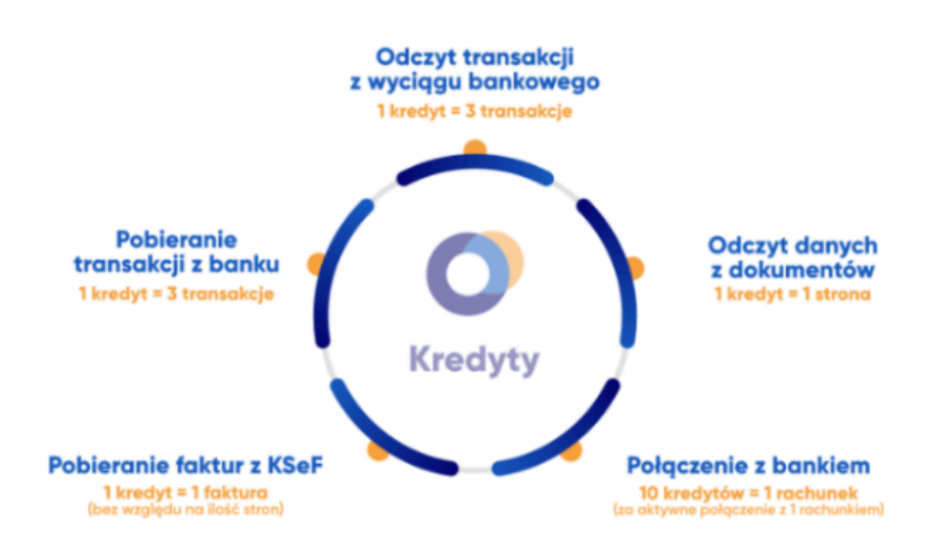

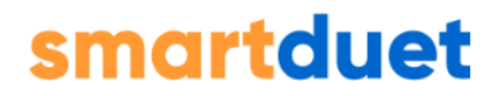

#### Część I

## Jak przystąpić do SMARTduet?

Aby przystąpić do programu należy po zalogowaniu się do SaldeoSMART wybrać ikonę smartduet, znajdującą się w menu górnego paska.

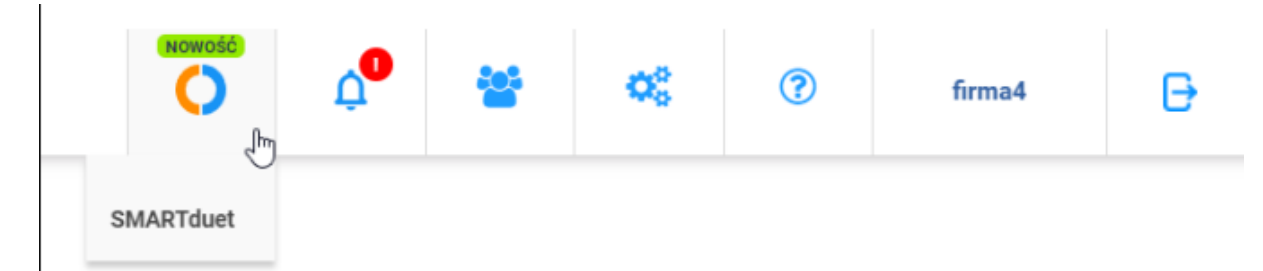

Po kliknięciu SMARTduet nastąpi przekierowanie do strony panelu, w którym możesz m.in.:

- zapoznać się z informacjami na temat programu SMARTduet,
- przeczytać regulamin,
- skorzystać z wersji testowej kredytów,
- dokonać zakupu pakietu kredytów.

#### Opcje te dostępne są dla administratora SaldeoSMART w Twojej firmie.

#### smartduet

#### Odkryj funkcje dla biznesu w SaldeoSMART i zaproś SMARTduet do swojej firmy

- 1 Przystępujesz do programu SMARTduet
- 2 Zasilasz swoje konto pakietem kredytów
- 3 Otrzymujesz dostęp do zaawansowanych funkcji oraz AI

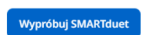

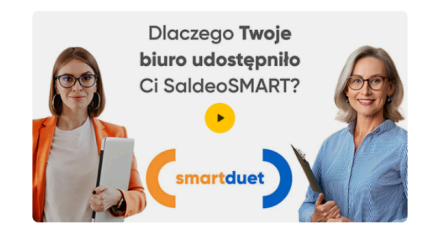

#### Czym jest smartduet?

To wyższy poziom współpracy z Twoim biurem rachunkowym, które oferuje dla Ciebie Twój ksiegowy. Opiera się na samodzielnym nabywaniu kredytów, wewnętrznej jednostki rozliczeniowej w SaldeosMART. Kredyty pozwalają na korzystanie z zaawansowanych funkcji, w tym sztucznej inteligencji w Twojej firmie.

#### Poniżej informacji o dostępnych funkcjach, na niebieskim tle, będzie opcja **Wypróbuj SMARTduet:**

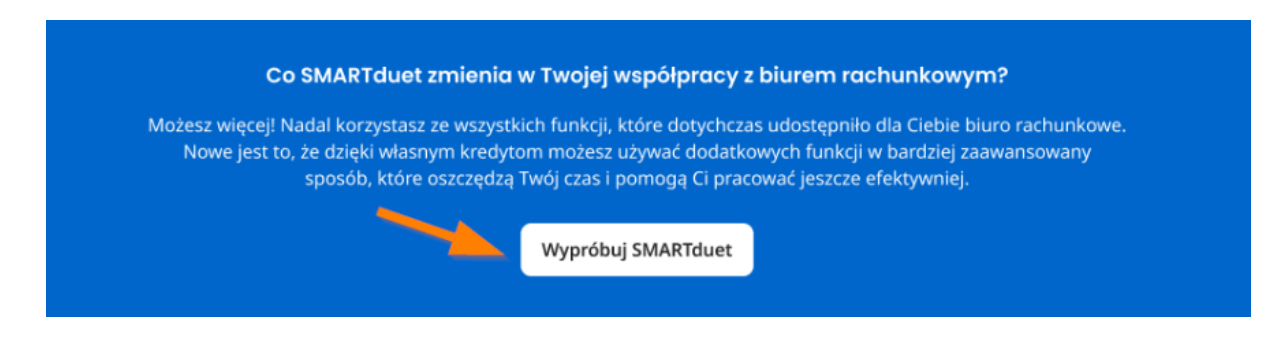

Po jej kliknięciu będziesz mógł określić swoje potrzeby w kwestii wystawiania faktur oraz dodawania faktur kosztowych do SaldeoSMART, na tej podstawie dopasujemy pakiet cenowy do Twoich potrzeb:

|                                                 | Określ swoje potrzeby                  |                                                         |  |  |
|-------------------------------------------------|----------------------------------------|---------------------------------------------------------|--|--|
| Wystawi                                         | am faktury w SaldeoSMART               |                                                         |  |  |
| Ile faktur sprzedaży wystawiasz miesięcznie? 40 |                                        |                                                         |  |  |
| Ile faktur kosz                                 | ztowych otrzymujesz miesięcznie?       | 105                                                     |  |  |
| Wybierz po                                      | z plan: Miesięczny Roczny 304          | y do Ciebie                                             |  |  |
| TESTOWY                                         | OPTYMALNY                              | INDYWIDUALNY                                            |  |  |
| Wypróbuj bez opłat przez 10 dni                 | Wybrany na podstawie Twoich<br>potrzeb | Rozwiń listę i wybierz jedną<br>z dostępnych możliwości |  |  |
| 50 kredytów                                     | 150 kredytów                           | 3000 × kredytów                                         |  |  |
| 0 zł przez 10 dni                               | 69 zł netto/miesięcznie                | 1109 zł netto/miesięcznie                               |  |  |
| Wypróbuj                                        | Wybierz                                | Wybierz                                                 |  |  |

Aby skorzystać z pakietu wystarczy kliknąć **Wypróbuj** lub **Wybierz -** w zależności jaki pakiet wybierasz.

## Dostępne uprawnienia w ramach SMARTduet

Decydując się na samodzielne korzystanie z nabywania kredytów, automatycznie zyskujesz uprawnienia do funkcji:

- odczytywania faktur
- obsługi wyciągów bankowych i ich odczytywania,
- automatycznej integracji z bankiem wraz z pobieraniem transakcji i wysokości salda bankowego,
- pobieranie faktur z KSeF.

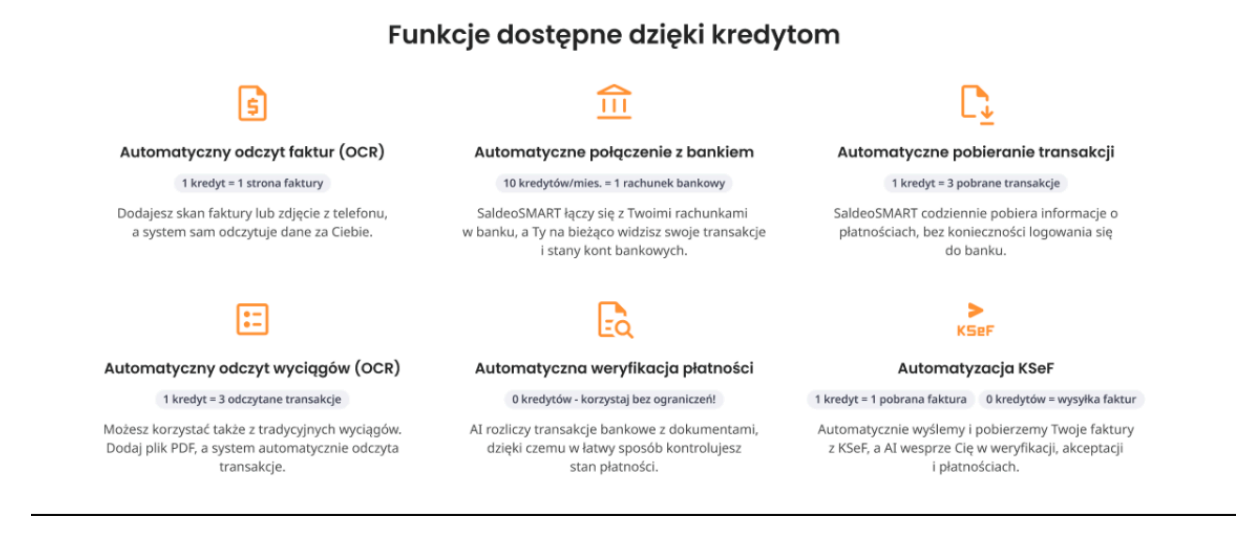

Powyższe uprawnienia będą dostępne dopóki będziesz korzystał z samodzielnego zakupu kredytów.

## Plan testowy

Zanim zdecydujesz się na zakup pakietu kredytów możesz **jednorazowo** skorzystać z planu testowego i przekonać się jak samodzielnie możesz korzystać z funkcji, które do tej pory w dużej mierze, były dostępne głównie dla Twojego biura.

Pakiet testowy ważny jest przez 10 dni i w tym czasie możesz wykorzystać 50 kredytów.

Aby przetestować plan kliknij **Wypróbu**j na kaflu **Testowy:** 

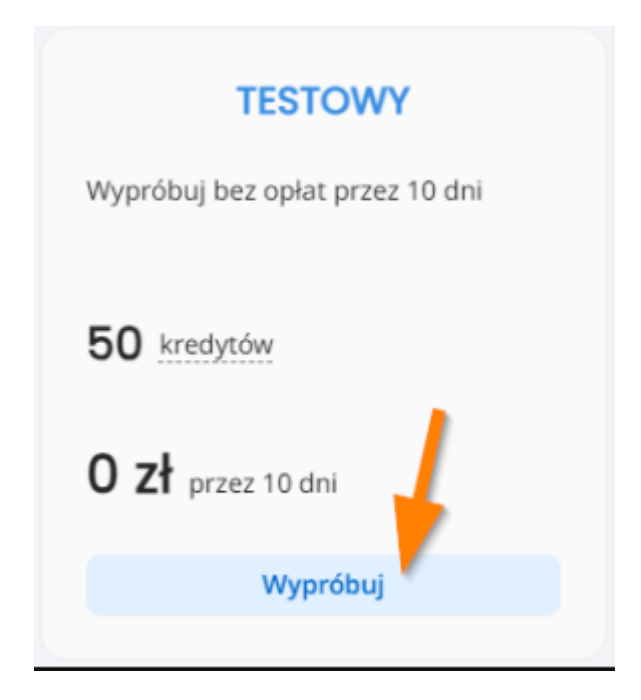

Zostaniesz przeniesiony do podsumowania zamówienia - kliknij Kup teraz:

| Podsumowanie zam | ówienia               |                                |      |                  |            |  |
|------------------|-----------------------|--------------------------------|------|------------------|------------|--|
|                  |                       |                                |      |                  |            |  |
|                  | Dane do faktury       |                                | Po   | dsumowanie       |            |  |
|                  | Nazwa:                | Pudelek i Kundelek             | Pla  | n:               | miesięczny |  |
|                  | Adres:                | ul. Bułgarska 52 60-321 Poznań | Licz | zba kredytów:    | 50         |  |
|                  | NIP:                  | 7792338912                     | Dat  | ta ważności:     | 25-10-2024 |  |
|                  | Adres e-mail:*        | kamila.gonet@saldeosmart.pl    | Cer  | na:              | 29,00 PLN  |  |
|                  | Wybierz sposób płatno |                                | Poo  | datek VAT (23%): | 6,67 PLN   |  |
|                  | Zapłać z Przelewy     |                                | Do   | zapłaty:         | 35,67 PLN  |  |
|                  |                       |                                |      | Wróć do cennika  | Kup teraz  |  |

Zanim rozpoczniesz okres testowy zaakceptuj regulamin, który będzie dostępny na kolejnym ekranie:

| Podsumowanie zamówienia |                     |                   |
|-------------------------|---------------------|-------------------|
|                         |                     |                   |
|                         | Podsumowanie        |                   |
|                         | Pakiet:             | [testowy]         |
|                         | Liczba kredytów:    | [liczba kredytów] |
|                         | Data ważności:      | [dd-mm-rrrr]      |
|                         | Cena:               | [cena pakietu]    |
|                         | Akceptuję Regulamin |                   |
|                         | Rozpocznij teraz    |                   |

## Jak dokonać zakupu kredytów?

Po wykorzystaniu pakietu testowego, możesz skorzystać z proponowanego pakietu cenowego (plan optymalny) lub wybrać swój indywidualny plan na podstawie określonej liczny kredytów. Plan może być **miesięczny** lub **roczny**:

| Wybierz p                        | oakiet cenowy dostosowar               | ny do Ciebie                                            |
|----------------------------------|----------------------------------------|---------------------------------------------------------|
| Wybi                             | erz plan: Miesięczny Roczny 30         | dni gratis                                              |
|                                  | Najlepszy dla Ciebie                   |                                                         |
| TESTOWY                          | OPTYMALNY                              | INDYWIDUALNY                                            |
| Wykorzystałeś już pakiet testowy | Wybrany na podstawie Twoich<br>potrzeb | Rozwiń listę i wybierz jedną<br>z dostępnych możliwości |
| 50 kredytów                      | 200 kredytów                           | 3000 × kredytów                                         |
| 0 zł przez 10 dni                | 89 zł netto/miesięcznie                | 1109 zł netto/miesięcznie                               |
| Wykorzystałeś już pakiet testowy | Wybierz                                | Wybierz                                                 |

| Dane do faktury                                                                           |                                                                                                    | Podsumowanie                                                                          |           |
|-------------------------------------------------------------------------------------------|----------------------------------------------------------------------------------------------------|---------------------------------------------------------------------------------------|-----------|
| Nazwa:                                                                                    | DWUKROPEK Sp. z o.o.                                                                                                    | Plan:                                                                                 | miesięczn |
| Adres:                                                                                    | Aleje Jerozolimskie 85 02-001 Warszawa                                                                                                    | Liczba kredytów:                                                                      | 5         |
| NIP:                                                                                      | 7010715425                                                                                                    | Data ważności:                                                                        | 24-10-202 |
| Adres e-mail:*                                                                            | qa93-test@bslocal.pl                                                                                                    | Cena:                                                                                 | 29,00 PL  |
| Wybierz sposób                                                                            | płatności                                                                                                    | Podatek VAT (23%):                                                                    | 6,67 PL   |
| Wybiol2 sposob                                                                            |                                                                                                    | Do zapłaty:                                                                           | 35,67 PL  |
| Zapłać z Prze                                                                             | elewy24                                                                                                    |                                                                                       |           |
|                                                                                           |                                                                                                    | Wróć do cennika                                                                       | Kup teraz |
| Dziękuj                                                                                   | jemy za dokonanie zakupu v                                                                                                    | V SaldeoSMART                                                                         |           |
| Dziękuj                                                                                   | jemy za dokonanie zakupu v<br>Twoja płatność złapała wiatr w żagle. Kredyty za chwilę wpłyr<br>Do 24h otrzymasz fakturę za zakup.                                                                                                    | <b>V SaldeoSMART</b><br>Iq na Twoje konto.                                            |           |
| Dziękuj<br>Wykorzys                                                                       | jemy za dokonanie zakupu v<br>Twoja płatność złapała wiatr w żagle. Kredyty za chwilę wpłyr<br>Do 24h otrzymasz fakturę za zakup.                                                                                                    | v SaldeoSMART<br>na na Twoje konto.<br>zczędzaj cenny czas,<br>ziałalności            |           |
| Dziękuj<br>Wykorzys                                                                       | jemy za dokonanie zakupu v<br>Twoja płatność złapała wiatr w żagle. Kredyty za chwilę wpłyr<br>Do 24h otrzymasz fakturę za zakup.<br>staj pełen potencjał naszej aplikacji i os<br>by móc skupić się na rozwoju swojej d                                                                                                | v SaldeoSMART<br>na Twoje konto.<br>zczędzaj cenny czas,<br>ziałalności               |           |
| Dziękuj<br>Wykorzys<br>Sprawdź, jak u<br>1. <u>Odczyt dar</u>                             | jemy za dokonanie zakupu v<br>Twoja platność złapała wiatr w żagle. Kredyty za chwilę wpłyr<br>Do 24h otrzymasz fakturę za zakup.<br>staj pełen potencjał naszej aplikacji i os<br>by móc skupić się na rozwoju swojej d<br>ruchomić wybrane funkcje:                                                                   | v SaldeoSMART<br><sup>Ią na Twoje konto.</sup><br>zczędzaj cenny czas,<br>ziałalności |           |
| Dziękuj<br>Wykorzys<br>Sprawdź, jak u<br>1. <u>Odczyt dar</u><br>2. <u>Odczyt trar</u>    | jemy za dokonanie zakupu v<br>Twoja płatność złapała wiatr w żagle. Kredyty za chwilę wpłyr<br>Do 24h otrzymasz fakturę za zakup.<br>staj pełen potencjał naszej aplikacji i os<br>by móc skupić się na rozwoju swojej d<br>ruchomić wybrane funkcje:<br>aych z dokumentów (OCB)<br>nsakcji z wyciągu bankowego (OCR)   | v SaldeoSMART<br>na Twoje konto.<br>zczędzaj cenny czas,<br>ziałalności               |           |
| Dziękuj<br>Wykorzys<br>Sprawdź, jak u<br>1. Odczyt dar<br>2. Odczyt trar<br>3. Pobieranie | iemy za dokonanie zakupu v<br>Twoja płatność złapała wiatr w żagle. Kredyty za chwilę wpłyr<br>Do 24h otrzymasz fakturę za zakup.<br>Istaj pełen potencjał naszej aplikacji i os<br>by móc skupić się na rozwoju swojej d<br>ruchomić wybrane funkcje:<br>nych z dokumentów. (OCB)<br>nsakcji z wyciągu bankowego (OCB) | v SaldeoSMART<br>ną na Twoje konto.<br>zczędzaj cenny czas,<br>ziałalności            |           |

Po zakupieniu kredytów, będziesz mógł przejść do **panelu zarządzania kredytami.** 

## Panel zarządzania kredytami

W panelu będziesz miał dostępne 3 sekcje:

- Twój pakiet podsumowanie informacji z jakiego pakietu korzystasz, do kiedy jest ważny oraz jaka jest jego cena. Dodatkowo z poziomu tej sekcji będziesz mógł:
  - kupić nowy pakiet
  - zwiększyć bieżący pakiet w trakcie trwania

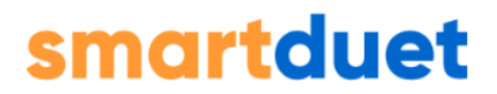

Zwiększając bieżący pakiet dopłacisz wyłącznie różnicę w cenie między wybranym a poprzednim pakietem oraz otrzymasz dodatkową liczbę kredytów będącą różnicą między ilością kredytów w nowym a dotychczasowym pakiecie**. Zwiększenie pakietu nie zmienia terminu jego ważności.** 

- 2. Dostępne kredyty liczba kredytów do wykorzystania wraz z licznikiem zużycia
  - historia zużycia kredytów
  - historia rozliczeń i faktur
- 3. Dokumenty regulamin usługi oraz klauzula informacyjna

| arządzania kredytami                     |                                                      |                                   |         |                                                                      |
|------------------------------------------|------------------------------------------------------|-----------------------------------|---------|----------------------------------------------------------------------|
| Twój pakiet 100                          |                                                      | Dostępne kredyty                  |         | Dokumenty                                                            |
| Plan:<br>Cena pakietu:<br>Ważny do:      | miesięczny<br>49,00 zł netto / miesiąc<br>19-10-2024 | Liczba kredytów do wykorzystania: | 100/100 | Regulamin Usługi dostępnej w ramach Konta<br>Klienckiego SaldeoSMART |
| Kolejny zakupiony pakiet:<br>Aktywny od: | 100<br>20-10-2024                                    |                                   |         | Klauzula informacyjna                                                |
| Кир поwy                                 | pakiet                                               | Historia zużycia kredytów         |         |                                                                      |
| Zwiększ bież                             | ący pakiet                                           | Historia rozliczeń i faktur       |         |                                                                      |

## Historia zużycia kredytów

Raport pokazujący zużycie kredytów: na odczytywanie (OCR) dokumentów, na transakcje bankowe, na KSeF. Ponadto w raporcie będą informacje o:

- typie operacji
- nazwa dokumentu/rachunku
- liczbie operacji
- ilości kredytów
- dodano do miesiąc do którego zostały dodane dokumenty, wyciągi,
- użytkownik, który skorzystał z kredytów
- data wysłania do odczytywania, pobrania transakcji itd.

| ← Historia zużycia kredytów           | ≗ firma1              |                        | × 24-08-2024 - 24-09      | -2024           |                |           |            |               |
|---------------------------------------|-----------------------|------------------------|---------------------------|-----------------|----------------|-----------|------------|---------------|
| Zużyte kredyty: 2 OCR dokumentów: 2   | Transakcje bankowe: 0 | Pobrane faktury z KSE  | :F: 0                     |                 |                |           |            |               |
| Lp. Firma                             |                       | Typ operacji           | Nazwa dokumentu/rachunku  | Liczba operacji | Ilość kredytów | Dodano do | Użytkownik | Data wysłania |
| 1 WYDAWNICTWO ZIELONA SOWA Sp. z o.o. |                       | odczyt dokumentu (OCR) | faktura-1-06-2024-(1).pdf | 2               | 2              | 7/2024    | firma1     | 17-09-2024    |
| 1–1 z 1 Na stronie: 100 💌             |                       |                        |                           |                 |                |           |            |               |
|                                       |                       |                        |                           |                 |                |           |            |               |

## Historia rozliczeń i faktur

Tabelaryczne pokazanie informacji dzięki którym możesz dokonać weryfikacji w określonym okresie czasu kryteriów:

- data zakupu
- ważność pakietu
- plan miesięczny lub roczny
- pakiet wysokość kredytów
- rodzaj transakcji zwiększenie lub kupno
- kwota
- waluta
- suma zużytych kredytów
- faktura

| ← Hist  | oria rozliczeń i faktur | 24-08-2024 - 24-09-2024 |            |                          |              |                                |
|---------|-------------------------|-------------------------|------------|--------------------------|--------------|--------------------------------|
|         |                         |                         |            |                          |              |                                |
| Lp.     | Data zakupu             | Ważność pakietu         | Plan       | Pakiet Rodzaj transakcji | Kwota Waluta | Suma zużytych kredytów Faktura |
| 1       | 19-09-2024              | 19-09-2024              | Miesięczny | 50 Kupno                 | 35,67 PLN    |                                |
| 2       | 19-09-2024              | 19-10-2024              | Miesięczny | 100 Zwiększenie          | 24,60 PLN    |                                |
| 3       | 23-09-2024              | 18-11-2024              | Miesięczny | 100 Kupno                | 60,27 PLN    |                                |
| 1-3 z 3 | Na stronie: 100 💌       |                         |            |                          |              |                                |

Raportu nie można eksportować do Excel.

W dalszej części instrukcji będziesz mógł poznać praktyczne działanie SaldeoSMART.

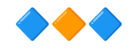

## Logowanie

#### Aby zalogować się do systemu SaldeoSMART należy:

- 1. Wejść na stronę https://saldeo.brainshare.pl lub zalogować się z panelu znajdującego się na stronie Biura Rachunkowego (jeśli panel został uruchomiony).
- 2. Wpisać swój login i hasło w odpowiednie pola formularza (login i link do ustawiania hasła zostały wysłane w e-mailu z danymi do konta dostępowego).

|     | 🔿 saldeos                                 | smart       |  |
|-----|-------------------------------------------|-------------|--|
|     | Logowani                                  | 9           |  |
| Log | in                                        |             |  |
|     |                                           |             |  |
| Has | ło                                        |             |  |
| æ   |                                           | ۵           |  |
|     |                                           |             |  |
|     | Zaloguj                                   |             |  |
|     | <u>Nie pamiętasz ha</u>                   | <u>sła?</u> |  |
|     | <b>Zaloguj</b><br><u>Nie pamiętasz ha</u> | <u>sła?</u> |  |

3. Kliknąć przycisk "Zaloguj"

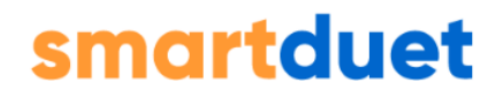

Jeżeli nie pamiętasz hasła, wystarczy kliknąć **"Nie pamiętasz hasła"** i postępować zgodnie z poleceniami.

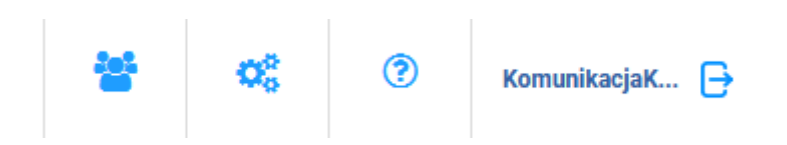

Po zalogowaniu każdy Użytkownik ma dostęp do bazy wiedzy "Centrum pomocy" (ikona pytajnika – zawiera link do różnych Instrukcji obsługi, działu FAQ, nagrań z webinarów).

## Konfiguracja

Na początku pracy z Aplikacją należy sprawdzić czy wszystkie dane i ustawienia konta dostępowego są poprawne.

Jest to BARDZO WAŻNE dla poprawnego działania Aplikacji, ponieważ dane z ustawień konta pojawiają się na fakturach i rachunkach wystawianych w programie.

## Konfiguracja konta

W górnej części aplikacji należy kliknąć link "Konfiguracja"  $\rightarrow$  "Konto":

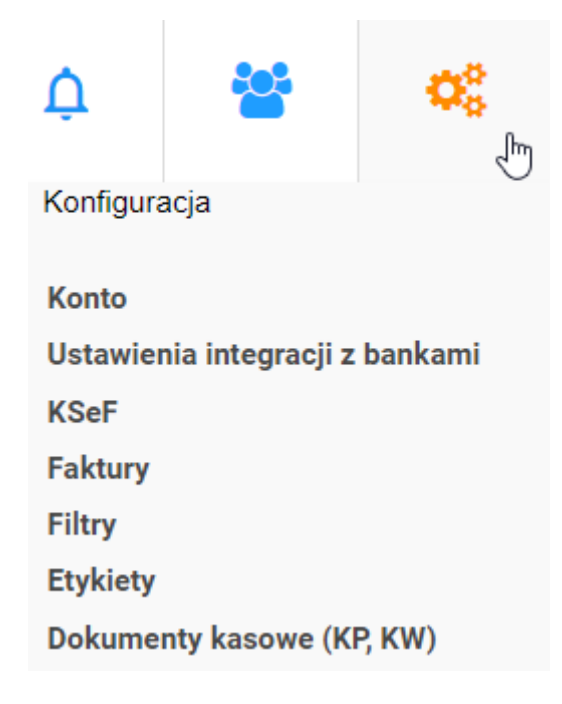

#### 1. W pierwszym formularzu należy sprawdzić, czy wszystkie dane są poprawne.

| Istawienia profilu |                           |
|--------------------|---------------------------|
| Ustawienia konta   |                           |
| Nazwa pełna:       | Klient Biura Rachunkowego |
| Nazwa skrócona:    | kbrbrk                    |
| Adres:             | Aleja 29 Listopada 20     |
| Kod pocztowy:      | 31-401                    |
| Miejscowość:       | Kraków                    |
| Kraj:              | Polska 👻                  |
| Województwo:       | MAŁOPOLSKIE               |
| Powiat:            | Kraków                    |
| Gmina:             | Kraków-Śródmieście        |
| NIP:               | 5130231812                |
| REGON:             |                           |
| Numer BDO:         |                           |
| Mikrorachunek:     |                           |
| <u>wygeneruj</u>   |                           |

| Nr konta bankowego 1:                                                                                                    | 45249000050000400000297021                                                         | Ŵ |
|----------------------------------------------------------------------------------------------------|------------------------------------------------------------------------------------|---|
| Nazwa konta 1: 🕜                                                                                                    |                                                                                    |   |
| Nazwa banku 1: 🕜                                                                                                    | Alior Bank Spółka Akcyjna                                                          |   |
| BIC (SWIFT)                                                                                                    | ALBPPLPWXXX                                                                        |   |
| Zwiększenie automatyza<br>po ich odczytaniu z wyo                                                                                                | cji rozrachunków - rozliczaj transakcje natychmiast<br>siągu lub pobraniu z banku. |   |
| Przeznaczony tylko do od                                                                                                    | dczytywania wyciągów bankowych 😮                                                   |   |
| + dodaj kolejne                                                                                                    |                                                                                    |   |
| Urząd skarbowy                                                                                                    |                                                                                    |   |
| Kod urzędu                                                                                                    |                                                                                    |   |
|                                                                                                    |                                                                                    |   |
| Osoba kontaktowa:                                                                                                    |                                                                                    |   |
| Osoba kontaktowa:<br>Osoba odpowiedzialna za ko<br>z biurem dla księgowego:                                                                      | ontakt 🗸 🗸                                                                         |   |
| Osoba kontaktowa:<br>Osoba odpowiedzialna za ko<br>z biurem dla księgowego:<br>Osoba odpowiedzialna za ko<br>z biurem dla kadrowego:             | entakt 🔹                                                                           |   |
| Osoba kontaktowa:<br>Osoba odpowiedzialna za ko<br>z biurem dla księgowego:<br>Osoba odpowiedzialna za ko<br>z biurem dla kadrowego:<br>Telefon: | ontakt 🔹                                                                           |   |

Jeżeli wprowadzone dane są zgodne z rzeczywistością należy kliknąć "Anuluj".

W innym przypadku należy dokonać edycji i kliknąć "Zapisz zmiany".

W tym formularzu można także zapisać inne **numery kont bankowych**, należących do firmy, klikając +dodaj kolejne.

Jeżeli chcesz korzystać z automatu rozliczającego transakcje natychmiast po odczytaniu zaznacz check widoczny na zrzucie ekranu.

#### 2. Ustawienia użytkownika.

Poniżej ustawień konta znajduje się drugi formularz – dotyczy on ustawień użytkownika, który jest obecnie zalogowany do systemu. Są to dane użytkownika administracyjnego.

## Ustawienia użytkownika

| lmię:                                                | Kamila                                                                                                    |  |  |  |
|------------------------------------------------------|----------------------------------------------------------------------------------------------------|--|--|--|
| Nazwisko:                                            | Gonet                                                                                                    |  |  |  |
| <b>Login:</b><br>(służy do logowania się do systemu) | kbrbrk                                                                                                    |  |  |  |
| Email:                                               | kamila.gonet@saldeosmart.pl                                                                                                    |  |  |  |
| Język:                                               | PL 🗸                                                                                                    |  |  |  |
| Przełożony:                                          | (Wyszukaj aby przydzielić przełożonego)                                                                                                    |  |  |  |
| Dostęp do modułów:                                   | Faktury<br>Kasa<br>Dokumenty<br>Ustawienia automatycznego odbioru dokumentów<br>Prawo do KSeF<br>Kadry<br>Rozliczenie bieżące<br>Rozliczenie księgowe<br>Wyciągi bankowe<br>Odczytywanie dokumentów<br>Zaliczki<br>Zarządzanie zadaniami |  |  |  |

Na formularzu widzisz do jakich modułów posiada dostęp użytkownik administracyjny.

| Powiadomienia:                               | Wysyłanie notyfikacji email o zmianach                                                                                    |
|----------------------------------------------|----------------------------------------------------------------------------------------------------|
|                                              | rachunkowe)                                                                                                    |
|                                              | Wysyłanie powiadomień o nowych                                                                                            |
|                                              | pracownikach i dokumentach kadrowych                                                                                      |
|                                              | Wysyłanie notyfikacji podatkowych<br>(wiadomość o piezapłaconych podatkach i ZUS)                                         |
|                                              | <ul> <li>Wysyłanie powiadomień o przydzielonych</li> </ul>                                                                |
|                                              | dokumentach                                                                                                    |
|                                              | 🔲 Wysyłanie powiadomień o nowych zaliczkach                                                                               |
|                                              | <ul> <li>Wysyłanie powiadomień o zmianach na<br/>zadaniach, w których uczestniczyłem (jestem<br/>obserwatorem)</li> </ul> |
|                                              | 🗹 Wysyłanie powiadomień o zadaniach                                                                                       |
|                                              | przydzielonych do mnie                                                                                                    |
|                                              | Po jakim czasie nieaktywności chcesz dostać<br>email?                                                                     |
| Powiadomienia push                           |                                                                                                    |
| Rozliczenie księgowe                         |                                                                                                    |
| Wprowadzona kwota podatku/ZUS                |                                                                                                    |
| Zbliżający się termin zapłaty<br>podatku/ZUS |                                                                                                    |
| Dokumenty                                    |                                                                                                    |
| Przypisany dokument                          |                                                                                                    |
| Zadania                                      |                                                                                                    |
| Przypisane zadanie                           |                                                                                                    |
| Termin wykonania                             |                                                                                                    |
|                                              | Anuluj Zapisz zmiany                                                                                                    |

Pozwala on na edycję danych użytkownika (imię, nazwisko, adres e-mail) oraz wybór języka aplikacji: niemiecki, angielski, koreański, ukraiński. Nie można zmieniać loginu systemowego. Ponadto w formularzu możliwe jest również wybranie ustawień dotyczących powiadomień mailowych oraz wiadomości push wyświetlających się w aplikacji. Widoczne są także moduły przypisane danemu użytkownikowi.

#### 3. Weryfikacja dwuetapowa

Opcja jest dostępna wyłącznie dla administratora konta, który może ustawić **dwuskładnikowe logowanie** u wszystkich użytkowników. Po wpisaniu hasła użytkownik zostanie poproszony o podanie kodu przesłanego na adres email lub aplikację mobilną.

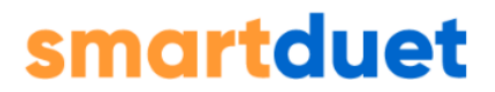

**Uwaga!** dostęp do tego formularza posiada wyłącznie użytkownik administracyjny konta.

| Weryfikacja dwuetapowa                                                 |                                                                                     |
|------------------------------------------------------------------------|-------------------------------------------------------------------------------------|
| Dodatkowa ochrona konta. Po każdym<br>mobilną lub e-mail.              | logowaniu poprosimy Cię o podanie kodu wysłanego na aplikację                       |
| Ustaw weryfikację dwuetapową dla                                       | wszystkich użytkowników 🗹                                                           |
| Uwaga: Zaleca się, aby adresy emai                                     | l wszystkich użytkowników konta były unikalne.                                      |
| Używaj weryfikacji dwuetapowej<br>Domyślny sposób otrzymywania<br>kodu | <ul> <li>e-mail</li> <li>aplikacja mobilna</li> <li><u>Anuluj</u> Zapisz</li> </ul> |

#### 4. W czwartym formularzu można zmienić hasło do aplikacji

W formularzu należy wprowadzić stare hasło oraz ustalić nowe hasło dostępowe.

| 7miana     | hasła  |
|------------|--------|
| Automotive | THUSTU |

| Podaj stare hasło:  |              |
|---------------------|--------------|
| Podaj nowe hasło:   |              |
| Powtórz nowe hasło: |              |
|                     | Anuluj Zmień |

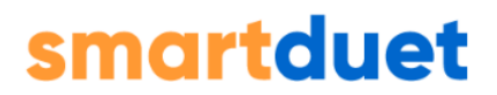

#### 5. W kolejnym formularzu można ustawić numer PIN, który wykorzystywany jest przy wysyłaniu dokumentów mailem na dedykowany adres e-mail dla dokumentów.

Dzięki tej funkcjonalności można załączać dokumenty do SaldeoSMART bez logowania się, do systemu wykorzystując skaner z dostępem do Internetu lub bezpośrednie wysyłanie z własnej skrzynki e-mail.

W polu **Ustaw nowy PIN**" należy wpisać PIN składający się **z minimum 4 cyfr bądź liter**. PIN stanowi zabezpieczenie przed tym, aby do dokumentów nie był załączany niepożądany spam.

#### Ustawianie numeru PIN

Możesz dodawać dokumenty do bazy wysyłając je jako załączniki mailem bez konieczności logowania się do SaldeoSMART. W tym celu stwórz następującą wiadomość email:

1. W polu ODBIORCA wpisz adres indywidualny dla twojego konta. Znajdziesz go poniżej.

- 2. W polu TEMAT:
  - wpisz miesiąc, do którego chcesz dodać dokument w formacie mm/rrrr (np. 01/2020).
  - kod PIN zamieszczony poniżej. Kod PIN musi być wpisany razem z nawiasami np. (1234a). Jeśli nie masz jeszcze kodu PIN, ustaw go poniżej.
  - skrót typu dokumentu, który dodajesz do systemu np. {nazwaskrócona}. Nazwa skrócona musi być wpisana razem z nawiasem klamrowym.
  - przykładowy temat zawierający wszystkie parametry: (01/2020) (1234a) {nazwaskrócona}
- 3. Dokumenty, które chcesz dodać, załącz jako załączniki.
- 4. Nie ważne co wpiszesz w treści wiadomości. Nie będzie ona brana pod uwagę.

| ures email dia                                                  | dokumentów:                                                 | komunikacjaklient123@dok.saldeo.pl                                                     |                              |
|-----------------------------------------------------------------|-------------------------------------------------------------|----------------------------------------------------------------------------------------|------------------------------|
| ktualny PIN:                                                    | (2352)                                                      |                                                                                        |                              |
| staw nowy PI                                                    | l:                                                          | Zmień                                                                                  |                              |
|                                                                 |                                                             |                                                                                        |                              |
|                                                                 |                                                             |                                                                                        |                              |
| -                                                               |                                                             |                                                                                        |                              |
| Lista auto                                                      | ryzowanycł                                                  | h adresów email                                                                        |                              |
| Lista auto                                                      | r <mark>yzowanycł</mark><br>mail. które beda                | h adresów email<br>używane do wysyłki dokumentów bez konieczno                         | ści podawania PIN-u          |
| Lista auto<br>Wpisz adresy e<br>w temacie wia                   | r <b>yzowanycł</b><br>mail, które będą<br>Iomości.          | h adresów email<br>używane do wysyłki dokumentów bez konieczno                         | ści podawania PIN-u          |
| Lista auto<br>Wpisz adresy e<br>w temacie wia<br>wpisz adres e  | r <b>yzowanycł</b><br>mail, które będą<br>lomości.<br>email | h adresów email<br>używane do wysyłki dokumentów bez konieczno<br>Dodaj                | ści podawania PIN-u          |
| Lista auto<br>Wpisz adresy e<br>w temacie wiad<br>wpisz adres ( | r <b>yzowanycł</b><br>mail, które będą<br>lomości.<br>email | h adresów email<br>używane do wysyłki dokumentów bez konieczno<br>Dodaj                | ści podawania PIN-u          |
| Lista auto<br>Wpisz adresy e<br>w temacie wiad<br>wpisz adres e | r <b>yzowanycł</b><br>mail, które będą<br>lomości.<br>email | h adresów email<br>używane do wysyłki dokumentów bez konieczno<br>Dodaj<br>Adres email | ści podawania PIN-u<br>Akcie |

Dodatkowo w sekcji **"Lista autoryzowanych adresów e-mail"** można wskazać adresy e-mail, z których dokumenty przesłane do SaldeoSMART nie będą wymagały autoryzacji przez PIN.

## 6. W kolejnym formularzu ustawiasz, czy chcesz otrzymywać przypomnienia o terminach do zapłaty.

Sekcja ta dotyczy przypomnień o terminie zapłaty podatków oraz składek ZUS, które wprowadza w rozliczeniu Twoje Biuro Rachunkowe.

BrainSHARE IT Sp. z o.o., al. 29 Listopada 20, 31-401 Kraków | www.saldeosmart.pl | T +48 12 350 66 88, E obsluga@saldeosmart.pl

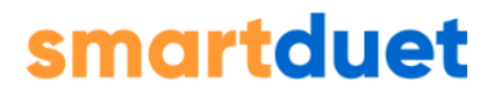

Przypomnienia wysyłane są na Twój adres mailowy dzień przed oraz w dniu, w którym mija termin zapłaty.

#### Ustawienia przypomnień mailowych

Przypomnienia wysyłane są na Twój adres email na dzień przed oraz w dniu, w którym mija termin zapłaty podatków oraz składek ZUS.

Obecnie przypomnienia są: aktywne

Wyłącz

Aby wyłączyć przypomnienia mailowe wystarczy kliknąć przycisk **"Wyłącz".** Jest to proces odwracalny,

#### 7. Ustawienia wersji mobilnej

W ostatnim formularzu możemy ustalić kod dostępu dla naszego konta w aplikacji mobilnej – pełni on funkcję podobną do hasła dla konta SaldeoSMART w wersji na komputery. Kod składa się wyłącznie z cyfr – **trzeba podać przynajmniej 6**.

| Wersja mobilna  | a |       |
|-----------------|---|-------|
| Ustaw nowy KOD: |   | Zmień |

## Ustawienie integracji z bankami

W tej części aplikacji jest możliwość ustawienia integracji z bankiem, dzięki której transakcje z rachunku bankowego będą pobierane bezpośrednio do SaldeoSMART bez konieczności odczytywania PDF wyciągów oraz bez konieczności każdorazowego logowania do bankowości internetowej.

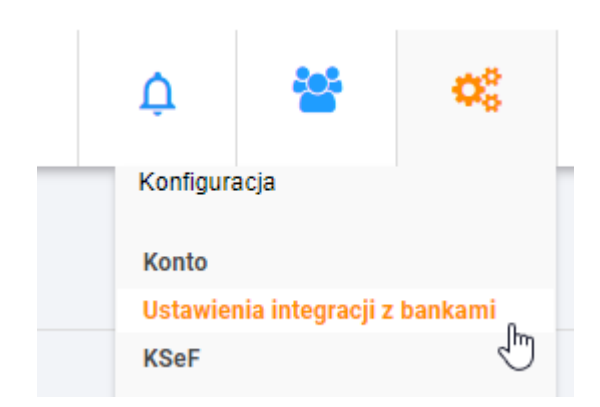

| Usta | wie | enia integracji z bankami                             |                                                          |                               |                                                                      | 0                    |
|------|-----|-------------------------------------------------------|----------------------------------------------------------|-------------------------------|----------------------------------------------------------------------|----------------------|
|      |     | Od 01.06.2024 połączenie z każdym rachunkiem bankowyr | n wynosi 10 kredytów miesięcznie. Kredyty będą pobierane | e na początku każdego miesiąc | a. Więcej informacji na ten temat znajdą Państwo w naszym <u>Cer</u> | ntrum Pomocy.        |
| L    | .p. | Nazwa banku i rachunku                                | Rachunek bankowy                                         | Termin ważności połączenia    | Status połączenia z bankiem Użytkownik                               | Połączenie z bankiem |
| 1    | I   | Alior Bank Spółka Akcyjna                             | 45249000050000400000297021                               | -                             | Nieaktywne                                                           | +                    |

## **Ustawienia KSeF**

#### Z tego poziomu firma może wprowadzić token niezbędny do współpracy z KSeF

| Ustawienia KSeF |                                                                                                    |     |
|-----------------|----------------------------------------------------------------------------------------------------|-----|
|                 |                                                                                                    |     |
|                 | Token KSeF dla użytkowników firmy                                                                                       |     |
|                 | Umożliwia korzystanie z KSeF wszystkim użytkownikom firmy z prawem do KSeF (prawo można nadać w ustawieniach użytkownik | ка) |
|                 | 1 Token:                                                                                                    | Î   |
|                 |                                                                                                    |     |
|                 | Takan KSaE dia hiura rashunkawaga                                                                                       |     |
|                 | Token KSer dia bidia rachulikowego                                                                                      | -   |
|                 | Pozwala na wysylanie lub odbieranie faktur z KSeF przez Twoje biuro rachunkowe                                          |     |
|                 | 1 Token:                                                                                                    |     |
|                 |                                                                                                    | <   |
|                 |                                                                                                    |     |
|                 |                                                                                                    |     |

### Ustawienia faktur

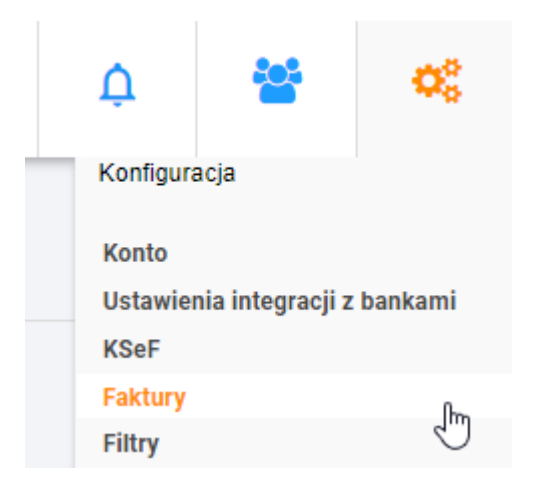

#### 1. W pierwszym formularzu należy sprawdzić czy wybrany sposób numeracji faktur jest poprawny:

| Edycja bieżącego sposobu nur  | merowania dokumentów sprzedażowych |
|-------------------------------|------------------------------------|
| Numeracja faktur/rachunków: 🕜 | Miesieczna T_                      |
| Numer kolejnej faktury        | Indywidualna                       |
| Numer kolejnego rachunku      | Miesięczna<br>Roczna mieszana      |
|                               | Zmień numerację                    |
|                               | zmen nameracjy                     |

#### 1.1 Wybór formatu numeracji.

#### Do wyboru mamy 4 typy numeracji:

- **miesięczna** (format: kolejny numer faktury/numer miesiąc/rok np. 1/07/2022; każdy nowy miesiąc rozpoczyna numerację od 1,
- roczna (format: kolejny numer faktury/rok np. 20/2022,
- roczna mieszana (format: kolejny numer faktury/numer miesiąca/rok np. 20/07/2022); kolejny numer faktury jest nadawany w sposób ciągły w całym roku,
- **indywidualna** (format dowolny np. 102/LS/345/2022);format do samodzielnego wpisywania numeru faktury w programie.

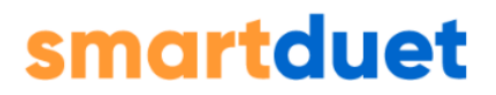

Decydując się na indywidualną numerację nie ma możliwości powrotu do innej numeracji w danym roku kalendarzowym. Ewentualna zmiana możliwa będzie od kolejnego roku.

## Zasady numeracji faktur

1.2 Ustawienie początkowego numeru faktury/rachunku (przykład dla faktury):

| Edycja bieżącego sposobu numerowania dokumentów sprzedażowych |                 |          |  |
|---------------------------------------------------------------|-----------------|----------|--|
| Numeracja faktur/rachunków: 🕜                                 | Miesięczna      | <b>•</b> |  |
| Numer kolejnej faktury                                        | 1/07/2022       |          |  |
| Numer kolejnego rachunku                                      | 1/07/2022       |          |  |
|                                                               | Zmień numerację |          |  |
|                                                               |                 |          |  |

W pozycji "Początkowy numer" należy wpisać numer, jaki powinien nadać program pierwszej wystawionej za pomocą aplikacji fakturze (nie dotyczy numeracji indywidualnej).

**Przykład:** Dotychczas w firmie Klienta wystawiono 2 faktury z numerami 1/07/2022, 2/07/2022. Firma zaczyna korzystać z SaldeoSMART. Kolejna faktura powinna mieć numer 3/07/2022, więc w polu "Początkowy numer" wpisujemy "3". Od tego momentu aplikacja będzie numerować kolejne generowane faktury automatycznie.

Nieco niżej możemy dokonać konfiguracji serii numeracji, czyli utworzyć listę sufiksów:

# Konfiguracja serii numeracji Utwórz listę sufiksów, które będą wykorzystywane podczas wystawiania faktur lub rachunków w systemie. Wybrany sufiks zostanie dodany do numeru faktury jako oznaczenie serii numeracji. + Dodaj Lp Nazwa Akcje

# UWAGA! Sufiksów nie można nadać w przypadku, gdy wybierzemy indywidualną numerację faktur/rachunków.

#### 2. W następnym formularzu można ustawić szczegóły dotyczące faktur.

Istnieje m.in. możliwość wskazania liczby milimetrów, które odpowiadać będą wysokości górnego marginesu generowanych faktur/rachunków. Możliwy zakres to 10-100 mm. Nieco niżej możemy dodać własny dopisek dla faktur.

W dalszej części dokonamy wyboru między metodą kasową, VAT Marżą, fakturą dla nievatowca oraz mamy możliwość ustawienie na stałe - bez konieczności za każdym razem zaznaczania na fakturze parametr "Faktury liczone od brutto", a także ustawić szczegóły związane z płatnościami i stawki ZW (jeśli dotyczy).

Na samym końcu możemy wybrać, czy chcemy umieścić na fakturze link do szybkiej płatności.Jeśli się na to zdecydujemy, Kontrahent będzie mógł po wejściu w szczegóły faktury kliknąć łącze, które przeniesie go do systemu Autopay (wcześniej BlueMedia). Tam w szybki sposób może on zrealizować płatność - dane do przelewu zostaną automatycznie pobrane z pliku PDF, dla którego realizowana jest płatność.

| Margines górny:                                                      | 25 mm                                                                                                    |
|----------------------------------------------------------------------|----------------------------------------------------------------------------------------------------|
| Dopisek:                                                             |                                                                                                    |
| Domyślnie ustaw dla faktur:                                          | <ul> <li>Metoda kasowa</li> <li>VAT Marża</li> <li>Faktura dla nievatowca</li> <li>Faktura liczona od brutto</li> </ul> |
| Faktury / Rachunki z formą<br>płatności gotówka podpowiadaj<br>jako: | ● zapłacone 🛛 niezapłacone                                                                                              |
| Domyślnie ustaw dla stawki ZW<br>podstawę zwolnienia:                | <ul> <li>□ Ustawa o podatku VAT:</li> <li>Brak</li> <li>□ Dyrektywa 2006/112/WE</li> <li>□ Inne zwolnienia</li> </ul>   |
| Umieszczaj link do szybkiej<br>płatności na fakturze::               | ● Tak ○ Nie                                                                                                    |

3. Następnie możemy wybrać wzór faktury i logotyp firmy:

| Wybór wzoru<br>O | <section-header><section-header><section-header><section-header><section-header><section-header><section-header><section-header><text><text><text><text><text><text></text></text></text></text></text></text></section-header></section-header></section-header></section-header></section-header></section-header></section-header></section-header> |                                                                                                    |
|------------------|----------------------------------------------------------------------------------------------------|----------------------------------------------------------------------------------------------------|
|                  |                                                                                                    | <image/> <section-header><section-header><section-header><section-header><section-header><text><text><text><text><text><text><text><text></text></text></text></text></text></text></text></text></section-header></section-header></section-header></section-header></section-header> |

## Logotyp firmy

Dodaj logo firmy, które będzie pojawiać się na wystawianych fakturach i rachunkach. Plik musi być w formacie jpg, png lub gif. Jeśli logo przekracza wymiary 240x88 pikseli to zostanie do takich wymiarów przeskalowane.

🕀 Wybierz plik z logotypem

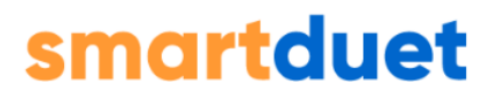

Istnieje możliwość wyboru wyglądu graficznego wydruku faktury. Można wskazać jeden z czterech szablonów. Aby zobaczyć, jak wygląda dany szablon, wystarczy kliknąć w wybraną fakturę i pojawi się podgląd. Po wyborze właściwego wzoru faktury należy kliknąć "Zapisz".

Uwaga! Ustawienie nowego szablonu faktur nie dotyczy wydruku wystawionych wcześniej faktur (te będą drukowane w szablonie, który obowiązywał w momencie ich wystawienia).

Jeśli chcesz wydrukować wystawione wcześniej faktury w nowo ustawionym szablonie to:

1. Wchodzisz na listę faktur i przy fakturze, dla której chcesz zmienić szablon wydruku w kolumnie "Akcje" klikasz ikonę edytuj, ☑.

2.Otwiera się formularz edycji faktury (czynność możliwa tylko wtedy, gdy dany miesiąc rozliczeniowy nie został zamknięty przez Biuro Rachunkowe) i bez wprowadzania w treści faktury zmian, klikasz na samym dole formularza przycisk "Zapisz fakturę".

3. Pojawi się okienko "Wybierz szablon":

4. Aby zastosować do tej faktury nowo wybrany szablon klikasz "Nie" i teraz możesz wydrukować tę fakturę w nowej szacie graficznej.

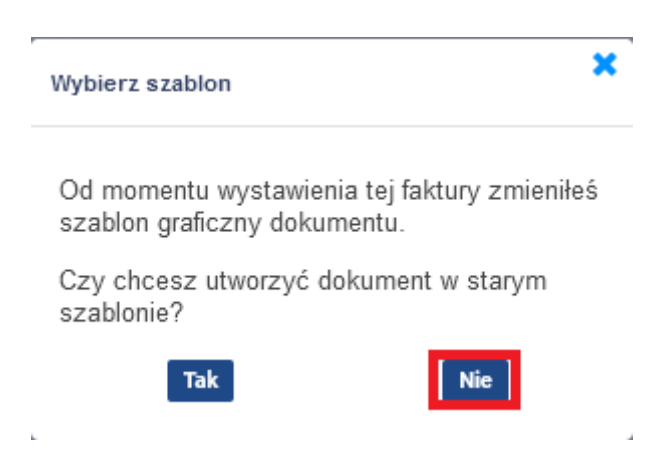

Poniżej formularza dotyczącego wzoru faktury można ustawić logotyp Firmy.

BrainSHARE IT Sp. z o.o., al. 29 Listopada 20, 31-401 Kraków | www.saldeosmart.pl | T +48 12 350 66 88, E obsluga@saldeosmart.pl

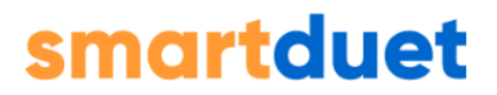

Logotyp pojawi się na wystawianych fakturach lub rachunkach. Nie powinien on przekraczać wymiarów 240x88 pikseli i jeśli jest większy, to do takiego rozmiaru zostanie przeskalowany. Plik musi być w formacie: .jpg, .png lub .gif.

Logotyp można w każdej chwili usunąć – po jego dodaniu do systemu w formularzu pojawi się przycisk **"Usuń"**.

Uwaga!W przypadku wyboru wzoru faktury nr 1 (pierwszy rząd, pierwszy od lewej) nie ma możliwości dodania logotypu do dokumentu.

## Użytkownicy

Firma ma możliwość tworzenia w obrębie swojego konta użytkowników i dawać im uprawnienia.

#### Aby dodać nowego użytkownika należy wejść w zakładkę $\rightarrow$ Użytkownicy.

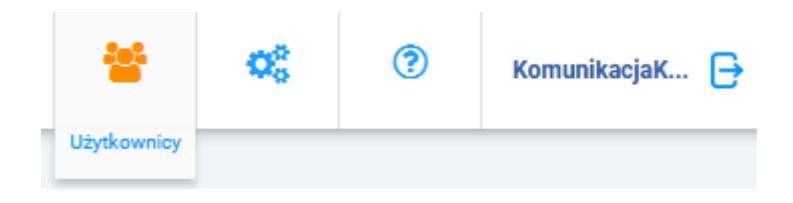

Wyświetlona zostaje lista użytkowników danej firmy z informacją, jakie moduły są dla nich dostępne.

**Użytkownik-Administrator** ma włączone wszystkie moduły, on ma także możliwość dodawania nowych użytkowników i zarządzania nimi.

| Lista użytko | wników          |         |                      |                          | + Dodaj                            |
|--------------|-----------------|---------|----------------------|--------------------------|------------------------------------|
|              |                 |         |                      | Y Filtry Usuń filtry     | Szukaj                             |
| Akcje zbio   | rcze 🔻          |         | Na stro              | nie: 100 🔻 Strona: 1 z 1 | 1-2z2  < < >>                      |
| Lp.          | Imię i nazwisko | Login   | Email                | Przełożony               |                                    |
| 0 1          | Kamila Gonet    | kbrbrk  | kamila.gonet@saldeos | mart.pl                  | # 🖬 🔒                              |
| 2            | Aleksander Mały | olek123 | kamila.gonet@saldeos | mart.pl                  |                                    |
|              |                 |         | Na stro              | nie: 100 💌 Strona: 1 z 1 | 1-2z2   <b>&lt; &lt; &gt; &gt;</b> |
|              |                 |         |                      |                          |                                    |

BrainSHARE IT Sp. z o.o., al. 29 Listopada 20, 31-401 Kraków | www.saldeosmart.pl | T+48 12 350 66 88, E obsluga@saldeosmart.pl

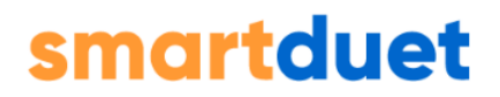

#### Aby dodać nowego użytkownika należy kliknąć "+Dodaj"

**Wyświetlony zostanie formularz dodania nowego użytkownika**, po uzupełnieniu jego danych i określeniu do jakich modułów ma dostęp należy kliknąć **"Dodaj"** – nowy użytkownik zostanie dodany i pojawi się na liście użytkowników.

W ramach tworzenia konta dla nowego użytkownika należy podać jego dane podstawowe (imię, nazwisko, login oraz adres e-mail). Można również wybrać język, w jakim będzie wyświetlała się dla użytkownika strona.

| Dane podstawowe |                    |
|-----------------|--------------------|
| lmię:*          | Aleksander         |
| Nazwisko:*      | Mały               |
| Login:*         | olek321            |
| E-mail:*        | aleksander@mail.pl |
| Język:*         | PL X               |
| Przełożony:     |                    |

W kolejnej części należy wybrać do jakich modułów/funkcjonalności dany użytkownik ma posiadać dostęp.

| Dostęp | p do modułów                                 |
|--------|----------------------------------------------|
| 🗸 Fal  | ktury                                        |
| Ka:    | sa                                           |
| 🗸 Do   | kumenty                                      |
|        | Raporty                                      |
|        | Ustawienia automatycznego odbioru dokumentów |
| Pra    | awo do KSeF                                  |
| C Ka   | dry                                          |
| Po     | dgląd teczki pracowniczej                    |
| Roz    | zliczenie bieżące                            |
| Roz    | zliczenie księgowe                           |
| V Wy   | vciągi bankowe                               |
| V Od   | lczytywanie dokumentów                       |
|        |                                              |

Jeżeli na liście użytkowników są już dodani użytkownicy i chcemy, aby nowo dodawany użytkownik miał ten sam zestaw uprawnień, możemy skorzystać z opcji kopiowania uprawnień i wskazać z listy użytkownika od którego chcemy skopiować uprawnienia.

| piuj uprawnienia innego<br>rtkownika<br>mila Gonet kbrbrk |
|-----------------------------------------------------------|
| mila Gonet kbrbrk                                         |
|                                                           |

Zakres kopiowania uprawnień dotyczy dostępu do:

•modułów,

•grup,

BrainSHARE IT Sp. z o.o., al. 29 Listopada 20, 31-401 Kraków | www.saldeosmart.pl | T +48 12 350 66 88, E obsluga@saldeosmart.pl
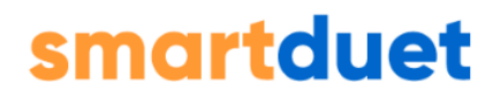

•typów (w przypadku konta z obiegiem dokumentów)•rachunków poufnych.

Nie nadajemy dostępu do teczki pracowniczej użytkownika, od którego kopiujemy uprawnienia oraz uprawnień wynikających z zastępstwa w obiegu dokumentów.

Dodatkowo można jeszcze skonfigurować dostęp do rachunków bankowych oraz notyfikacji e-mail:

| Dostęp do rachunków bankowych                                                                |  |  |  |  |  |  |
|----------------------------------------------------------------------------------------------|--|--|--|--|--|--|
| Twoja firma nie posiada poufnych rachunków bankowych.                                        |  |  |  |  |  |  |
| W ustawieniach konta możesz oznaczyć poszczególne rachunki jako poufne. Przejdź do ustawień. |  |  |  |  |  |  |
| + Dodaj dostęp                                                                               |  |  |  |  |  |  |
| Notyfikacje e-mail                                                                           |  |  |  |  |  |  |
| o zmianach dokonanych przez księgowych i pracowników                                         |  |  |  |  |  |  |
| o nowych pracownikach i dokumentach kadrowych                                                |  |  |  |  |  |  |
| D podatkowe                                                                                  |  |  |  |  |  |  |
| o dokumentach przydzielonych do mnie                                                         |  |  |  |  |  |  |
| o nowych zaliczkach współpracowników                                                         |  |  |  |  |  |  |
| 🗌 o zmianach na zadaniach, w których uczestniczyłem (jestem obserwatorem)                    |  |  |  |  |  |  |
| o zadaniach przydzielonych do mnie                                                           |  |  |  |  |  |  |
| 🗌 o wiadomościach w Centrum Powiadomień                                                      |  |  |  |  |  |  |

W ramach Listy Użytkowników administrator może również edytować dane pojedynczego użytkownika lub dokonać blokady użytkownika:

| Lista użytkowr | ników           |         |                             |               |         |   | + Dodaj |  |
|----------------|-----------------|---------|-----------------------------|---------------|---------|---|---------|--|
|                |                 |         | <b>Y</b> Filtry Usur        | â. filtry.    |         |   | Szukaj  |  |
| Akcje zbiorcze | e 🔻             |         | Na stronie: 100 👻 Str       | rona: 1 z 1 1 | -2z2  ≮ | < | > >।    |  |
| Цр.            | Imię i nazwisko | Login   | Email                       | Przełożony    |         |   |         |  |
| 0 1            | Kamila Gonet    | kbrbrk  | kamila.gonet@saldeosmart.pl |               |         | - |         |  |
| 2              | Aleksander Mały | olek123 | kamila.gonet@saldeosmart.pl |               |         |   | 6 ô     |  |
|                |                 |         | Na stronie: 100 👻 Str       | rona: 1 z 1 1 | -2z2  ≮ | < | > >     |  |

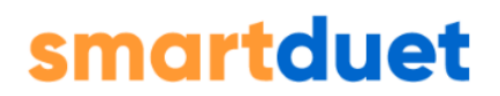

"Dodatkowo nad listą użytkowników dostępne są **akcje zbiorcze** oraz **filtry** możliwe w ramach listy użytkowników. Opcje jakie można wykonać w ramach akcji zbiorczych zależą np. czy konto korzysta z obiegu dokumentów:

| Akcje zbiorcze 🔹      |           |
|-----------------------|-----------|
| Przydziel do grupy    |           |
| Ustaw typy dokumentów | IS        |
| Określ przełożonego   | <u>וכ</u> |
| Przydziel moduły      | eı        |

**Filtry** przydatne są w przypadku większej liczby użytkowników i umożliwiają filtrowanie listy po zadanych kryteriach:

| Filtry                              |   | ×                  |
|-------------------------------------|---|--------------------|
| Status                              |   |                    |
|                                     | ~ |                    |
| Filtruj użytkowników z dostępem do: |   |                    |
| Rachunku bankowego                  |   | Grupy użytkowników |
|                                     | ~ | ✓                  |
| Typu dokumentów                     |   |                    |
|                                     | ~ |                    |
|                                     |   |                    |

Oprócz filtrów można skorzystać również z wyszukiwarki:

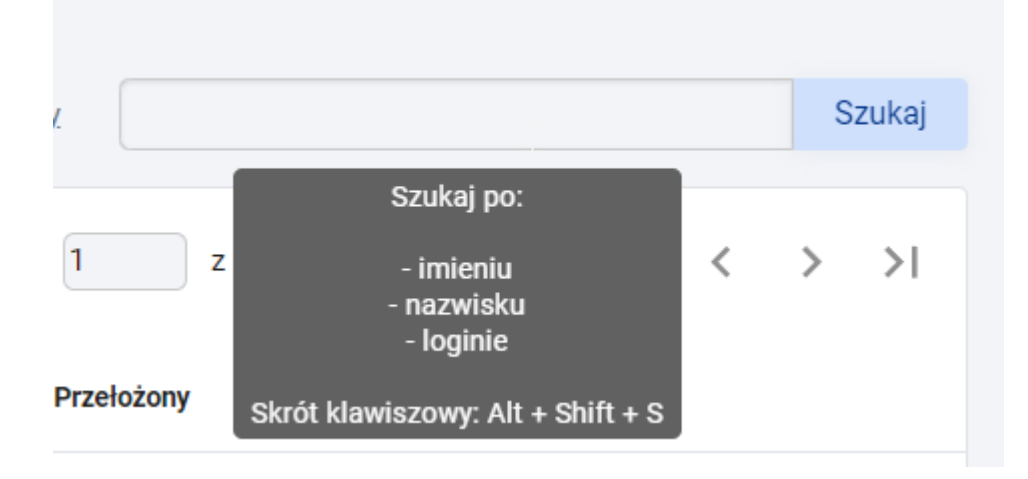

## Menu SaldeoSMART

Po lewej stronie aplikacji znajduje się Menu, w którym dostępne są następujące opcje:

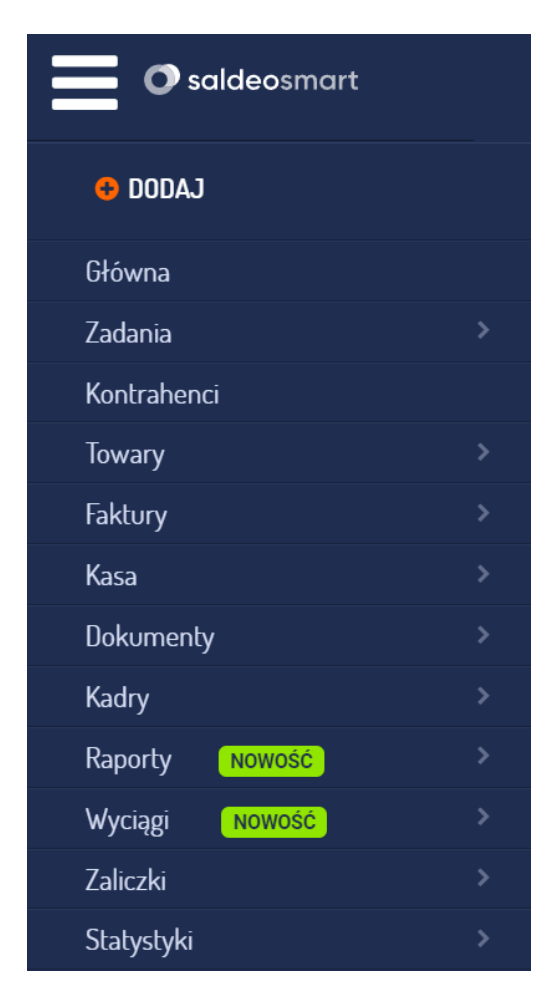

- + Dodaj w ramach tej operacji dostępna jest możliwość szybkiego dodania do aplikacji: Dokumentu, Kontrahenta, Dokumentu kasowego, Rachunku, Faktury VAT, Faktury zaliczkowej, Faktury proforma, Towaru, Pracownika i Dokumentu kadrowego;
- Główna przechodzi na stronę startową aplikacji;
- **Kontrahenci** pokazuje listę dodanych kontrahentów z możliwością podglądu detali oraz edycji ich danych;
- Towary- zawiera:

 Lista towarów– lista towarów oraz usług wraz z podstawowymi danymi je definiującymi (przydatnymi przy wystawianiu faktur), W ramach tej opcji, przy dodawaniu towaru, można m.in. ustalać kody towarowe (GTU).

- Jednostki miary- lista edytowalnych jednostek miary;

• **Faktury** (widok z podziałem na miesiące rozliczeniowe) z wyszczególnieniem:

 Lista faktur zbiorcza – zawiera zestawienie wszystkich faktur pogrupowanych według miesiąca i roku wystawienia, umożliwia również podgląd detali wybranej faktury, jej edycję, skorygowanie, wydrukowanie duplikowanie lub usunięcie,

- **Lista faktur** - zawiera zestawienie wszystkich wystawionych faktur końcowych,

 Lista zaliczek; – zawiera zestawienie wszystkich faktur zaliczkowych pogrupowanych według miesiąca i roku wystawienia, umożliwia również podgląd detali wybranej faktury zaliczkowej, jej edycję, wydrukowanie, duplikowanie lub usunięcie, a także dodanie kolejnej faktury zaliczkowej oraz wystawienie faktury końcowej,

 Lista korekt; – zawiera zestawienie wszystkich faktur korygujących pogrupowanych według miesiąca i roku wystawienia, umożliwia również podgląd detali wybranej

korekty, jej edycję, skorygowanie, wydrukowanie duplikowanie lub usunięcie, a także dodanie kolejnej faktury korygującej,

**Lista korekt do zaliczek** - zawiera zestawienie korekt wystawionych do zaliczek,

 Lista proform – zawiera zestawienie wszystkich faktur proforma pogrupowanych według miesiąca i roku wystawienia, umożliwia również podgląd detali wybranej proformy, jej edycję, wydrukowanie i usunięcie, a także dodanie kolejnej faktury lub zaliczki,

 Lista faktur cyklicznych – zawiera zestawienie wszystkich faktur cyklicznych pogrupowanych według zakresu dat kolejnych faktur, umożliwia również podgląd kolejnej faktury, edycję częstotliwości lub usunięcie, a także wystawienie konkretnych faktur,

- **Uwagi do faktur** – lista uwag, które można edytować lub je usunąć,

- **Wyszukaj** –;zaawansowana wyszukiwarka faktur. Wyszukiwać można m.in. po numerze lub opisie, kontrahencie, datach;

• Kasa –;(dokumenty kasowe) zawiera:

Lista KP/KW;– czyli listę dokumentów kasowych typu Kasa
 Przyjęła / Kasa Wydała, z podziałem na miesiące i lata.
 Dokumenty można edytować, usuwać lub drukować,

 - Raporty kasowe – czyli listę dotyczącą operacji kasowych. Z jej poziomu można ściągnąć raport na dysk, zobaczyć jego detale lub go usunąć,

- **Wyszukaj** – zaawansowana wyszukiwarka dokumentów kasowych;

• **Dokumenty** – zawiera:

- **Lista dokumentów** – spis dodanych dokumentów według miesiąca i roku. Można je zapisywać, edytować lub usuwać,

- Moje dokumenty - spis należących do nas dokumentów,

- **Wyszukaj** – przechodzi do zaawansowanej wyszukiwarki rachunków w systemie;

• Kadry – w tym:

- Lista pracowników – zawiera spis pracowników Firmy,

- **Dokumenty kadrowe** – zawiera listę dokumentów kadrowych dotyczących firmy oraz jej pracowników;

• Podsumowanie – w tym:

 Bieżące – wstępne zestawienie zysków/strat oraz różnicy VAT-u dla wybranego roku kalendarzowego,

- **Księgowe** – zestawienie rozliczeń księgowych za kolejne miesiące roku, wpisywane przez Biuro Rachunkowe.

#### • Raporty - w tym:

- **Zakupy u kontrahentów -** zestawienie zakupów (koszty i towary) z podziałem na kontrahentó

- **Zakupy wg kategorii** - zestawienie zakupów (koszty i towary) według kategorii

- **Rozrachunki z kontrahentami** - dane w raporcie oparte są na wystawionych w SaldeoSMART fakturach i rachunkach oraz załączonych dokumentach

- **Zrealizowane płatności** - opiera się na załączonych dokumentach, które mają odnotowaną przynajmniej jedną płatność częściową.

- **Raport po wymiarach** - dane w raporcie oparte są na załączonych do SaldeoSMART dokumentach typu koszty i towary.

### • Wyciągi - w tym:

 Lista wyciągów; zawiera wyciągi dodane do SaldeoSMART, które pochodzą z odczytu oraz wyciągi, które zostały utworzone po pobraniu transakcji w ramach integracji z rachunkiem bankowym;

- **Lista transakcji** - zawiera listę transakcji, które pochodzą z odczytu wyciągów bankowych oraz transakcje pochodzące z integracji z rachunkiem bankowych

- **Salda bankowe** - zwiera informacje o stanie rachunku. Aby informacja o saldzie była dostępna wymagana jest integracja z bankiem.

• Statystyki - dostępne są w pakiecie z obiegiem dokumentów

## Główna

Na głównej stronie aplikacji znajdziesz podręczne informacje, które w szybki sposób przeniosą Cię do tej części SaldeoSMART z której w danym momencie chcesz skorzystać.

Na tej stronie w sekcji **Księgowość** masz dostępne dane teleadresowe Twojego biura rachunkowego.

| Księgowość<br>Testowe Biuro Rachunkowe<br>Prądnik 10<br>32:010 Luczyce<br>692695144 | Panel obsługi<br>Faktury Dokumenty Podsumowanie Kontrahenci<br>+ Dodaj + Dodaj Biżzęce + Dodaj<br>Lista taktur Lista dokumentów Księgowe Lista kontrahentów<br>Lista zaliczek<br>Lista korekt |
|-------------------------------------------------------------------------------------|----------------------------------------------------------------------------------------------------|
| Faktury sprzedażowe         → Niezapłacone         → Przeterminowane                | Faktury Proforma         → Niezapłacone         → Przeterminowane                                                                                                    |
| Dokumenty kosztowe<br>→ Niezapłacone<br>→ Przeterminowane                           | Dokumenty sprzedażowe         → Niezapłacone         → Przeterminowane                                                                                                    |
| Podsumowanie bieżące                                                                |                                                                                                    |

| Przychód w miesiacu Koszty                          | Keestu u mississu                                            | Dochód                                       | Dochód / Strata                     |                     | Różnica VAT      |         | 7119 | Rozliczenia z | Zaniaco |
|-----------------------------------------------------|--------------------------------------------------------------|----------------------------------------------|-------------------------------------|---------------------|------------------|---------|------|---------------|---------|
| Pizycnou w iniesiącu                                | nod w miesiącu Koszty w miesiącu                             |                                              | narastająco                         | do zapłaty / zwrotu | do przeniesienia | Fouatki | 203  | księgowością  | Zapia   |
|                                                     |                                                              |                                              |                                     |                     |                  |         |      |               |         |
| Twoje Biuro Rachunkowe nie                          | wprowadziło jeszcze rozliczenia za                           | a poprzedni miesiąc księg                    | lowy.                               |                     |                  |         |      |               |         |
|                                                     |                                                              |                                              |                                     |                     |                  |         |      |               |         |
|                                                     |                                                              |                                              |                                     |                     |                  |         |      |               |         |
|                                                     |                                                              |                                              |                                     |                     |                  |         |      |               |         |
|                                                     |                                                              |                                              |                                     |                     |                  |         |      |               |         |
| Historie miesiecznych podsu                         | mowań ksienowych z wykresami z                               | naidziesz w zakładce Pod                     | sumowanie                           |                     |                  |         |      |               |         |
| Historie miesięcznych podsu                         | imowań księgowych z wykresami z                              | najdziesz w zakładce Pod                     | lsumowanie → <u>Księgowe</u>        | e.                  |                  |         |      |               |         |
| Historie miesięcznych podsu                         | imowań księgowych z wykresami z                              | najdziesz w zakładce Pod                     | lsumowanie → <u>Księgowe</u>        | a c                 |                  |         |      |               |         |
| Historie miesięcznych podsu                         | imowań księgowych z wykresami z                              | najdziesz w zakładce Pod                     | łsumowanie → <u>Księgowe</u>        | 2                   |                  |         |      |               |         |
| Historie miesięcznych podsu                         | imowań księgowych z wykresami z                              | najdziesz w zakładce Pod                     | İsumowanie → <u>Księgowe</u>        | 2                   |                  |         |      |               |         |
| Historie miesięcznych podsu                         | umowań księgowych z wykresami z                              | najdziesz w zakładce Pod                     | Isumowanie → <u>Księgowe</u>        | 2                   |                  |         |      |               |         |
| Historie miesięcznych podsu                         | umowań księgowych z wykresami z                              | najdziesz w zakładce Pod                     | İsumowanie → <u>Księgowe</u>        | 2                   |                  |         |      |               |         |
| Historie miesięcznych podsu                         | umowań księgowych z wykresami z                              | najdziesz w zakładce Pod                     | İsumowanie → <u>Księgowe</u>        | 2                   |                  |         |      |               |         |
| Historie miesięcznych podsu<br>moich zaliczek i wyc | mowań księgowych z wykresami z<br>datków w firmie: Klient f  | najdziesz w zakładce Pod<br>Biura Rachunkowy | İsumowanie → <u>Księgowe</u><br>ego | 2                   |                  |         |      |               |         |
| Historie miesięcznych podsu<br>moich zaliczek i wyc | imowań kalęgowych z wykresami z<br>datków w firmie: Klient f | najdziesz w zakładce Pod<br>Biura Rachunkowe | İsumowanle → <u>Księgowe</u><br>ego | 2                   |                  |         |      |               |         |
| Historie miesłęcznych podsu<br>moich zaliczek i wyc | imowań księgowych z wykresami z<br>Jatków w firmie: Klient [ | najdziesz w zakładce Pod<br>Biura Rachunkowe | Jsumowanie → <u>Księgowe</u><br>ego |                     |                  |         |      |               |         |

Jeżeli chcesz przejść do informacji o niezapłaconych fakturach lub przeterminowanych dokumentach wystarczy kliknąć np. w sekcji faktury sprzedaży niezapłacone, abyś od razu został przeniesiony do wyszukiwarki, w której zobaczysz faktury niezapłacone:

| Pokaż                                                                                                    | <br>512 UO L | PODIETZ do PDP | Poblerz do ZIP wystaw podobne | Zmiany   | zbiorcze      |             |                  |                 |              | stron        | a 1 z    |
|----------------------------------------------------------------------------------------------------|--------------|----------------|-------------------------------|----------|---------------|-------------|------------------|-----------------|--------------|--------------|----------|
| ktura:                                                                                                    |              |                |                               |          |               |             | Suma: 851        | ,16 PLN ( w tym | : 738,00 PLN | netto, 113,1 | 6 PLN VA |
| ntrahent:                                                                                                    |              |                |                               |          |               |             |                  | Pozostało do    | Termin       |              |          |
| płata: Niezapłacone 👻                                                                                                    | .р. Ту       | p              | Numer ¢                       | Kontr. ¢ | Kwota netto 🔹 | Kwota VAT 🎄 | Wartosc brutto 🌩 | zapłaty         | zapłaty ¢    | Wydruk       | Zapła    |
| dano do:                                                                                                    | 1 F          | 1/06/2024      |                               | KOWAL    | 246,00 PLN    | 0,00 PLN    | 246,00 PLN       | 246,00 PLN      | 2024-06-25   | Drukuj       | Zapła    |
| l: do: militation do: militation do: militatio do: militation do: militation do: militation do: militation do: | 2 F          | 161/11/2023    |                               | KOWAL    | 246,00 PLN    | 56,58 PLN   | 302,58 PLN       | 302,58 PLN      | 2023-11-16   | Drukuj       | Zapła    |
| ta wystawienia:                                                                                                    | 3 F          | 16/11/2023     |                               | ABC      | 246,00 PLN    | 56,58 PLN   | 302,58 PLN       | 302,58 PLN      | 2023-11-16   | Drukuj       | Zapła    |
| min platności w ower w okrawa okrawa ok     |              | ß              |                               |          |               |             | Do zapłaty       | : 851,16 PLN    |              |              |          |

Brain SHARE IT Sp. z o.o., al. 29 Listopada 20, 31-401 Kraków | www.saldeosmart.pl | T +48 12 350 66 88, E obsluga@saldeosmart.pl

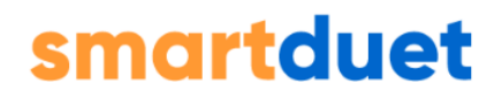

## Kontrahenci

| <table-cell-rows> DODAJ</table-cell-rows> |  |
|-------------------------------------------|--|
| Główna                                    |  |
| Zadania                                   |  |
| Kontrahenci                               |  |

### Dodanie kontrahenta przed wystawieniem faktury

Aby dodać nowego kontrahenta do rejestru aplikacji należy wybrać w menu głównym + Dodaj  $\rightarrow$  Kontrahenta.

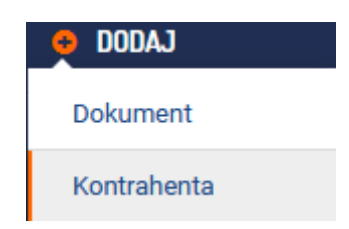

W oknie aplikacji pojawi się formularz dodawania nowego kontrahenta. Pola oznaczone gwiazdką są obowiązkowe.

| Dane podstawowe                                                         |                                                             |  |  |  |  |
|-------------------------------------------------------------------------|-------------------------------------------------------------|--|--|--|--|
| NIP:                                                                    |                                                             |  |  |  |  |
|                                                                         | Pobierz dane z GUS Pobierz dane z VIES Sprawdź status w VAT |  |  |  |  |
| REGONI                                                                  |                                                             |  |  |  |  |
| REGON.                                                                  |                                                             |  |  |  |  |
| Nazwa kontrahenta:*                                                     |                                                             |  |  |  |  |
| Nazwa skrócona:*                                                        |                                                             |  |  |  |  |
| Adres:*                                                                 |                                                             |  |  |  |  |
| Kod pocztowy:*                                                          |                                                             |  |  |  |  |
| Miejscowość:*                                                           |                                                             |  |  |  |  |
| Kraj-*                                                                  | Polska                                                      |  |  |  |  |
| maj.                                                                    |                                                             |  |  |  |  |
| Typ kontrahenta:                                                        | krajowy                                                     |  |  |  |  |
| Opis:<br>(wpisz indywidualne rabaty, ustalenia, terminy płatności itp.) |                                                             |  |  |  |  |
|                                                                         |                                                             |  |  |  |  |
|                                                                         |                                                             |  |  |  |  |
| Klient (odbiorca):                                                      |                                                             |  |  |  |  |
| Dostawca:                                                               |                                                             |  |  |  |  |
| Podmiot powiązany:                                                      |                                                             |  |  |  |  |
| Zgoda na KSeF:                                                          | U                                                           |  |  |  |  |
| Kontakt                                                                 |                                                             |  |  |  |  |
| Osoba kontaktowa:                                                       |                                                             |  |  |  |  |
| Numer telefonu:                                                         |                                                             |  |  |  |  |
| A des s wells                                                           |                                                             |  |  |  |  |
| Adres e-mail:                                                           |                                                             |  |  |  |  |
| Płatności i rachunki bankowe                                            |                                                             |  |  |  |  |
| Termin płatności (dni):                                                 | 0                                                           |  |  |  |  |
| 1                                                                       |                                                             |  |  |  |  |
| Nr konta:                                                               | _                                                           |  |  |  |  |
| Natura konta                                                            |                                                             |  |  |  |  |
| INd∠Wd NUIIlă.                                                          |                                                             |  |  |  |  |
|                                                                         |                                                             |  |  |  |  |
| + Dodaj konto                                                           |                                                             |  |  |  |  |
|                                                                         | $\Box$                                                      |  |  |  |  |
| Zapisz Anului                                                           |                                                             |  |  |  |  |

### • Pobierz dane z GUS:

SaldeoSMART umożliwia pobieranie danych kontrahenta z bazy GUS. Aby pobrać odpowiednie informacje należy wpisać NIP i kliknąć znajdujący się tuż poniżej przycisk "Pobierz dane z GUS". Dzięki temu nie trzeba uzupełniać ręcznie wszystkich pól.

### • Pobierz dane z VIES:

Dane kontrahentów zagranicznych można pobierać z systemu VIES (wyszukiwarka Unii Europejskiej), w którym są zgromadzone dane dostarczane przez krajowe bazy danych o podatnikach VAT.

Jeśli numer VAT UE istnieje (odpowiedź prawidłowa), to mamy pewność, że dana firma jest aktywnym unijnym podatnikiem. W przypadku gdy odpowiedź z VIES jest nieprawidłowa zalecany jest kontakt z danym kontrahentem i wyjaśnienie sprawy.

### • Sprawdź status w VAT:

Firma odbierając fakturę od swojego kontrahenta, ma obowiązek sprawdzić, czy na dzień jej wystawienia jest on czynnym podatnikiem VAT. Przy wielu fakturach może to być dość czasochłonne zajęcie, dlatego też w SaldeoSMART jest dostępna funkcja sprawdzania statusu VAT z poziomu aplikacji.

Funkcja ta pozwala na sprawdzenie, czy wskazany kontrahent jest aktywnym podatnikiem VAT w Portalu MS bez konieczności każdorazowego przechodzenia na tę stronę.

### Podsumowując sprawdzanie w VIES działa dla nipów z zakresu krajów w Unii Europejskiej, natomiast sprawdź status w VAT tylko dla NIPów polskich tzw. biała lista podatników.

W polu **Opis** warto wprowadzić ewentualne ustalenia jakie mamy z kontrahentem będzie to przydatne przy wystawianiu faktur

| Opis:<br>(wpisz indywidualne rab<br>itp.)               | baty, ustalenia, terminy płatności                                             |  |
|---------------------------------------------------------|--------------------------------------------------------------------------------|--|
| Nabywca:                                                | AA-FIRMEX SPÓŁKA JAWNA F.KOWALSK A Z. KOWALSKIIIIIII. 7740001454. Wi 💌 🔸 Dodai |  |
| <ul> <li>Inny odbiore</li> <li>Opis nabywcy:</li> </ul> | ca<br>Rabat 5%                                                                 |  |
| Waluta faktury:                                         | PLN V                                                                          |  |

W ustawieniach kontrahenta można wpisać **domyślny termin płatności** (w liczbie dni) – będzie on ustawiony wtedy automatycznie przy wyborze tego kontrahenta

| Płatności i rachunki bankowe |   |  |  |  |  |  |
|------------------------------|---|--|--|--|--|--|
| Termin płatności (dni):      | 0 |  |  |  |  |  |
| 1                            | Î |  |  |  |  |  |
| Nr konta:                    |   |  |  |  |  |  |
| Nazwa konta:                 |   |  |  |  |  |  |

Przed zapisaniem danych kontrahenta (robi się to poprzez kliknięcie przycisku "Zapisz"), należy sprawdzić ich poprawność. Na ich podstawie uzupełniane będzie pole "Nabywca" przy wystawianej fakturze.

Kontrahentów możemy również dodawać z poziomu Listy kontrahentów (Kontrahenci  $\rightarrow$  + Dodaj kontrahenta). Odpowiedni przycisk znajduje się po prawej stronie ekranu:

+ Dodaj kontrahenta

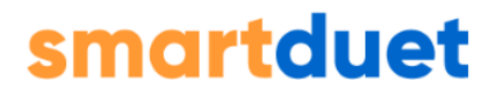

Jeżeli system na podstawie numeru NIP wykryje duplikat na etapie dodawanie kontrahenta poinformuje komunikatem:

### Uwaga

|                 | A Kontrahent o numerze NIP 513 023 18 12 istnieje już w bazie kontrahentów. |        |  |  |  |  |  |  |  |  |
|-----------------|-----------------------------------------------------------------------------|--------|--|--|--|--|--|--|--|--|
| Czy je<br>numer | Czy jesteś pewien, że chcesz dodać kontrahenta o tym samym<br>numerze NIP?  |        |  |  |  |  |  |  |  |  |
| Anı             | ıluj                                                                        | Zapisz |  |  |  |  |  |  |  |  |

#### Dodanie kontrahenta podczas wystawiania faktury

Dodanie kontrahenta również możliwe przy wystawianiu nowej faktury.

Przy pozycji "Nabywca" znajduje się przycisk **"+Dodaj"**, który kieruje na formularz dodawania nowego kontrahenta.

| Nabywca:     | Kontrahent Przykładowy, 000000001, Warszawa, Testowa 1, KONT (55781376) | - | + Dodaj |
|--------------|-------------------------------------------------------------------------|---|---------|
| 🗵 Inny odbio | orca                                                                    |   |         |
| Odbiorca:    | ·                                                                       | • | + Dodaj |

Jeśli zaznaczymy opcję "Inny odbiorca", to na ekranie pojawi się pole z analogicznym przyciskiem. Kliknięcie w nie również przeniesie nas do wspomnianego formularza.

Brain SHARE IT Sp. z o.o., al. 29 Listopada 20, 31-401 Kraków | www.saldeosmart.pl | T +48 12 350 66 88, E obsluga@saldeosmart.pl

### Lista kontrahentów

Lista kontrahentów zawiera rejestr wszystkich dodanych przez użytkownika kontrahentów z podziałem na klienta oraz dostawcę.

Aby ją zobaczyć należy wybrać kontrahenci w menu głównym aplikacji.

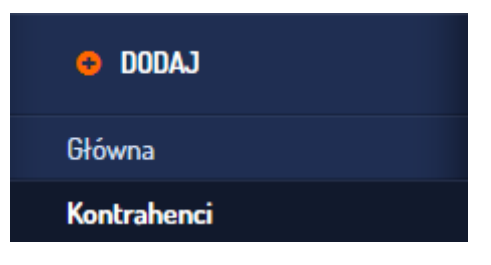

### Na ekranie pojawi się lista:

| Lista K                | ontrahen            | tów                                                        |                |            |                                        |                                                                     | +       | Dodaj kontrahenta | Statu | s podatr | nika VAT |
|------------------------|---------------------|------------------------------------------------------------|----------------|------------|----------------------------------------|---------------------------------------------------------------------|---------|-------------------|-------|----------|----------|
| Zgoda r<br>Ta<br>Nazwa | na KSeF<br>ak 🗌 Nie |                                                            | NIP            |            | Adres                                  | E-mail                                                              |         |                   |       | Pok      | xaż      |
| Expo                   | ortuj do CSV        |                                                            |                |            | Na stronie:                            | 100 👻 Strona: 1                                                     | z 1     | 1 – 27 z 27       | ١<    | < >      | >>1      |
|                        | Lp. Тур             | Pełna nazwa 🔥 🥆                                            | Nazwa skrócona | NIP        | Adres                                  | E-mail                                                              | Telefon | KSeF              |       |          |          |
|                        | 1 K/D               | AA-FIRMEX SPÓŁKA<br>JAWNA F.KOWALSK A<br>Z. KOWALSKI!!!!!! | KOWAL          | 7740001454 | ul. Białołęcka 100 06-<br>348 Warszawa | kamila.gonet@gmail.co<br>m                                          |         |                   |       |          | Î        |
|                        | 2 K/D               | ABC SP ZOO                                                 | ABC            | 1132646403 | ul. Białołęcka 98 04-348<br>Warszawa   | kamila.gonet@saldeos<br>mart.pl                                     |         |                   |       |          | Î        |
|                        | 3 K/D               | ALEKSANDER POSEŁEK<br>KOLOM.PL                             | KOLOM          | 5926994379 | ul. Białołęcka 115 20-<br>348 Warszawa | uzupełnij, aby móc<br>wysyłać faktury do<br>kontrahenta z aplikacji |         |                   |       |          | ī        |

Lista kontrahentów posiada **wyszukiwarkę**, która pozwala na przeszukiwanie listy po: nazwie, numerze NIP, adresie lub e-mailu.

#### Z poziomu listy kontrahentów można:

- sprawdzić status wybranych kontrahentów dla podatków VAT,
- eksportować listę do pliku .csv po kliknięciu odpowiedniego przycisku zostanie sporządzony plik w formacie .csv możliwy do otwarcia w Excelu. Jest on odzwierciedleniem listy kontrahentów przedstawionym w arkuszu.

BrainSHARE IT Sp. z o.o., al. 29 Listopada 20, 31-401 Kraków | www.saldeosmart.pl | T +48 12 350 66 88, E obsluga@saldeosmart.pl

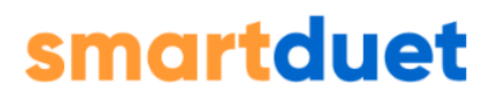

Link do pobrania pliku zostaje każdorazowo przesłany na skrzynkę mailową użytkownika,

- **dodać kontrahenta** po wprowadzeniu odpowiednich danych do formularza można zapisać nowego kontrahenta w systemie,
- edytować detale kontrahenta po kliknięciu na nazwę skróconą na ekranie pojawi się nowe okno w którym możemy sprawdzić i zmienić wedle potrzeby dane podstawowe, kontaktowe kontrahenta jak i również określić warunki płatności oraz rachunki bankowe.

Z tego poziomu również można zweryfikować **typ** kontrahenta:

- K Klient kontrahent, któremu wystawia się faktury lub rachunki,
- **D Dostawca** kontrahent, od którego otrzymuje się faktury kosztowe.

Aby mieć możliwości wystawienia faktury lub rachunku dla kontrahenta **musi on być oznaczony jako typ - klient**.

| Detale kontrahenta AGR       |                    |                                       | Powrót do listy |  |  |  |
|------------------------------|--------------------|---------------------------------------|-----------------|--|--|--|
| Dane podstawowe<br>Kontakt   | Dane podstawowe    |                                       |                 |  |  |  |
| Płatności i rachunki bankowe | NIP:               | AGF                                   | _               |  |  |  |
|                              |                    | Sprawdź status w VAT                  |                 |  |  |  |
|                              | REGON:             |                                       |                 |  |  |  |
|                              | Nazwa kontrahenta: |                                       |                 |  |  |  |
|                              | Nazwa skrócona:    |                                       |                 |  |  |  |
|                              | Adres:             |                                       |                 |  |  |  |
|                              | Kod pocztowy:      |                                       |                 |  |  |  |
|                              | Miejscowość:       |                                       |                 |  |  |  |
|                              | Kraj:              |                                       |                 |  |  |  |
|                              | Typ kontrahenta:   |                                       |                 |  |  |  |
|                              | Opis:              |                                       |                 |  |  |  |
|                              | Typ:               |                                       |                 |  |  |  |
|                              | Podmiot powiązany: | ×                                     |                 |  |  |  |
|                              | Zgoda na KSeF:     | x                                     |                 |  |  |  |
|                              |                    |                                       |                 |  |  |  |
|                              | Kontakt            |                                       | /               |  |  |  |
|                              | Osoba kontaktowa:  |                                       |                 |  |  |  |
|                              | Numer telefonu:    | · · · · · · · · · · · · · · · · · · · |                 |  |  |  |
|                              | Adres e-mail:      |                                       | -               |  |  |  |

- dodać dodatkowe konta e-mail kontrahentów na podane adresy wysyłane będą wiadomości dotyczące płatności, faktur, dokumentów,
- usunąć kontrahenta po kliknięciu w ikonę trzech kropek rozwinie się lista, po kliknięciu w ikonkę kosza na ekranie pojawi się okienko, w którym należy potwierdzić decyzję. Usunięcie kontrahenta jest możliwe jeśli nie jest on powiązany z żadnym dokumentem

BrainSHARE IT Sp. z o.o., al. 29 Listopada 20, 31-401 Kraków | www.saldeosmart.pl | T +48 12 350 66 88, E obsluga@saldeosmart.pl

### Usuń Kontrahenta

Czy na pewno chcesz usunąć kontrahenta: AGF ?

| Anuluj | Usuń |
|--------|------|
|--------|------|

Kontrahenta nie usuniesz, jeżeli w systemie posiada powiązanie:

### Usuń Kontrahenta

A Nie można usunąć kontrahenta ABC SP ZOO ponieważ jest powiązany z:

- Dokumenty kasowe
- Faktury sprzedażowe lub rachunki
- Transakcje

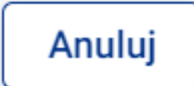

## Towary

### Towary

Lista towarów

Jednostki miary

### Dodawanie towaru

Aby dodać nowy towar/usługę do aplikacji należy wybrać z menu głównego +Dodaj  $\rightarrow$  Towar.

 $\checkmark$ 

| 👳 DODAJ            |
|--------------------|
| Dokument           |
| Kontrahenta        |
| Dokument kasowy    |
| Rachunek           |
| Fakturę VAT        |
| Fakturę zaliczkową |
| Fakturę proforma   |
| Towar              |

**Baza towarów jest wykorzystywana w programie podczas wystawiania faktur/rachunków.** Dzięki temu przy sporządzaniu dokumentu sprzedaży wystarczy wybrać właściwy towar z listy. Istnieje jednak możliwość dodania towaru również z poziomu wystawianej faktury bądź rachunku.

### Lista towarów

Aby zobaczyć listę towarów dotychczas zapisanych w aplikacji należy kliknąć Towary w menu głównym aplikacji.

| 😔 DODAJ     |   |
|-------------|---|
| Główna      |   |
| Kontrahenci |   |
| Towary      | > |

Lista zawiera informacje o nadanym przez nas dla towaru kodzie, nazwie towaru/usługi, jednostce, klasyfikacji PKWiU, cenie jednostkowej, stawce VAT, grupie towarowej, przeznaczeniu i możliwych do wykonania akcjach.

| niżej             | znajduje s     | się lista zdefiniowanych towaró       | w i usług, które mo | żesz wykorzy | stać przy wystawianiu faktur sprzedaży lub o | pisywaniu pozycji towarowych w dokumenta    | ach (w zależności od dostępu do wy | branych modułów syster | nu).               |                                 |
|-------------------|----------------|---------------------------------------|---------------------|--------------|----------------------------------------------|---------------------------------------------|------------------------------------|------------------------|--------------------|---------------------------------|
| iltruj            | po:            |                                       |                     |              |                                              |                                             |                                    |                        |                    |                                 |
| azwa              |                | PKWill                                |                     | Cena ier     | inostkowa                                    |                                             |                                    |                        |                    |                                 |
|                   |                |                                       |                     |              | ob bo                                        |                                             |                                    |                        |                    |                                 |
|                   |                |                                       |                     |              |                                              |                                             |                                    |                        |                    | Wyczyść                         |
|                   |                |                                       |                     |              |                                              |                                             |                                    |                        |                    |                                 |
|                   |                |                                       |                     |              |                                              |                                             |                                    |                        |                    |                                 |
|                   |                |                                       |                     |              |                                              |                                             |                                    |                        |                    | + Do                            |
|                   |                |                                       |                     |              |                                              |                                             |                                    |                        |                    | + Do                            |
| l ist:            | atowar         | ów                                    |                     |              |                                              |                                             |                                    |                        |                    | + Do                            |
| Lista             | a towar        | ów                                    |                     |              |                                              |                                             |                                    |                        |                    | + Do                            |
| Lista             | a towar        | ów                                    |                     |              |                                              |                                             |                                    |                        |                    | + Do                            |
| Lista             | a towar        | ÓW                                    | Industria           | D/Will       | Cana inde patte percedativ                   | Com lade kratte menodeka                    | Stauka VAT zarzadniu               | Grupa towarowa         | Promostonia        | + Do                            |
| Lista<br>Lp.      | a towar<br>KOD | ÓW<br>Nazwa towaru/usługi             | Jednostka           | PKWiU        | Cena jedn. netto sprzedaży                   | Cena jedn. brutto sprzedaży                 | Stawka VAT sprzedaży               | Grupa towarowa         | Przeznaczenie      | + Do<br>strona                  |
| Lista<br>Lp.<br>1 | a towar<br>кор | ÔW<br>Nazwa towaru/usługi<br>Komputer | Jednostka           | PKWiU        | Cena jedn. netto sprzedaży<br>1 000,00 PLN   | Cena jedn. brutto sprzedaży<br>1 230,00 FU4 | Stawka VAT sprzedaży<br>23%        | Grupa towarowa         | Przeznaczenie<br>F | + Do<br>strona<br>Q 43e<br>Q 22 |

Lista towarów posiada wyszukiwarkę (1), która pozwala na przeszukiwanie listy po: nazwie towaru, numerze PKWIU i cenie jednostkowej.

Z poziomu listy towarów można:

- **zobaczyć kod dostawców (2) –** jeśli informacja ta została podana w detalach towaru,
- edytować towar (3) zmienić dowolne dane, np. jeśli cena towaru się zmieniła,
- **usunąć towar (4)** jeśli np. towar został wycofany z naszej oferty.

## **Faktury**

### Faktury

Lista faktur zbiorcza Lista faktur Lista zaliczek Lista korekt Lista korekt do zaliczek Lista proform Lista faktur cyklicznych Uwagi do faktur Wyszukaj

### Lista faktur zbiorcza

### Dodawanie nowej faktury: VAT lub dla nievatowców

**SaldeoSMART umożliwia wystawianie faktur VAT oraz dla nievatowców** – bez kolumny z VAT. Można również wystawiać **faktury liczone od brutto** oznaczając odpowiedni check w nagłówku faktury.

| Wpisz własny opis faktury:                            |   |    |
|-------------------------------------------------------|---|----|
| (niewidoczny na fakturze)                             |   | // |
| Kody grupy towarowej:<br>//informacia dla kajazawaćaj | - |    |
| niewidoczna na fakturze)                              |   |    |
| Nagłówek faktury                                      |   |    |
| Nagiowek laktury                                      |   |    |

Faktury można wystawić na dwa sposoby: **dodając pojedynczą fakturę** do systemu, lub importując faktury **zbiorczo z pliku Excel.** 

BrainSHARE IT Sp. z o.o., al. 29 Listopada 20, 31-401 Kraków | www.saldeosmart.pl | T +48 12 350 66 88, E obsluga@saldeosmart.pl

#### Dodawanie pojedynczej faktury

**Aby wystawić nową fakturę sprzedażową** należy wybrać w menu głównym po lewej stronie: **+Dodaj** → **Fakturę VAT** 

| 👳 DODAJ         |
|-----------------|
| Dokument        |
| Kontrahenta     |
| Dokument kasowy |
| Rachunek        |
| Fakturę VAT     |

W oknie pojawi się formularz do wystawiania nowej faktury.

#### 1. Opis faktury

Sekcja z opisem faktury służy wyłącznie dla Ciebie. Możesz w tym polu opisać wystawianą fakturę, aby później łatwiej było ją wyszukać (np. "Faktura dla firmy Meblomix na dostawę sprzętu komputerowego – komputer + 2 pendrive'y").

W sekcji tej można wybrać kody grupy towarowej (GTU) dotyczące faktury. Jeśli masz wątpliwości, jaki kod wskazać, to po kliknięciu w ikonę pytajnika pojawi się dokument zawierający szczegółowe objaśnienia.

| Wpisz własny opis faktury:<br>(niewidoczny na fakturze)                           |  |
|-----------------------------------------------------------------------------------|--|
| Kody grupy towarowej:<br>(informacja dla księgowości,<br>niewidoczna na fakturze) |  |

### 2. Nagłówek faktury

| Nagłowek такtury                 |            |          |          |   |
|----------------------------------|------------|----------|----------|---|
| Faktura dla nievatowca 🗌         |            |          |          |   |
| Faktura liczona od brutto: 🗌     |            |          |          |   |
| Metoda kasowa: 🗌                 |            |          |          |   |
| VAT Marża:                       |            |          |          |   |
| Mechanizm podzielonej płatności: |            |          |          |   |
| Data wystawienia:                | 13/07/2022 | <b>#</b> |          |   |
| Data dostawy / wykonania usługi: | 13/07/2022 | <b>#</b> |          |   |
| 🗆 przedział dat                  |            |          |          |   |
| Numer faktury:                   |            |          |          |   |
| Numer ostatniej faktury:         | as/20/283  |          |          |   |
| Nabywca:                         |            |          | <b>•</b> | + |
| Inny odbiorca                    |            |          |          |   |
| Waluta faktury: PLN              | -          |          |          |   |
|                                  |            |          |          |   |

W sekcji dotyczącej nagłówka faktury można:

- wybrać, czy dana faktura jest wystawiana dla nievatowca, czy faktura ma być liczona od brutto, czy dotyczy jej metoda kasowa, VAT Marża lub mechanizm podzielonej płatności,
- wskazać odpowiednią **datę wystawienia oraz datę dostawy/wykonania usługi**. W tym drugim przypadku możemy również wybrać przedział dat,
- numer faktury nadawany jest automatycznie, zgodnie z zadaną formą numeracji jedynie przy numeracji indywidualnej podpowiadany jest poprzedni, na podstawie którego możemy ręcznie uzupełnić kolejny numer faktury;
- wybrać nabywcę z listy;
- jeżeli Twoja lista nabywców będzie pusta, w takim przypadku kliknij przycisk "+Dodaj" i wprowadzić dane nabywcy (kontrahenta);
- każdy dodany nabywca będzie zapisywany w rejestrze kontrahentów i przy kolejnej fakturze będzie już dostępny na liście wyboru nabywcy;

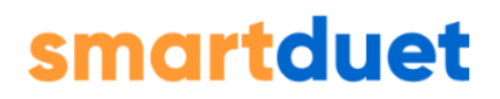

- nabywcę można wyszukać na liście wystarczy, że zaczniesz wpisywać początkowe litery nazwy kontrahenta, a uzyskasz spis podpowiedzi;
- jeżeli faktura ma mieć innego odbiorcę niż nabywca zaznacz check przy Inny odbiorca i wybierz odbiorcę z listy lub wprowadź dane analogicznie jak dla nabywcy;
- wybrać walutę, w której chcesz wystawić fakturę → Faktury w obcej walucie.

### 3. Pozycje faktury

| P   | ozycje faktury          |       |             |                        |                 |       |        |                  |              |          |          |               |             |                |     |           |     |
|-----|-------------------------|-------|-------------|------------------------|-----------------|-------|--------|------------------|--------------|----------|----------|---------------|-------------|----------------|-----|-----------|-----|
| Lp. | Lp. Nazwa towaru/uslugi |       |             |                        |                 | PKWiU | llość  | Jednostka        | Cena jedn.   | Rabat    | VAT %    | Wartość netto | Wartość VAT | Wartość brutto | GTU | Procedura | Edy |
| 1   | Laptop                  |       |             |                        |                 |       | 1.0    |                  | 1 500,00 PLN | 0,00 PLN | 23%      | 1 500,00 PLN  | 345,00 PLN  | 1 845,00 PLN   |     |           | 2   |
| 2   | Komputer                |       |             |                        |                 |       | 1.0    |                  | 1 000,00 PLN | 0,00 PLN | 23%      | 1 000,00 PLN  | 230,00 PLN  | 1 230,00 PLN   |     |           | 2   |
|     |                         |       |             | Nazwa to               | waru/usługi     |       |        |                  |              |          |          |               |             |                |     |           |     |
|     | PKWiU                   | Ilość | Jednostka 🕜 | Cena jedn. netto [PLN] | Rabat [PLN / %] | VAT % | Cena j | jedn. brutto (PL | .N] GTU      |          | Procedur | ra            | _           |                |     |           |     |
|     |                         | 0     | szt. 👻      | 0,00                   | 0,00            | 23% - |        |                  |              | -        |          | ▼ Dodaj do f  | aktury      |                |     |           |     |
|     |                         |       |             | •,••                   |                 |       |        |                  |              |          |          | boddjubi      |             |                |     |           |     |

Aby dodać towar/usługę do wystawianej faktury należy wypełnić tabelki w sekcji "Pozycje faktury".

Na początku lista towarów/usług będzie pusta. Każde wprowadzenie nowego towaru na fakturze powoduje dodanie go do listy towarów. Dzięki temu przy kolejnym wystawianiu faktury pozycje towarów/usług będą podpowiadane.

- po wypełnieniu pól należy kliknąć "Dodaj do faktury"
- dodana pozycja pojawi się u góry, w tabelce zbiorczej
- w każdym momencie można edytować lub usunąć pozycję faktury, klikając jedną z ikon po prawej stronie w tabeli zbiorczej.

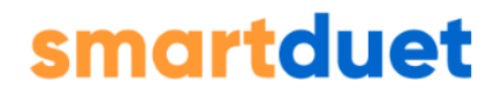

#### 4. Zapłata

### W sekcji "Zapłata" określane są formy i termin płatności za fakturę.

| Suma:                 | 3 075,00 PLN                 |
|-----------------------|------------------------------|
| Forma płatności:      | Przelew 💌                    |
| Konto bankowe: ?      | 21156010948445636026003328 🔹 |
| Bank                  | Getin Noble Bank Spółka Akc  |
| BIC (SWIFT)           |                              |
| Zapłacono:            | 3075                         |
| Wpływ płatności:      | 13/07/2022                   |
| Pozostało do zapłaty: | 0,00 PLN                     |
| Termin płatności:     | 20/07/2022 🛗 🗌 wg umowy      |

- suma zostanie wyliczona automatycznie,
- formę płatności możemy wybrać spośród opcji: gotówka, karta kredytowa, przelew, kompensata, przedpłata, płatność za pobraniem,
- **konto bankowe,** które ma się pojawić na fakturze, można wybrać spośród numerów kont zdefiniowanych w ustawieniach konta.

Poniżej możemy zaznaczyć jeszcze, czy faktura powtarza się cyklicznie. Możemy wybrać, co ile należy powtórzyć daną fakturę. Jej wystawienie będzie wymagać akceptacji na Liście walut cyklicznych.

| Faktura cykliczna                                                                                                    |       |
|----------------------------------------------------------------------------------------------------|-------|
| Czy wystawiana faktura powtarza się cyklicznie? 🛛 🖲 Tak 🖉 Nie                                                                                                   |       |
| Powtarzaj fakturę co: 🔘 7 dni 🔘 miesiąc 🔘 kwartał 🔘 pół roku 🔘 rok 💿 nieregularnie                                                                              |       |
| SaldeoSMART będzie przypominać o zbliżającym się terminie wystawienia tej faktury. Jej wystawienie będzie jednak wymagać akceptacji na "Liście faktur cykliczny | ych". |

#### 4. Dodatkowe informacje i uwagi

W dwóch ostatnich sekcjach możesz wskazać dodatkowe informacje dotyczące transakcji (jeśli to konieczne) lub dodać własne uwagi, a także wskazać, kto wystawił daną fakturę.

| Dodaj więcej informacji o transakcji                                 |                     |
|----------------------------------------------------------------------|---------------------|
| <ul> <li>Wewnątrzwspólnotowa dostawa pojazdu:</li> </ul>             |                     |
| <ul> <li>Wewnątrzwspólnotowa dostawa dla jednostki pływaj</li> </ul> | ącej:               |
| <ul> <li>Wewnątrzwspólnotowa dostawa dla statku powietrzr</li> </ul> | rego:               |
| Uwagi do faktury                                                     |                     |
| Uwagi do faktury<br>Treść:                                           | Wystawca dokumentu: |
| Uwagi do faktury<br>Treść:                                           | Wystawca dokumentu: |

Aby zapisać utworzoną fakturę kliknij "Dodaj fakturę" lub "Dodaj i wyślij e-mail" w prawym dolnym rogu strony.

**Dodaj fakturę**  $\rightarrow$  zapisuje fakturę.

Dodaj i wyślij email → zapisuje fakturę i automatycznie wysyła Twojemu kontrahentowi maila z wystawioną fakturą w załączniku (UWAGA! Aby móc wysłać kontrahentowi fakturę mailem, musi on mieć uzupełniony adres e-mail w danych kontrahenta).

Również jest możliwość dodać fakturę i jednocześnie przesłać ją do Krajowego Systemu e -faktur, w tym celu należy skorzystać z przycisku **"Dodaj i wyślij do KSeF".** 

UWAGA! Jeżeli po kliknięciu "Dodaj fakturę" formularz nie zniknął, to znaczy, że któreś z pól zostało niewypełnione lub wypełnione niepoprawnie. W takim przypadku sprawdź czy nie pojawiła się informacja o błędzie (na czerwono) i nanieś wskazane poprawki.

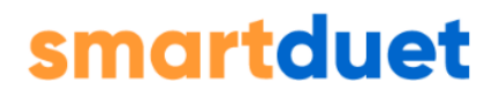

#### 7. Zapisanie faktury i przejście na listę faktur

**Po zapisaniu faktury zostaniesz automatycznie przekierowany na Listę faktur.** Wybierz miesiąc i rok, dla którego została wystawiona faktura i kliknij **"Pokaż"**. Twoja faktura pojawi się na końcu listy (jest ona sortowana według numeru faktur).

### Importowanie faktur zbiorczo

Faktury można również dodać do systemu poprzez ich zbiorczy import z pliku Excel.

By wykonać tę operację należy przejść do opcji **Faktury** → **Lista faktur zbiorcza.** Tu klikamy w znajdującą się po prawej stronie opcję **"Importuj".** 

|                                                                                                    |                 | Przełącz na stary widok | Importuj | + Dodaj 🔹 |
|----------------------------------------------------------------------------------------------------|-----------------|-------------------------|----------|-----------|
| Na ekran                                                                                                    | ie pojawi się r | nowa strona:            |          |           |
| the second second second second second second second second second second second second second second second se | Liberar         |                         |          |           |

| Importowanie faktur                                                                                                    |
|----------------------------------------------------------------------------------------------------|
|                                                                                                    |
| Mechanizm importu pozwala na szybkie dodanie wielu faktur naraz. Umożliwia wyłącznie wystawianie faktur. Nie dotyczy proform, zaliczek oraz korekt.                                                                    |
| W celu zaimportowania faktur przygotuj plik Excel zgodnie z zamieszczonym wzorent every w pliku zamieszczono 2 przykładowe faktury. Przed importem prosimy je usunąć. Kolumny z pogrubionym nagłówkiem są obowiązkowe. |
| Szczegółową instrukcje jak przygotować poprawny plik do importu znajdziesz <u>tutaj.</u>                                                                                                    |
|                                                                                                    |
| Przygotowany plik dodaj poniżej.                                                                                                    |
| Wybierz plik Nie wybrano pliku                                                                                                    |

Należy pobrać przygotowany wzór i postępować według instrukcji zawartych na stronie. Gdy plik będzie już gotowy, należy kliknąć "Wybierz plik" i wybrać go z dysku. Jeśli wszystkie dane zostaną wpisane poprawnie, będziemy mogli wprowadzić faktury do systemu - pojawią się one na Liście faktur.

### Faktury w obcej walucie

SaldeoSMART pozwala na wystawianie faktur w różnych walutach.

By wystawić fakturę w walucie innej niż PLN, w nagłówku faktury należy wybrać odpowiednią opcję (do wyboru, prócz PLN, także m.in. USD, EUR, GBP itp.).

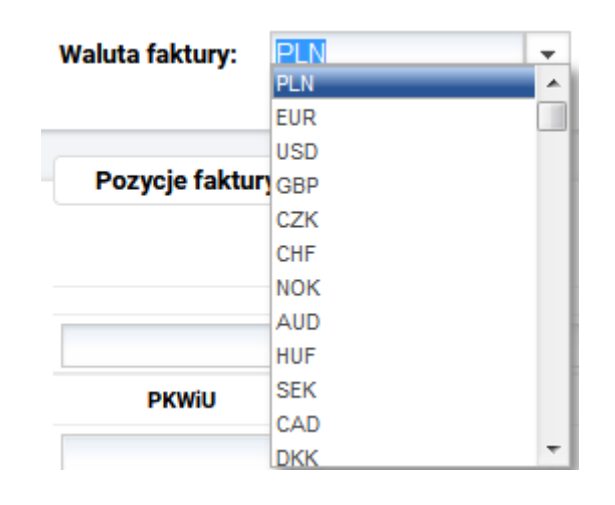

Następnie fakturę wystawiamy zgodnie z instrukcją  $\rightarrow$  **Dodawanie nowej faktury**.

Na wydruku faktury pojawią się informacje:

- kwoty w obcej walucie (netto, VAT, brutto, wartości w podsumowaniu faktury) zostaną przeliczone na PLN zgodnie z właściwym kursem NBP (kurs NBP jest pobierany automatycznie z poprzedniego dnia roboczego),
- obok podsumowania faktury pojawi się informacja o kursie, na podstawie którego faktura została przeliczona: numer tabeli NBP, kurs waluty i data, w której został opublikowany.

W przypadku, gdy wybierzemy obcą walutę, w sekcji dotyczącej zapłaty pojawi się informacja o kursie, według którego została ona automatycznie przeliczona. **Korzystając z ikonki kalendarza można zmienić datę, według której system ma pobrać informacje o kursie:** 

| Suma: | 156 210,00         | EUR                                                                         |
|-------|--------------------|-----------------------------------------------------------------------------|
| Kure: | 1 EUR = 4,6148     | B PLN 🋗                                                                     |
| Nulo. | Kurs ustawiany aut | itomaty <mark>oznie</mark> : Tabela NBP nr 255/A/NBP/2020 z dnia 31/12/2020 |

Po kliknięciu w stosowny przycisk należy działać zgodnie z instrukcją podaną w nowym okienku.

BrainSHARE IT Sp. z o.o., al. 29 Listopada 20, 31-401 Kraków | www.saldeosmart.pl | T +48 12 350 66 88, E obsluga@saldeosmart.pl

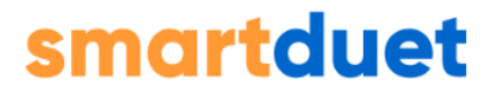

## Uwaga! Funkcjonalność ta działa w przypadku faktur proforma, zaliczek i faktur końcowych.

### **Faktury VAT Marża**

Aby wystawić fakturę VAT Marża należy wybrać polecenie wystawienia nowej faktury, zgodnie z instrukcją.

W nagłówku faktury znajduje się opcja do zaznaczenia → "VAT Marża"

| VAT Marża: 🛛 🗸      | Procedura marżv - towarv użvwane                      | -     |
|---------------------|-------------------------------------------------------|-------|
|                     | Procedura marży - towary używane                      |       |
| Mechanizm podzie    | Procedura marży - dzieła sztuki                       |       |
| Data wystawienia:   | Procedura marży - przedmioty kolekcjonerskie i antyki |       |
| Data wystawienia.   | Procedura marży dla biur podróży                      |       |
| Data destaurs / und | enonio uniuniu i i rugiosogo                          | 1.000 |

Pojawią się do wybory cztery przypadki wystawiania faktur VAT Marża:

- procedura marży towary używane,
- procedura marży dzieła sztuki,
- procedura marży przedmioty kolekcjonerskie i antyki,
- procedura marży dla biur podróży.

Wybór faktury VAT Marża powoduje, że pozycja faktury ma tylko wartość brutto towaru.

Na wydruku faktury pod jej numerem pojawi się informacja o tym, że jest to faktura VAT Marża wg wybranej podczas wystawiania opcji.

### Faktury – Metoda kasowa

Aby wystawić fakturę VAT w metodzie kasowej należy wybrać polecenie wystawienia nowej faktury, zgodnie z instrukcją.

W nagłówku faktury pojawią się opcje do zaznaczenia  $\rightarrow$  "Metoda kasowa".

| Nagłówek faktury       |  |
|------------------------|--|
| Faktura dla nievatowca |  |
| Metoda kasowa: 🛛 🕅     |  |
| VAT Marża: 📃           |  |

Po zaznaczeniu metody kasowej odpowiedni dopisek znajdzie się na wydruku faktury, pod jej numerem.

### Faktury cykliczne

Aplikacja SaldeoSMART umożliwia szybkie wystawianie faktur w oparciu o ustalony wcześniej szablon.

### Wystawianie faktur cyklicznych:

Konfiguracja listy faktur cyklicznych odbywa się na poziomie wystawiania faktury VAT.

Pod sekcją Zapłata znajduje się część "Faktura cykliczna".

```
      Faktura cykliczna

      Czy wystawiana faktura powtarza się cyklicznie?
      Tak
      Nie

      Powtarzaj fakturę co:
      7 dni
      miesiąc
      kwartał
      pół roku
      nieregularnie

      SaldeoSMART będzie przypominać o zbliżającym się terminie wystawienia tej faktury. Jej wystawienie będzie jednak wymagać akceptacji na "Liście faktur cyklicznych".
```

### Aby utworzyć szablon faktury cyklicznej należy:

- wybrać "Tak" przy pytaniu, czy faktura pojawia się cyklicznie,
- wskazać, jak często dana faktura ma być powtarzana,
- przed terminem wystawienia na adres mailowy przyjdzie przypomnienie o fakturze cyklicznej do akceptacji,
- po zapisaniu faktury pojawi się komunikat, że faktura została dodana i szablon faktury został utworzony.

Lista szablonów faktur cyklicznych jest dostępna w menu głównym: Faktury  $\rightarrow$  Lista faktur cyklicznych.

BrainSHARE IT Sp. z o.o., al. 29 Listopada 20, 31-401 Kraków | www.saldeosmart.pl | T +48 12 350 66 88, E obsluga@saldeosmart.pl

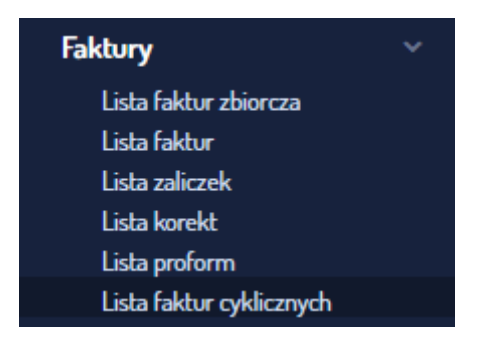

### Operacje na liście faktur cyklicznych:

Nad listą szablonów faktur cyklicznych są dostępne **filtry (1)** – wyświetloną listę można ograniczać wg opisu, nabywcy lub dat wystawienia kolejnej faktury.

Z poziomu tego widoku dostępne są także polecenia:

|       | <b>e</b>                                 |         |               | N              | wość)     | ¢     | **                                 | <b>0</b> \$        | ?      | brain_test | ₽      |
|-------|------------------------------------------|---------|---------------|----------------|-----------|-------|------------------------------------|--------------------|--------|------------|--------|
| 8     | Faktury cykliczne                        |         |               |                |           |       |                                    |                    |        |            |        |
|       |                                          |         |               |                |           |       |                                    |                    |        |            |        |
|       |                                          |         |               |                |           |       |                                    |                    |        | ∑ Fil      | try 🕄  |
|       | Lp. Opis                                 | Nabywca | Częstotliwość | Data<br>ostatr | a<br>iiej | Suger | Sugerowane daty kolejnych faktur ↑ |                    | ktur 个 | Wystaw     | Akcje  |
|       | 1 Faktura cykliczna - testowanie         | WARSZT  | miesiąc       | 25-10-<br>2022 | Q 4       |       | 25-11                              | - <b>2024</b> 25-1 | 2-2024 | +          |        |
|       | 2 Faktura za marzec - sprzęt komputerowy | WARSZT  | nieregularnie | 08-03-<br>2024 | Q         |       |                                    |                    |        | +          | là 🖊 🔟 |
| Zaz   | naczono: 1 × Wystaw zaznaczone           |         |               |                |           |       |                                    |                    |        |            |        |
| 1-2 z | 2 Na stronie: 100 🗸                      |         |               |                |           |       |                                    |                    |        |            |        |

- **wystaw zaznaczone (2)** powoduje wystawienie tych faktur cyklicznych, które wcześniej zostały na liście zaznaczone,
- **pokaż detale kontrahenta (3)** daje dostęp do szczegółowych informacji dotyczących kontrahenta,
- **wyszukaj dodane z tego szablonu (4)** opcja uaktywnia się po wystawieniu danej faktury. Po kliknięciu przenosi do wyszukiwarki dokumentów

BrainSHARE IT Sp. z o.o., al. 29 Listopada 20, 31-401 Kraków | www.saldeosmart.pl | T +48 12 350 66 88, E obsluga@saldeosmart.pl

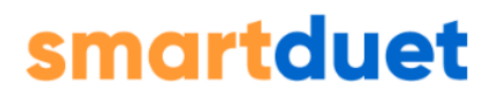

sprzedaży i pokazuje wszystkie faktury, które zostały na podstawie tego szablonu wystawione,

- wystaw (5) wystawienie pojedynczej faktury cyklicznej. Po kliknięciu można wybrać jedną z trzech opcji: wystawienia bez weryfikacji, wystawienia i wysłania bez weryfikacji lub zweryfikowania faktury przed właściwym wystawieniem,
- pokaż podgląd kolejnej faktury (6) przenosi do podglądu szablonu danej faktury

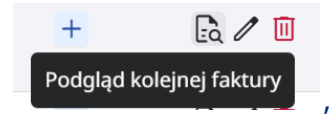

• **edytuj częstotliwość (7)** – daje możliwość zmiany terminu powtarzania faktury (co 7 dni, miesiąc, kwartał, pół roku, rok, nieregularnie)

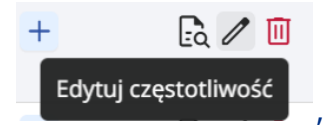

 usuń fakturę cykliczną (8) – operację tę trzeba potwierdzić przez kliknięcie przycisku "Usuń".

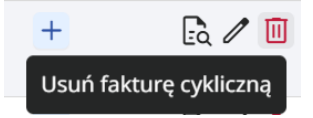

### Faktury podobne

- Aplikacja SaldeoSMART umożliwia szybkie wystawianie faktur w oparciu o wystawione wcześniej faktury (Faktury → Faktury podobne).
- Faktury podobne wystawia się z poziomy listy faktur VAT.
- Na liście faktur należy zaznaczyć faktury, dla których chcemy wystawić analogiczne dokumenty i kliknąć dostępny nad listą przycisk "Wystaw podobne":

|   |         | 8       | F    | 6/09/2024  |                 | ><br>KSeF | ABC          | 246,00           |
|---|---------|---------|------|------------|-----------------|-----------|--------------|------------------|
|   | Zaznaci | zono: 1 | ×    | Pobierz 👻  | Zmiany zbiorcze | • (wy     | staw podobne | ) Wyślij do KSeF |
| Γ | 1–8 z 8 | Na      | stro | nie: 300 🗸 |                 |           |              |                  |

### Pojawi się okno "Wystawianie faktury podobnych":

| Wystaw faktury        | / podobne       | Э                           |                                 | ×          |
|-----------------------|-----------------|-----------------------------|---------------------------------|------------|
| Zaznaczone faktury: 1 |                 |                             |                                 |            |
| Czy na pewno chcesz w | ystawić faktury | / analogiczne do wybranych? |                                 |            |
|                       | Anuluj          | Wystaw bez weryfikacji      | Wystaw i wyślij bez weryfikacji | Zweryfikuj |

Przy weryfikacji, w podglądzie edycji faktury, na końcu formularza będą dostępne opcje:

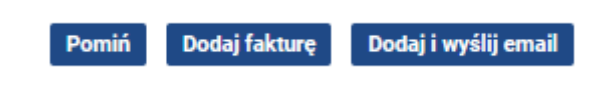

- "Pomiń" pomija tę fakturę i przechodzi do następnej,
- "Dodaj fakturę" wystawia tę fakturę i przechodzi od kolejnej,
- **"Dodaj i wyślij e-mail"** wystawia tę fakturę, wysyła ją Kontrahentowi mailem i przechodzi do następnej.

Po zakończeniu wystawiania faktur podobnych wyświetlona jest wyszukiwarka dokumentów sprzedaży z listą wystawionych faktur podobnych.

### Lista faktur

Aby zobaczyć Listę Faktur możesz wybrać w menu głównym Faktury ightarrow Lista faktur.

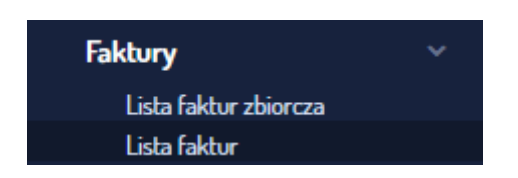

Lista faktur zawiera zestawienie wszystkich faktur sprzedażowych, jakie zostały wystawione przy użyciu aplikacji.

| _       |      |         |               |      |      |             |               |        |                |                     |              |                   |                   |         |        |            |          |          |           |
|---------|------|---------|---------------|------|------|-------------|---------------|--------|----------------|---------------------|--------------|-------------------|-------------------|---------|--------|------------|----------|----------|-----------|
| E Lis   | ta f | aktur   | 2024          |      | \$   |             |               |        |                |                     |              |                   |                   |         | Przełą | icz na sta | ry widok | Importuj | + Dodaj • |
|         |      |         |               |      |      |             |               |        |                |                     |              |                   |                   |         |        |            |          |          |           |
| r≲ Pods | sume | wanie   |               |      |      |             |               |        |                |                     |              |                   |                   |         |        |            |          | Filtry   | /1 × 8    |
|         | Lp.  | тур     | Numer faktury | Opis | KSeF | Naltywica   | Wartość netto | VAT    | Wartość brutto | Duta<br>wystawienia | Data dostawy | Termin<br>zapłaty | Do zapisty Waluta | Zaplata | Faitt- | MPP        | Wystew   | Wysiij   | Akcjø     |
|         | 1    | •       | 1/06/2024     |      | *1   | ROWAL       | 246,00        | 0,00   | 245,00         | 25+05-2024          | 25-06-2024   | 25+05-2024        | 246,00 PLN        | Zaplata | -      |            | +        | 8 4 B    | / ± 🕅 🗄   |
|         | 2    | F       | 1/08/2024     |      | *    | BRAINSPITT  | 246,00        | 56,58  | 302,58         | 27-08-2024          | 27:08:2024   |                   | 302,58 EUR        | Zaplata |        |            | +        | ⊡ û ⊡    | / ± 🖬 E   |
|         | 3    | F       | 1/09/2024     |      | 4.8  | BRAINSHEE   | 246,00        | 9,35   | 255,35         | 04-09-2824          | 84-09-2024   | 25-89-2824        | 255,35 NZD        | Zapiara | -      |            | +        | 10 ¢ 10  | / ± 🕅 E   |
|         | 4    | E       | 2/09/2024     |      | 2    | BRAINSI (33 | 246,00        | 9,35   | 255,35         | 04 09 2024          | 84 09 2024   | 04/09/2024        | 255,35 NZD        | 7aplata |        |            | +        | 0 A D    | 出田二       |
| 0       | 5    | F       | 3/09/2024     |      | *    | BRAINSHBB   | 246,00        | 9,35   | 255,35         | 01-09-2024          | 04-09-2024   | 04-09-2024        | 255,35 NZD        | Zaplata | -      |            | +        | 1 û û    | / ± 🕅 E   |
|         | 6    | E       | 4/05/2024     |      | 2    | BRAINSE03   | 246,00        | 9,35   | 255,35         | 04-09-2024          | 84-09-2024   | 04-09-2024        | 255,35 NZD        | Zapista |        |            | +        | 0 4 D    | /±∎ ⊧     |
|         | 7    | E       | 5/09/2024     |      | *    | BRAINSHIG   | 600,00        | 138,00 | 738,00         | 04-09-2024          | 04-09-2024   | 10-09-2024        | 738,00 PLN        | Zapiata | -      |            | +        | ⊡ ¢ ⊡    | 🖊 🕸 🤨 E   |
|         | 8    | F       | 6/09/2024     |      | 2    | ABC         | 246,00        | 0,00   | 246,00         | 09-09-2024          | 09-09-2024   |                   | 246,00 PLN        | Zaplata |        |            | +        | 0 ¢ D    | /±∎:      |
| 1-8z8   | N    | a stror | nie: 300 🔹    |      |      |             |               |        |                |                     |              |                   |                   |         |        |            |          |          |           |

W górnej części listy faktur możliwy jest wybór okresu, z którego klient chce zobaczyć faktury.

Przycisk podsumowania znajduje się w lewym górnym rogu podstrony. Tabelka z podsumowaniem prezentuje zarówno wartość zaznaczonych faktur, jak i wszystkich. Podsumowanie jest elementem mobilnym, dzięki czemu przesuwać je można po całej liście.

 $\times$ 

### Podsumowanie

| Zaznaczone: |            | Wszystkie: |            |
|-------------|------------|------------|------------|
| 246,00      | netto      | 1 092,00   | netto      |
| 0,00        | VAT        | 138,00     | VAT        |
| 246,00      | PLN        | 1 230,00   | PLN        |
| 246,00      | do zapłaty | 1 230,00   | do zapłaty |
| 246,00      | netto      | 246,00     | netto      |
| 56,58       | VAT        | 56,58      | VAT        |
| 302,58      | EUR        | 302,58     | EUR        |
| 302,58      | do zapłaty | 302,58     | do zapłaty |
| 246,00      | netto      | 984,00     | netto      |
| 9,35        | VAT        | 37,40      | VAT        |
| 255,35      | NZD        | 1 021,40   | NZD        |
| 255,35      | do zapłaty | 1 021,40   | do zapłaty |

Po lewej stronie, nad tabelą znajdują się filtry, które zliczają się automatycznie.

Ważne! Faktury proformy są domyślnie<u>odznaczone</u> w zakładce "Filtry".

| Filtry                                          |   |                      | /       |  |  |  |  |
|-------------------------------------------------|---|----------------------|---------|--|--|--|--|
| Faktura                                         |   | Тур                  |         |  |  |  |  |
| Nr faktury / Nr KSeF                            |   | 1 × Faktura VAT      | Ŧ       |  |  |  |  |
| Nabywca                                         |   | Forma płatności      |         |  |  |  |  |
|                                                 | - |                      | -       |  |  |  |  |
| MPP                                             |   | Sufiks               |         |  |  |  |  |
|                                                 | • |                      | -       |  |  |  |  |
| Wartość brutto                                  |   | Waluta               |         |  |  |  |  |
| od do                                           |   |                      | -       |  |  |  |  |
| Zapłata                                         |   | Opis                 |         |  |  |  |  |
|                                                 | • |                      |         |  |  |  |  |
| Uwagi                                           |   | Nazwa towaru/usługi  |         |  |  |  |  |
|                                                 |   |                      |         |  |  |  |  |
| KSeF                                            |   | Data wysyłki do KSeF |         |  |  |  |  |
|                                                 | - |                      | <b></b> |  |  |  |  |
| Wysłane do KSeF przez                           |   |                      |         |  |  |  |  |
|                                                 | • |                      |         |  |  |  |  |
| <ul> <li>Wysłano wezwanie do zapłaty</li> </ul> |   |                      |         |  |  |  |  |
| Faktury przekazane do faktoringu                |   |                      |         |  |  |  |  |

Opcjonalnie można także zaznaczyć, czy dla wyszukiwanych faktur było wysłane **wezwanie do zapłaty** oraz czy zostały one wcześniej **przekazane do faktoringu**.

Po ustawieniu wymagań i kliknięciu **"Filtruj"** zostaje wyświetlona lista faktur spełniających określone przez nas kategorie.

|     | Lista f                 | aktur            | zbiorcza 2    | 024             |      | • 0           |               |        |                |                      |              |                   |                  |          | Przela              | cz na story widoł | Importuj  | + Dadaj • |
|-----|-------------------------|------------------|---------------|-----------------|------|---------------|---------------|--------|----------------|----------------------|--------------|-------------------|------------------|----------|---------------------|-------------------|-----------|-----------|
| -   | vý Potsamourie Ring 🕽 🔹 |                  |               |                 |      |               |               |        |                |                      |              |                   |                  |          | <mark>v0 •</mark> 0 |                   |           |           |
|     | Lp.                     | τ <sub>γ</sub> ρ | Namer faktary | Opis            | Kief | Nabywca       | Wartold eetto | 147    | Warteld brutte | Dete<br>wysianvicnia | Data dostany | Termin<br>copiety | Do paper y Welue | Zepleta  | Faitz.              | NPP Wydaw         | Wyilj     | Akuje     |
|     |                         | ۰                | 100.0834      |                 | 2    | KOWN,         | 246,00        | 0.00   | 248.00         | 25-05-2024           | 25-06-2024   | 25-06-2024        | 245.00 PLN       | Tapleta  |                     | +                 | 000       | ∕≛∎∃      |
|     | 2                       | 1                | 1010ED40A     |                 | 2    | ABC.          | 81,30         | 18,79  | 108,00         | 30-07-2024           |              | 30-07-2024        | 0 PLN            | × .      |                     |                   |           | / A 🖲 1   |
|     | а                       | 2                | 2010824.04    |                 | *    | ABC           | 100,00        | 0,08   | 108,08         | 30-67-2624           |              | 30-07-2024        | 0 PLN            | 1        |                     | +                 |           | /381      |
|     | 4                       | ۲                | 1/06/2524     |                 | 2    | DMD/SR23      | 246.00        | 95.58  | 302.58         | 27-09-2024           | 27-08-2024   |                   | 382.58 80.8      | Zapleta  |                     | +                 |           | / 4 0 1   |
|     | 5                       |                  | 1/05/0824     |                 | 2    | SIMENSH33     | 346.00        | 9.35   | 255.35         | 04-09-2024           | 04-09-2024   | 25-08-2024        | 255.35 NZD       | Tapletin |                     | +                 | 000       | ✓ ± 0 ±   |
|     | 6                       |                  | 2050124       |                 | 2    | 8840x5#33     | 246,00        | 9,15   | 255,25         | 04-09-2024           | 04-09-2024   | 84-09-2024        | 155,35 N2D       | Taplata  |                     |                   | 11 û 11   | / A 🖲 1   |
|     | 2                       | (8)              | 205.0824      |                 | *    | BRAINS#23     | 246,00        | 9,35   | 255,35         | 04-09-2024           | 64-09-2024   | 84-08-2024        | 255,35 NZD       | Zapiero  |                     | +                 | 12 Q (12) | / 5 8 1   |
|     | 8                       |                  | 40502824      |                 | *    | BMANS#33      | 246.00        | 9.35   | 255,35         | 04-09-2024           | 04-09-2024   | 94-09-2024        | 235.35 N2D       | Tapleta  |                     | +                 |           | / ∆ 8 3   |
|     | 9                       |                  | 5/05/2824     |                 | 2    | SIMENSH33     | 600.00        | 135.00 | 738.00         | 04-09-2024           | 04-09-2024   | 10-08-2024        | 735.00 PLN       | Tapletis |                     | +                 | •••       | ▲面目       |
|     | 10                      |                  | 6/09/2824     |                 | 2    | ABC           | 346,00        | 0,08   | 246,00         | 09-09-2024           | 09-09-2024   |                   | 245,00 PLN       | Taplette |                     |                   | m o m     | Z ≜ ⊕ 1   |
| 223 | 12670 PA                | 22               | Pobletz -     | Zmiany shioncse | - 10 | ystaw podobne | Wydłj do KSef |        |                |                      |              |                   |                  |          |                     |                   |           |           |

1-10 z 10 Na stronie: 300 🔹

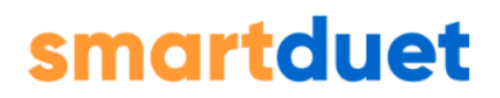

Zaznaczając wybrane faktury, uaktywnią się operacje zbiorcze na fakturach:

- "Pobierz" umożliwia ściągnięcie wybranych faktur w formie pliku Excel, PDF, ZIP lub JPK\_FA
- "Zmiany zbiorcze" pozwalają na: oznaczenie jako zapłacone, wysłanie dokumentów kontrahentowi, wysłanie przypomnienia o płatności, wysłanie wezwania do zapłaty, oznaczenie MPP, odznaczenie MPP, oznaczenie kodu GTU
- "Wystaw podobne" daje możliwość wystawienia faktur o podobnych właściwościach co zaznaczone
- "Wyślij do KSeF"

Nad listą faktur po prawej stronie dostępne są dodatkowe opcje:

- "Importuj" mechanizm importu pozwala na szybkie dodanie wielu faktur naraz. Umożliwia wyłącznie wystawianie faktur. Nie dotyczy proform, zaliczek oraz korekt.
- "+Dodaj" po najechaniu na nią myszką można wybrać, jaki rodzaj faktury wystawić: Faktura VAT, zaliczkową czy proformę.

Z poziomu listy faktur można dokonywać operacji na fakturach tj.:

- zobaczyć detale faktury po kliknięciu w numer faktury przejdziesz do szczegółów danej faktury
- sprawdzić opis faktury najechanie na ikonkę "dymka" pozwala na podejrzenie opisu dodanego do faktury,
- podejrzeć dane kontrahenta kliknięcie w nazwę skróconą w kolumnie "Nabywca" otwiera detale kontrahenta,
- zapłacić za fakturę po kliknięciu w "Zapłać" wyskoczy okienko, w którym będziemy mogli wpisać kwotę zapłaty (domyślnie będzie to całość kwoty, można jednak wpłacić też jej część). oraz wybrać termin wpłaty. Przy potwierdzeniu zapłaty można również wysłać podziękowanie. Jeśli operacja się powiedzie, w kolumnie pojawi się ikona zielonego "ptaszka",
- wystawić korektę lub duplikat do faktury klikając w ikonę plusa w kolumnie "Wystaw"
- wysłać dokument do kontrahenta drogą mailową klikając na ikonę koperty
- wysłać przypomnienie o zapłacie klikając na ikonę dzwoneczka

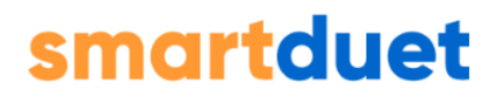

- wysłać wezwanie do zapłaty klikając na ikonę z wykrzyknikiem
- wydrukować daną fakturę klikając na ikonę pobierania w kolumnie akcje
- edytować fakturą po kliknięciu na ekranie pojawią się szczegółowe informacje nt. faktury. Z tego miejsca możemy m.in. dodać kolejne pozycje do faktury,
- usunąć fakturę klikając ikonę kosza, przed wykonaniem operacji system poprosi nas jeszcze o jej potwierdzenie,
- wygenerować KSeF XML klikając na wielokropek
- w kolumnie KSeF będzie możliwość wysłania pojedynczej faktury do KSeF, lub weryfikacji statusu faktury już wysłanej do KSeF

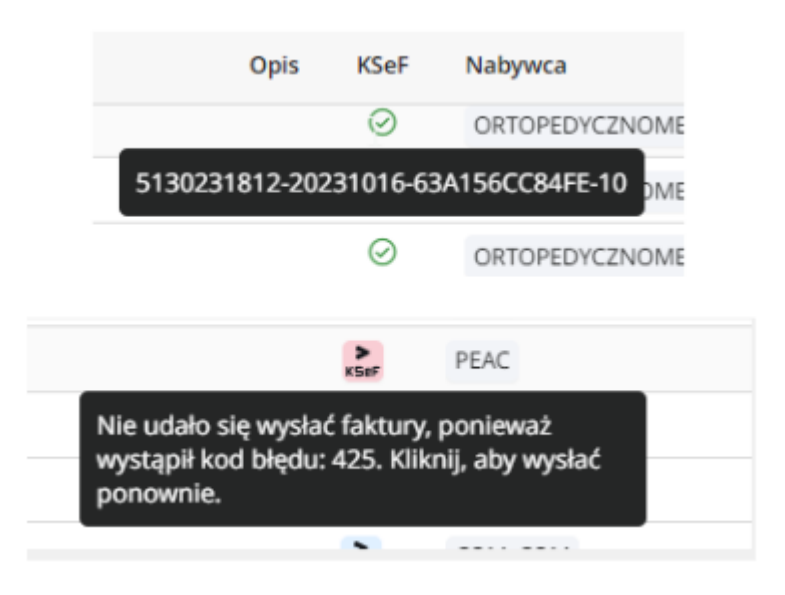

SaldeoSMART umożliwia wysyłanie do Kontrahentów maili dotyczących faktur i zapamiętuje datę wysłania wiadomości (data jest wyświetlana po najechaniu na symbol koperty).

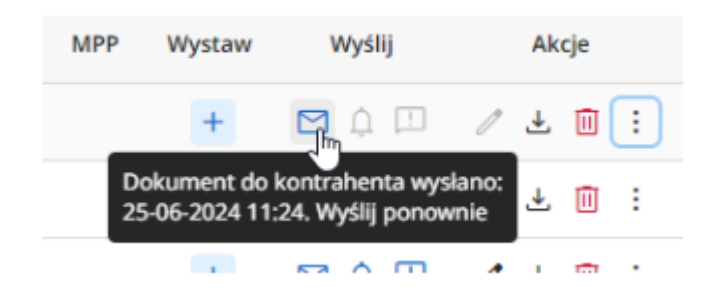
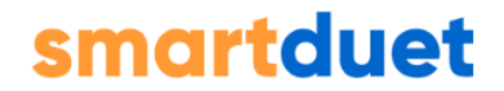

Rodzaje maili wysyłanych przez SaldeoSMART:

• **wysłanie wystawionej faktury** do kontrahenta mailem jako link do pobrania faktury:

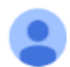

NIP: 5130231812

 BRAINSHARE IT Sp. z o.o. 2 <br/>do kamila.gonet ←

 Szanowni Państwo,

 Informujemy, że została wystawiona nowa faktura.

 Numer: 1/09/2024

 Kwota brutto: 255,35 NZD

 Fakturę można pobrać w formacie PDF po kliknięciu w poniższy link:

 https://saldeo.brainshare.pl/contractor-panel/index?id=ODQ4MWUwYzctNGMyMC00YTQ2LWI5ODgtMzJkMzdkMTliYzhi

 Link będzie aktywny przez rok od dnia otrzymania tej wiadomości.

 Pozdrawiamy,

 BRAINSHARE IT Sp. z o.o. 2

 Kraków, 53, 31-401 Kraków

• wysłanie kontrahentowi **maila z przypomnieniem o płatności za fakturę** (np. gdy zbliża się termin płatności)

|   | + 🖸 🔒 💷 🥒 🕹 🔟 🗄                                                                                                    |                      |   |   |  |
|---|----------------------------------------------------------------------------------------------------|----------------------|---|---|--|
|   | Przypomnienie o płatności wysłano:<br>12-09-2024 09:16. Wyślij ponownie                                                                                    |                      |   |   |  |
|   |                                                                                                    |                      |   |   |  |
|   | Przypomnienie o płatności za fakturę nr 1/08/2024 / Reminder of payment for the invoice no 1/08/2024 (Zewnetz) > Contrar s                                 | 4                    |   | ð |  |
| 0 | BRAINSHARE IT Sp. z o.o. 2 -biuro@esideo.p> 09                                                                                                    | 9:36 (1 minutę temu) | ¢ | ÷ |  |
|   | Szanowni Państwo,                                                                                                    |                      |   |   |  |
|   | Przypominamy o dokonaniu płatności. Dotychczae nie otrzymaliśmy piatności za fakturę nr 1/06/2024 na kwolę 302,58 EUR brutto (termin płatności: wg umowy). |                      |   |   |  |
|   | Pozostała kwota do zapłaty: 302,56 EUR.                                                                                                    |                      |   |   |  |
|   | Prosimy o uregulowanie należności na konto: PL32248000060000480058525064                                                                                   |                      |   |   |  |
|   | Dziękujemy.                                                                                                    |                      |   |   |  |
|   | Dear Sir / Madame,                                                                                                    |                      |   |   |  |
|   | We would like to remind you about the payment for the invoice number 1/08/2024 for 302.58 EUR (payment term: og annovy)                                    |                      |   |   |  |
|   | The remaining amount: 302,58 EUR.                                                                                                    |                      |   |   |  |
|   | Please pay this invoice to the following bank account: PL82248000060000480358526064                                                                        |                      |   |   |  |
|   | Thank you in advance.                                                                                                    |                      |   |   |  |
|   | Życzymy miłego dnia / Best regards,<br>BRAINSHAREI TT Sp. z o.o. 2<br>Kraków: 53. 31-401 Kraków                                                            |                      |   |   |  |

BrainSHARE IT Sp. z o.o., al. 29 Listopada 20, 31-401 Kraków | www.saldeosmart.pl | T +48 12 350 66 88, E obsluga@saldeosmart.pl

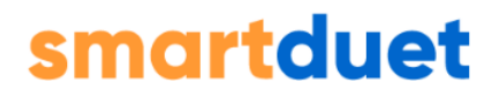

#### • wezwanie kontrahenta do zapłaty (np. gdy termin płatności faktury minął),

| Wezwanie do zapłaty za fakturę nr 1/08/2024 / Call to pay the invoice no 1/08/2024 🕻 zawrętrz 🔉 Cdebrane 🛪                                                                                     |
|----------------------------------------------------------------------------------------------------|
| BRAINSHARE IT Sp. z o.o. 2 (biuro@saldeo.pl)<br>do kamila gonet +                                                                                                    |
| Szanowni Państwo,                                                                                                    |
| Wzywamy ostałecznie do zapiaty faktury nr 1/08/2024 z dnia 27-08-2024 na sumę 302,58 EUR, która powinna być dokonana do dnia wg umowy.                                                         |
| Pozostala levota do zaplaty: 302,58 EUR.                                                                                                    |
| Dotychczas nie zaplacii Państwo powyższej kwoty.<br>Prosimy o jej wpłacenie w ciągu pięciu dni od dnia olizymania niniejszego wezwania na nasz rachunek bankowy m. PL6224900006000480056555064 |
| Informujemy, że w przypadku niedokonania wpłaty w powyższym terminie zapłaty, od należnej kwoły będziemy naliczać odsetki ustawowe.                                                            |
| Dear Sir / Madamo,                                                                                                    |
| We would like to ask you for payment for the invoice number 1/08/2024 for 302,58 EUR (payment term wg umowy)                                                                                   |
| The remaining amount: 302,58 EUR                                                                                                    |
| Please make this payment within five days to our bank account number: PL82249000050000460056525064                                                                                             |
| We inform you that in case of non-payment within the deadline the amount due will charge statutory interest.                                                                                   |
| Pozdrawianiy / Best regards,<br>BRAINSHARE IT Sp. z o.g. 2<br>Kraków, 53, 31-401 Kraków<br>NIP: 5130231812                                                                                     |

 mail z podziękowaniem za zapłacenie faktury – aby wysłać tego maila, na liście faktur należy kliknąć przy danej fakturze przycisk "Zapłata". Pojawię się okienko:

| Oznacz jako zapłacone                                                                                              |                                                         |                               | ×                        |
|----------------------------------------------------------------------------------------------------|---------------------------------------------------------|-------------------------------|--------------------------|
| Nr faktury: 1/09/2024                                                                                              |                                                         |                               |                          |
| Data wpłaty *                                                                                                    | Kwota wpłaty *                                          |                               |                          |
| 12-09-2024                                                                                                    | 255,35                                                  |                               |                          |
| Dotychczasowe wpłaty: 0,00 NZD                                                                                     |                                                         |                               |                          |
| Zmiany w dotychczasowych płatne                                                                                    | ościach można dokonać w sekcji <mark>płatności c</mark> | zęściowe                      |                          |
| Czy chcesz oznaczyć fakturę jako zapłac                                                                            | :oną?                                                   |                               |                          |
|                                                                                                    | Anuluj Oznacz                                           | Oznacz i wyślij podziękowanie |                          |
| Dziękujemy za dokonanie<br>(Zzewnątrz) > Cdebrane ×                                                                | płatności za fakturę nr 1/08/2024                       | / Thank you for payment for i | nvoice No. 1/08/2024     |
| Komunikat SaldeoSMART -biuro@salde                                                                                 | a.pl>                                                   |                               | 09:19 (0 minut temu) 🏻 📩 |
| Szanowni Państwo,                                                                                                  |                                                         |                               |                          |
| Dziękujemy za wpłatę kwoty: 302,59 EUR d                                                                           | la faktury nr 1/08/2024.                                |                               |                          |
| Dear Sir / Madame,                                                                                                 |                                                         |                               |                          |
| Thank you for your payment for the invoice                                                                         | number 1/08/2024                                        |                               |                          |
| Życzymy miłego dnia / Dest regards,<br>BRAINSHARE IT Sp. z o.o. 2<br>Kraków, 53, 31-401 Kraków<br>NIP: 513/0231812 |                                                         |                               |                          |

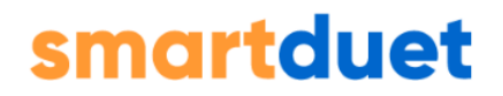

### Wydruk faktury w języku angielskim lub niemieckim

SaldeoSMART umożliwia drukowanie faktur w języku angielskim oraz niemieckim.

### Aby otrzymać angielską/niemiecką wersję faktury należy:

wystawić standardową fakturę VAT,

z listy faktur wejść w podgląd szczegółów faktury, klikając jej numer,

poniżej podsumowania faktury jest dostępny przycisk "Drukuj" na którym, prócz standardowego wydruku w j. polskim, można też wybrać wersję po angielsku (EN) lub niemiecku (DE). Kliknięcie sprawi, że system stworzy plik PDF w wybranym języku, gotowy do wydruku.

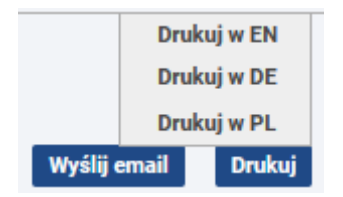

### **Usuwanie faktury**

Usuwanie faktury jest możliwe dopóki biuro nie zamknie danego miesiąca oraz Jednak operacja ta różnie wpływa na numerację kolejnej dodawanej faktury. Usunięcie faktury jest operacją nieodwracalną.

Faktury usunięte widzi jedynie biuro rachunkowe na liście faktur usuniętych.

Mechanizm numeracji przy usuwaniu faktury przedstawia poniższy przykład.

#### Przykład:

Wystawiono 3 faktury we wrześniu 2020 (numeracja miesięczna). Stworzono faktury o numerach: 1/09/2020, 2/09/2020, 3/09/2020.

### Sytuacja 1:

Użytkownik usunął fakturę numer 2/09/2020. Ze względu na to, że istnieje faktura o numerze 3/09/2020, kolejna faktura uzyska numer 4/09/2020.

#### Sytuacja 2:

Użytkownik usunął fakturę numer 3/09/2020. Jest to ostatnia faktura w danym miesiącu, więc nowa faktura może "przejąć ten numer". Oznacza to, że uzyska ona numer 3/09/2020.

### Faktury korygujące

Dla dodanych do systemu SaldeoSMART faktur można wystawić faktury korygujące. Korekcie podlegają informacje zawarte w pozycjach faktury – nazwa towaru/usługi, PKWiU, ilość, jednostka, ew. rabat, stawka VAT oraz cena. Skorygować można też dane dotyczące zapłaty (np. forma płatności). Korekcie nie podlegają takie informacje, jak dane kontrahenta czy daty (dostawy, wystawienia - dla pierwotnego dokumentu). Korekcie nie podlega również kurs waluty.

Aby wystawić fakturę korygującą do istniejącej w systemie faktury należy na liście faktur odszukać fakturę, która ma zostać skorygowana i w kolumnie Wystaw wybrać ikonę plusa a następnie korekta:

|        | lista f | aktur  | 2024          | •    | \$   |           |     |             |   |      |                |                     |              |                   |            |         |         | Przełą | cz na st | ary widok |     | nportu | 0 6    | - Dod | laj - |
|--------|---------|--------|---------------|------|------|-----------|-----|-------------|---|------|----------------|---------------------|--------------|-------------------|------------|---------|---------|--------|----------|-----------|-----|--------|--------|-------|-------|
|        |         |        |               |      |      |           |     |             |   |      |                |                     |              |                   |            |         |         |        |          |           |     |        |        |       |       |
| ri≰ Pi | dsum    | owanie | ,             |      |      |           |     |             |   |      |                |                     |              |                   |            |         |         |        |          |           |     | E.     | itry 🕄 | ×     | ۲     |
|        | Lp.     | тур    | Numer faktury | Opis | Kief | Nabyuca   | 104 | rtaić netto |   | ver  | Nortald brutto | Data<br>wystawiesia | Data dostawy | Termin<br>naplaty | Do zapłaty | Vialuta | Zapiata | Fakt   | MPP      | Wystaw    |     | iyalij |        | Akcj  |       |
|        | 1       | (F)    | 1/06/2824     |      | 2    | KOWAL     |     | 246,00      |   | 0,00 | 246,00         | 25-06-2024          | 25-05-2024   | 25-06-2024        |            | PLN     | ~       |        |          | +         |     | ۵.0    | 1      | 土日    | 8 8   |
|        | 2       |        | 1/08/2024     |      | 2    | BRAINS#33 |     | 246.00      | 3 | 6.58 | 302.58         | 27-08-2024          | 27-03-2024   |                   |            | DUR     | ~       |        |          |           |     |        | 1      | ±. [  | 8 1   |
|        | 3       | ۲      | 1/09/2024     |      | 2    | BRADASH33 |     | 246,00      |   | 9,35 | 256,35         | 64-05-2024          | 34-03-2024   | 25-00-2024        | 255,3      | NZD     | Zaplata |        |          | Dupli     | kat | р      | 1      | ۵ (   | 8 1   |
|        | 4       |        | 2/09/2824     |      | ***  | BRADNSH38 |     | 246.00      |   | 9,35 | 255,35         | 64-05-2024          | 04-09-2024   | 64-09-2024        | 215,3      | NZD     | Zapiata |        |          | Korek     | 6.8 |        | 1      | æ. (  | 8 1   |

### W oknie przeglądarki pojawi się formularz do wystawiania korekty.

### 1. Opis korekty

Sekcja z opisem korekty służy wyłącznie dla Ciebie. Możesz w tym polu opisać wystawianą korektę, aby później łatwiej było ją wyszukać (np. "Korekta wystawiona z powodu pomyłki w cenniku dla firmy ABC".).

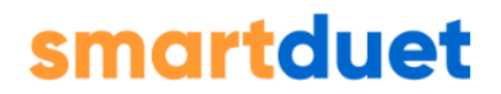

W tej sekcji możesz także dodać nowe kody GTU, jeśli któryś został wcześniej pominięty przy wystawianiu oryginalnej faktury.

### 2. Nagłówek faktury korygującej

| echanizm podzielonej pratności.    |       |
|------------------------------------|-------|
| alata wa Barana a al baratta a 👘 🔺 |       |
| aktura liczona od brutto: 👘 🧧      | k.    |
| ata wystawienia: 14/07             | /2022 |
| lumer korekty:                     |       |
| lumer ostatniej korekty:           |       |

wybierz odpowiednią datę wystawienia korekty,

checkbox Faktura liczona od brutto, jeżeli na fakturze pierwotnej była wybrana ta opcje to na korekcie nie ma możliwości zmiany sposobu.

numer korekty nadawany jest automatycznie zgodnie z zadaną formą numeracji,

numer ostatniej korekty – prezentowany dla celów informacyjnych przy wystawianiu nowej faktury,

nabywca jest uzupełniany automatycznie, na bazie danych z pierwotnej faktury.

#### 3. Pozycje faktury – było

Pierwsza tabela o nazwie "Pozycje – było" zawiera zestawienie towarów, które znalazły się na korygowanej fakturze. Tabela ta jest pomocna do kontroli dokonywanych w dalszej części zmian.

#### 4. Pozycje faktury – powinno być

| P                     | ozycje faktury -  | było        |                 |                        |                 |       |               |              |       |           |           |            |          |       |       |            |              |             |               |
|-----------------------|-------------------|-------------|-----------------|------------------------|-----------------|-------|---------------|--------------|-------|-----------|-----------|------------|----------|-------|-------|------------|--------------|-------------|---------------|
| Lp.                   |                   |             |                 | Nazwa towaru/usługi    |                 |       |               |              | PKWIU | Ilość     | Jednostka | Cena jedi  | . R      | abat  | VAT   | Wartość    | netto Wart   | sć VAT V    | artość brutto |
| 1 a                   | 668               |             |                 |                        |                 |       |               |              |       | 150.0     | szt.      | 600,0      | 0 PLN    | PLN   | 23%   | 90 000     | ,00 PLN 20   | 700,00 PLN  | 110 700,00 PL |
| P<br>Lp.              | 'ozycje faktury - | powinno być | N               | azwa towaru/usługi     |                 |       | Р             | ×kwiu        | Ilość | Jednostka | ı Cena je | edn. netto | Rabat    | VAT % | Warto | ść netto   | Wartość VAT  | Wartość br  | itto Edytuj   |
| 1                     | 888               |             |                 |                        |                 |       |               |              | 200.0 | szt.      |           | 800,00 PLN | 0,00 PLN | 23%   | 160   | 000,00 PLN | 36 800,00 PL | N 196 800,0 | 0 PLN 🙋       |
| Nazwa towaru/ushogi 🗸 |                   |             |                 |                        |                 |       |               |              |       |           |           |            |          |       |       |            |              |             |               |
|                       |                   |             | In the sector O | Orea lasta anna IDI MI | Dabat [DLN / 9] | VAT % | Conside he    | nutto [DI N] |       |           |           |            |          |       |       |            |              |             |               |
|                       | PKWiU             | llosc       | Jednostka       | Cena jedn. netto (PLN) | Rabat (PER / %) |       | Cena jeun. Di | ratio (Print |       |           |           |            |          |       |       |            |              |             |               |

Druga tabela o nazwie "Pozycje – powinno być" służy do dokonywania zmian, jakie mają być uwzględnione na fakturze korygującej. W ramach wystawianej korekty można:

zmieniać dane o pozycjach na fakturze (nazwy towarów, PKWiU, ilości, ceny, stawki VAT),

dodawać nowe pozycje do faktury korygującej.

Aby zmienić dane o towarze znajdującej się na fakturze należy kliknąć przy zmienianej pozycji ikonę edycji znajdującą się w ostatniej kolumnie wiersza . Na ekranie pojawi się okienko z formularzem, umożliwiające zmianę danych.

| Edytuj wpis |       |             |                        |                 |       | ×        |
|-------------|-------|-------------|------------------------|-----------------|-------|----------|
| ааа         |       |             | Nazwa towaru/          | ′usługi         |       | <b>v</b> |
| PKWiU       | llość | Jednostka 🕜 | Cena jedn. netto [PLN] | Rabat [PLN / %] | VAT % |          |
|             | 150   | szt. 🔻      | 600,00                 | 0,00            | 23% 💌 | Zapisz   |

**4.2. Aby dodać nowy towar/usługę do wystawianej korekty** należy wypełnić pola tabeli.

na początku lista towarów/usług będzie pusta. Każde wprowadzenie nowego towaru na fakturze lub korekcie powoduje dodanie go do rejestru aplikacji. Dzięki temu przy kolejnym wystawianiu korekty pozycje towarów/usług będą podpowiadane,

wypełnioną tabelkę należy zaakceptować klikając "Dodaj do korekty",

dodana pozycja pojawi się w tabeli zbiorczej powyżej.

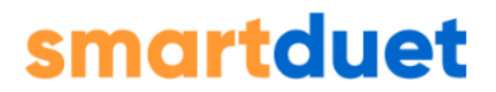

**4.3. Aby usunąć towar z korekty,** należy kliknąć przy usuwanej pozycji ikonę czerwonego kosza

Po jej kliknięciu na ekranie pojawi się "okno bezpieczeństwa", gdzie należy potwierdzić, że towar powinien zostać usunięty z listy.

**Usunąć można jedynie towary/usługi dodane już w ramach korekty.** Towar dodany na pierwotnej fakturze można jedynie edytować.

#### 5. Zapłata

| W sekcji "Zapłata" określasz formę | i termin płatności za korektę. |
|------------------------------------|--------------------------------|
|------------------------------------|--------------------------------|

| Zapłata             |                                    |
|---------------------|------------------------------------|
| Do zwrotu:          | 0,00 PLN                           |
| Suma po korekcie:   | 110 700,00 PLN                     |
| Forma płatności:    | Przelew 👻                          |
| Konto bankowe:      | 00 1111 2222 3333 4444 5555 6666 🔹 |
| Bank                | Bank Przykładowy                   |
| BIC (SWIFT)         | BPRZPLPWKRA                        |
| Zwrócono            | 0,00                               |
| Pozostało do zwrotu | 0,00 PLN                           |
| Termin płatności:   | 25/12/2020 🗰 🔲 wg umowy            |

**Kwota do zwrotu zostanie wyliczona automatycznie** – jest to kwota o jaką zmniejszyła/zwiększyła się kwota za fakturę po dokonaniu korekty,

**Suma po korekcie zostanie wyliczona automatycznie** – jest to sumaryczna kwota za fakturę po uwzględnieniu dokonanych korekt,

**Forma płatności** – do wyboru gotówka, karta kredytowa, przelew, kompensata, przedpłata, płatność za pobraniem,

Konto bankowe – możliwe jest wpisanie numeru ręcznie, lub wybranie go z listy,

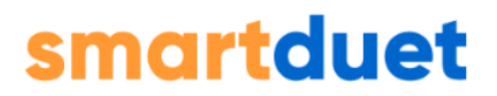

**Bank i BIC (SWIFT)** – konto bankowe należy wybrać spośród numerów kont zdefiniowanych z poziomu zakładki Ustawienia konta. Natomiast nazwę banku oraz jego kod BIC (SWIFT) można wpisać/zmienić ręcznie.

Zwrócono – wpisz kwotę zwróconą/zapłaconą zgodnie z wystawioną korektą,

#### Kwota pozostała do zwrotu/zapłaty wyliczy się automatycznie,

**Termin płatności** należy wpisać ręcznie, wybrać z kalendarza, zaznaczyć według umowy lub wybrać okres z podanych propozycji.

#### 6. Dodatkowe informacje i uwagi

Jeśli to konieczne, możesz przy wystawieniu korekty zaznaczyć dodatkowe informacje na jej temat.

Jeśli masz jakieś uwagi, które powinny się pojawić na wystawianej korekcie **wpisz je we wskazane pole**. W ramach uwag możesz podać przyczynę korekty oraz inne informacje.

| <ul> <li>Wewnątrzwspólnotowa dostav</li> </ul>        | /a pojazdu:                 |          |  |  |  |  |  |  |  |
|-------------------------------------------------------|-----------------------------|----------|--|--|--|--|--|--|--|
| Wewnętrzwspólnotowa dostawa dla jednostki pływającej: |                             |          |  |  |  |  |  |  |  |
| <ul> <li>Wewnątrzwspólnotowa dostav</li> </ul>        | /a dla statku powietrznego: |          |  |  |  |  |  |  |  |
|                                                       |                             |          |  |  |  |  |  |  |  |
| Uwagi do faktury                                      |                             |          |  |  |  |  |  |  |  |
|                                                       |                             |          |  |  |  |  |  |  |  |
| Przyczyna korekty:                                    |                             | <b>▼</b> |  |  |  |  |  |  |  |
|                                                       |                             |          |  |  |  |  |  |  |  |
|                                                       |                             |          |  |  |  |  |  |  |  |
| Treść:                                                |                             |          |  |  |  |  |  |  |  |
| Treść:                                                |                             | 1        |  |  |  |  |  |  |  |

7. Aby zapisać utworzoną korektę, kliknij "Wystaw korektę" w prawym dolnym rogu strony. Możesz też dodatkowo wysłać do kontrahenta mail z informacją o wystawieniu korekty - będzie to wykonalne tylko wtedy, jeśli kontrahent ma w systemie przypisany adres mailowy.

| Anuluj                                           | Wystaw korekte        | Wystaw i wyślij email       |                            |          |
|--------------------------------------------------|-----------------------|-----------------------------|----------------------------|----------|
|                                                  |                       |                             |                            |          |
|                                                  |                       |                             |                            |          |
| BrainSHARE IT Sp. z o.o., al. 29 Listopada 20, 3 | 31-401 Kraków 📔 www.s | saldeosmart.pl   T +48 12 3 | 50 66 88. E obsluga@saldeo | smart.pl |

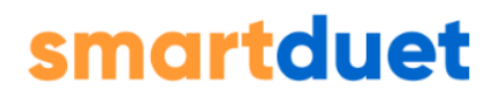

**UWAGA!**Jeżeli po kliknięciu "Wystaw korektę" formatka nie zniknęła, to znaczy, że jakieś pole zostało niewypełnione lub wypełnione niepoprawnie. W takim przypadku sprawdź czy nie pojawiła się na stronie odpowiednia informacja o błędzie (na czerwono) i nanieś wskazane poprawki.

8. Zapisanie korekty i przejście na listę korekt

| Saldeosmart                                         |                                          |                                             | 4 👻          | 0\$ () sowest ()                      |
|-----------------------------------------------------|------------------------------------------|---------------------------------------------|--------------|---------------------------------------|
| Dista faktur korygujących (Wrzesień 2024 - 🗘        |                                          |                                             | Przek        | ącz na stary widok Smportuj + Dodaj • |
| d Referencesia                                      |                                          |                                             |              |                                       |
| AL PORTUNATIVE                                      |                                          |                                             |              | may 0 × a                             |
| Lp. Typ Namer taktury Opis KSeF Nabywca             | Wartość netco VW Wartość brutco do wysza | ata Dota destanyy Taplaty Do zapiaty Waluta | Zapłeta Fakt | NPP Wysław Wyślą Akcje                |
| 1 (K) 1/19/2024/KOR     1/19/2024/KOR     1/19/2024 | 0,00 15,25 15,25 12-01                   | 52034 12:03:0024 15,25 NZD                  | Zaplata      | 💌 🖂 🖉 🖈                               |
| □ 2 (K) 2/99/2024/KD8 ▲ 98/4/K5/472<br>• 3/09/2024  | 0,00 0,00 0,00 12-6                      | k2024 12.09-2024 0 №20                      | × .          | + M0 🗆 🖊 + 🖬 :                        |
| 1-2 z 2 Na stronie: 300 •                           |                                          |                                             |              |                                       |

Po zapisaniu korekty zostaniesz automatycznie przekierowany na listę korekt.

### Lista korekt

Lista Korekt zawiera zestawienie wszystkich korekt, jakie zostały wystawione przy użyciu aplikacji.

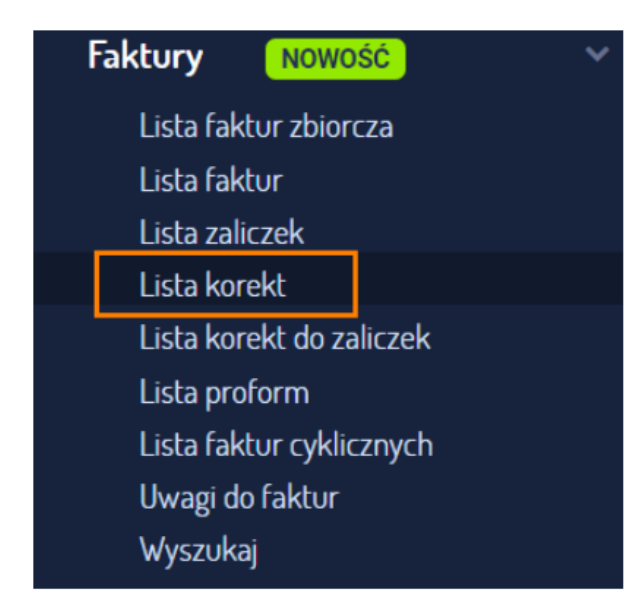

Z poziomu Listy Korekt możliwe są te same akcje co z poziomu listy faktur.

Brain SHARE IT Sp. z o.o., al. 29 Listopada 20, 31-401 Kraków | www.saldeosmart.pl | T +48 12 350 66 88, E obsluga@saldeosmart.pl

### Faktury zaliczkowe

### Wystawienie nowej faktury zaliczkowej

Aby wystawić nową fakturę zaliczkową należy wybrać w menu głównym + Dodaj  $\rightarrow$  Fakturę zaliczkową.

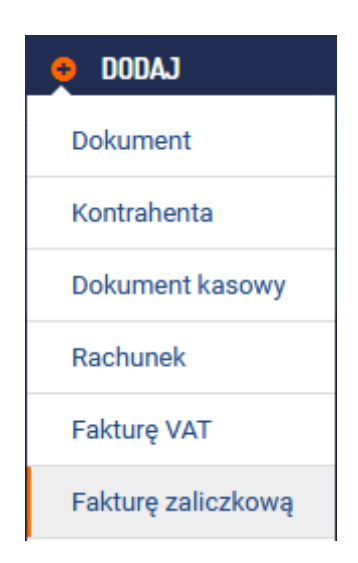

W oknie pojawi się formularz do wystawiania faktury zaliczkowej.

### 1. Opis faktury

Sekcja z opisem faktury służy wyłącznie dla Ciebie, analogicznie jak w fakturach sprzedażowych.

|   | _ |            |            |              |
|---|---|------------|------------|--------------|
|   |   |            |            |              |
| 1 | 1 | 1 <b>1</b> | 1 <b>1</b> | 1 <b>(</b> ) |

W tym miejscu możesz także dodać jeden lub kilka kodów GTU.

#### 2. Nagłówek faktury:

| Faktura liczor           | na od brutto:         |                                            |                                              |
|--------------------------|-----------------------|--------------------------------------------|----------------------------------------------|
| VAT Marża:               |                       |                                            |                                              |
| Mechanizm p              | odzielonej płatności: |                                            |                                              |
| Data wystawi             | enia:                 | 19/07/2022                                 | <b>#</b>                                     |
| Data otrzyma             | nia zaliczki:         | 19/07/2022                                 | <b>#</b>                                     |
| Numer faktur             | y:                    |                                            |                                              |
| Numer ostatr             | niej faktury:         | 04/06/2022/zal                             |                                              |
| Nabywca:                 | BRAINSHARE IT Sp      | o. z o.o., 5130231812,                     | Kraków, Aleja 29 Listopada 20, BRAINS 👻 🔸 Do |
| Numer ostatr<br>Nabywca: | BRAINSHARE IT S       | 04/06/2022/zal<br>b. z o.o., 5130231812, I | Kraków, Aleja 29 Listopada 20, BRAINS 👻 🔸 D  |

wskaż, czy zaliczki dotyczą pola: faktura dla nievatowca, VAT Marża lub mechanizm podzielonej płatności czy faktura liczona od brutto,

wybierz odpowiednią datę wystawienia faktury,

wybierz odpowiednią datę otrzymania zaliczki (nie wcześniejszą niż data wystawienia),

numer faktury nadawany jest automatycznie zgodnie z zadaną formą numeracji,

wybierz nabywcę z listy lub dodaj nowego nabywcę ręcznie,

zaznacz (jeśli to konieczne) opcję wyboru innego odbiorcy, a następnie wpisz go ręcznie lub wybierz z listy,

wybierz walutę, w której chcesz wystawić fakturę (do wyboru m.in. PLN, USD, EURO, GBP itp.).

### 3. Pozycje faktury

| Pozycje faktury                                                                               |       |             |                  |                 |       |                         |     |           |  |  |
|-----------------------------------------------------------------------------------------------|-------|-------------|------------------|-----------------|-------|-------------------------|-----|-----------|--|--|
| Wpisz pozycje zamówienia z ich docelową (całkowitą) wartością. Kwotę zaliczki podasz poniżej. |       |             |                  |                 |       |                         |     |           |  |  |
|                                                                                               |       |             |                  |                 |       |                         |     |           |  |  |
|                                                                                               |       |             |                  |                 |       |                         |     |           |  |  |
| PKWiU                                                                                         | llość | Jednostka 🕜 | Cena jedn. [PLN] | Rabat [PLN / %] | VAT % | Cena jedn. brutto [PLN] | GTU | Procedura |  |  |
|                                                                                               |       |             |                  |                 |       |                         |     |           |  |  |

Aby dodać towar/usługę do wystawianej faktury należy wypełnić tabelkę (postępując zgodnie z zaleceniami w instrukcji, dotyczącymi wystawiania faktur sprzedażowych).

**UWAGA!** Należy pamiętać, aby przy poszczególnych pozycjach na zamówieniu wpisywać ich całkowitą wartość. System zapamiętuje dodawane po raz pierwszy pozycje –;przy kolejnych próbach będzie można wybrać je z rozwijanej listy,

wypełnioną tabelkę zaakceptuj klikając "Dodaj do faktury",

dodana pozycja pojawi się u góry (tabelka zbiorcza z pozycjami na fakturze),

w każdym momencie można usunąć bądź edytować pozycję faktury klikając jedną z ikon po prawej stronie w tabeli zbiorczej.

#### 4. Zapłata

| Zapłata                            |                                  |
|------------------------------------|----------------------------------|
| Suma:                              | 0,00 PLN                         |
| Forma płatności:                   | Przelew 🔻                        |
| Konto bankowe:                     | 00 1111 2222 3333 4444 5555 6666 |
| Bank                               | Bank Przykładowy                 |
| BIC (SWIFT)                        | BPRZPLPWKRA                      |
| Kwota wpłaconej zaliczki (brutto): | 700                              |
| Pozostało do zapłaty:              | 0,00 PLN                         |

W sekcji "Zapłata" określasz formę i termin płatności za fakturę:

• suma zostanie wyliczona automatycznie,

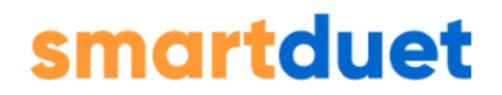

- **forma płatności –** do wyboru gotówka, karta kredytowa, przelew, kompensata, przedpłata, płatność za pobraniem,
- konto bankowe do wybrania z listy,
- bank i BIC (SWIFT) te pola należy wypełnić ręcznie,
- kwota zaliczki również powinna zostać wpisana ręcznie,
- pozostało do zapłaty" wyliczy się automatycznie.

#### 4. Dodatkowe informacje i uwagi

| Doda              | aj więcej informacji o transakcji                     |
|-------------------|-------------------------------------------------------|
|                   | Wewnątrzwspólnotowa dostawa pojazdu:                  |
|                   | Wewnątrzwspólnotowa dostawa dla jednostki pływającej: |
|                   | Wewnątrzwspólnotowa dostawa dla statku powietrznego:  |
|                   |                                                       |
| Uwagi (<br>Treść: | do taktury<br>Wystawca dokumentu:                     |

Jeśli to konieczne, możesz przy wystawieniu zaliczki zaznaczyć dodatkowe informacje na jej temat.

Jeśli masz jakieś uwagi, które powinny się pojawić na wystawianej zaliczce, wpisz je we wskazane pole. Możesz także uzupełnić pole "Wystawca dokumentu", aby kontrahenci wiedzieli, która osoba wystawiła im daną fakturę.

**6. Aby zapisać utworzoną fakturę** kliknij "Dodaj fakturę" lub "Dodaj i wyślij e-mail" w prawym dolnym rogu strony.

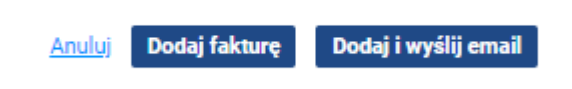

**Dodaj fakturę**  $\rightarrow$  zapisuje fakturę.

**Dodaj i wyślij email** → zapisuje fakturę i automatycznie wysyła kontrahentowi maila z wystawioną fakturą w załączniku **UWAGA!** Aby móc wysłać kontrahentowi fakturę mailem, musi on mieć uzupełniony adres e-mail w danych kontrahenta.

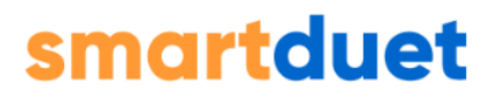

**UWAGA!** Jeżeli po kliknięciu "Dodaj fakturę" formatka nie zniknęła, to znaczy, że któreś z pól zostało niewypełnione lub wypełnione niepoprawnie. W takim przypadku sprawdź czy nie pojawiła się informacja o błędzie (na czerwono) i nanieś wskazane poprawki.

#### 7. Zapisanie faktury i przejście na listę faktur zaliczkowych

Po zapisaniu faktury zostaniesz automatycznie przekierowany na listę faktur zaliczkowych.

Wybierz miesiąc i rok, dla którego została wystawiona faktura i kliknij "Pokaż".

Twoja faktura pojawi się na końcu listy (lista jest sortowana według numeru faktur).

### Lista faktur zaliczkowych

Aby zobaczyć Listę Faktur Zaliczkowych możesz wybrać w menu głównym Faktury  $\rightarrow$  Lista zaliczek.

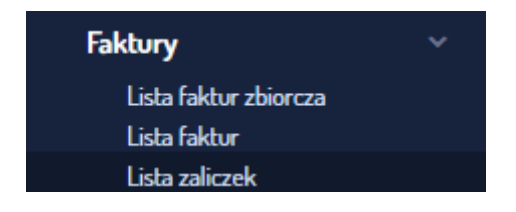

Lista ta zawiera zestawienie wszystkich faktur zaliczkowych, jakie zostały wystawione przy użyciu SaldeoSMART.

#### Na liście faktur zaliczkowych można wykonywać akcje:

| B               | List | ta fo | aktur | zaliczkowych Wrz                 | esieri 202 | 4    | + 0       |              |        |                |                      |              |                   |            |         |         | Przełą | icz na st | ary widok | Importuj | + Dodaj • |
|-----------------|------|-------|-------|----------------------------------|------------|------|-----------|--------------|--------|----------------|----------------------|--------------|-------------------|------------|---------|---------|--------|-----------|-----------|----------|-----------|
|                 |      |       |       |                                  |            |      |           |              |        |                |                      |              |                   |            |         |         |        |           |           |          |           |
| ră Polszrowanie |      |       |       |                                  |            |      |           |              |        |                |                      | 90 × 8       |                   |            |         |         |        |           |           |          |           |
|                 |      | ιр.   | тур   | Numer faktury                    | Opis       | Kar  | Nabywca   | Wanpić netro | WAT    | Wartaść brutto | Data<br>viystavienia | Data destavy | Termin<br>rapisty | Do zaplaty | Weitera | Zapłata | Fakt   | 1179      | Wystaw    | wysłą    | Akcje     |
|                 |      | 1     | z     | 1/09/2024/244                    |            | *    | BRAINSHEE | 50,60        | 0,60   | 53,60          | 12-03-2024           |              | 12-09-2024        | 0          | PLN     | ~       |        |           | +         | 8        | / ± ⊞ ÷   |
|                 |      | 2     | z     | 2/09/2024/2AL<br>• 3/09/2024/2AL |            | a de | ABC       | 813,01       | 185,99 | 1 083,60       | 12-03-2024           |              | 12-09-2024        | 0          | PUN     | ~       |        |           | +         |          | / 4 0 1   |
|                 |      | 3     | z     | 3/89/2024/2AL<br>• 4/09/2024/2AL |            | 2    | ABC       | 813,01       | 186,90 | 1 003(60       | 12-03-2024           |              | 12-09-2024        | 0          | PLN     | ~       |        |           | +         |          | /▲□:      |
|                 |      | 4     | z     | 4/09/2024/24L<br>• 7/09/2024     |            | a.   | ABC       | 813,01       | 186,99 | 1 083,60       | 12-09-2024           |              | 12-09-2024        | 0          | PUN     | ~       |        |           | ٠         |          | / A () I  |
| 1-4             | z 4  | Na    | stron | ie: 300 💌                        |            |      |           |              |        |                |                      |              |                   |            |         |         |        |           |           |          |           |

Na liście faktur zaliczkowych można wykonywać te same akcje co na liście faktur.

BrainSHARE IT Sp. z o.o., al. 29 Listopada 20, 31-401 Kraków | www.saldeosmart.pl | T +48 12 350 66 88, E obsluga@saldeosmart.pl

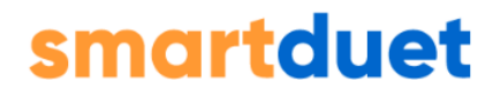

Jedynie w kolumnie wystaw pod ikoną plusa dostępnych jest więcej opcji:

| > | Wystaw   | Wyślij  |
|---|----------|---------|
|   | Duplikat |         |
|   | Korekta  |         |
|   | Zaliczka |         |
|   | Faktura  | końcowa |
|   | + (      | 7       |

### Wystawienie kolejnej faktury zaliczkowej

1. Aby dodać kolejną zaliczkę wejdź na listę faktur zaliczkowych. Przy wybranej pozycji, w kolumnie "Wystaw" kliknij ikonę plusa, a następnie z listy wybierz Zaliczka.

| W | ystaw           | Wyślij |  |  |  |  |  |
|---|-----------------|--------|--|--|--|--|--|
|   | +               |        |  |  |  |  |  |
|   | Duplik          | at     |  |  |  |  |  |
|   | Korek           | ta     |  |  |  |  |  |
|   | Zaliczł         | (a     |  |  |  |  |  |
|   | Faktura końcowa |        |  |  |  |  |  |

2. W części zapłata wpisz kwotę kolejnej zaliczki.

#### Przykład:

| Zapłata                            |                                  |
|------------------------------------|----------------------------------|
| Suma:                              | 2 190,00 PLN                     |
| Forma płatności:                   | Przelew 🔻                        |
| Konto bankowe:                     | 00 1111 2222 3333 4444 5555 6666 |
| Bank                               | Bank Przykładowy                 |
| BIC (SWIFT)                        | BPRZPLPWKRA                      |
| Kwota wpłaconej zaliczki (brutto): | 1 000,00                         |
| Pozostało do zapłaty:              | 1 190.00 PLN                     |

"Suma" to kwota, która pozostała jeszcze do zapłaty. Po wpisaniu nowej kwoty zaliczki (w tym przypadku: 1 000, 00 zł) na samym dole formularza automatycznie zaktualizuje się suma pozostała do zapłaty już po dodaniu kolejnej zaliczki.

3. Następnie zatwierdź wystawienie faktury klikając "Dodaj fakturę" lub "Dodaj i wyślij e-mail". Kolejna zaliczka do zamówienia jest wystawiona.

### Dodanie faktury końcowej

1. Aby dodać fakturę końcową, wejdź na listę faktur zaliczkowych. PPrzy wybranej pozycji, w kolumnie "Wystaw" kliknij ikonę plusa i wybierz "Fakturę końcowa".

| W | ystaw    | Wyślij  |
|---|----------|---------|
|   | +        |         |
|   | Duplika  | t       |
|   | Korekta  |         |
|   | Zaliczka |         |
|   | Faktura  | końcowa |

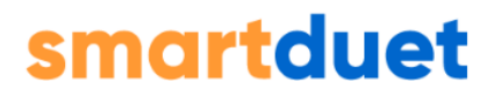

2. W formularzu faktury końcowej znajdziesz rozliczenie wszystkich wcześniejszych zaliczek: nr faktury zaliczkowej, datę wystawienia oraz kwoty (wartość netto, brutto, stawka VAT), na które opiewała zaliczka.

#### 3. W części dotyczącej zapłaty:

| aktura zaliczkowa nr 1/01/2021/ZAL         | 2021.01.04                                                                                                    |                                                                                                    |                                                                                                    |                                                                                                    |
|--------------------------------------------|----------------------------------------------------------------------------------------------------|----------------------------------------------------------------------------------------------------|----------------------------------------------------------------------------------------------------|----------------------------------------------------------------------------------------------------|
|                                            | 2021-01-04                                                                                                    | 16 260,16 PLN                                                                                                    | 3 739,84 PLN                                                                                                    | 20 000,00 P                                                                                                    |
| aktura zaliczkowa nr 2/01/2021/ZAL         | 2021-01-04                                                                                                    | 24 390,24 PLN                                                                                                    | 5 609,76 PLN                                                                                                    | 30 000,00 P                                                                                                    |
|                                            |                                                                                                    |                                                                                                    |                                                                                                    |                                                                                                    |
|                                            |                                                                                                    |                                                                                                    |                                                                                                    |                                                                                                    |
| ata                                        |                                                                                                    |                                                                                                    |                                                                                                    |                                                                                                    |
|                                            |                                                                                                    |                                                                                                    |                                                                                                    |                                                                                                    |
| 23 800,00 PLN                              |                                                                                                    |                                                                                                    |                                                                                                    |                                                                                                    |
| platności: Przelew +                       |                                                                                                    |                                                                                                    |                                                                                                    |                                                                                                    |
| ankowe: 00 1111 2222 3333 4444 5555 6666 🔹 |                                                                                                    |                                                                                                    |                                                                                                    |                                                                                                    |
| Bank Przykładowy                           |                                                                                                    |                                                                                                    |                                                                                                    |                                                                                                    |
| NIFT) BPRZPLPWKRA                          |                                                                                                    |                                                                                                    |                                                                                                    |                                                                                                    |
| ono: 0,00                                  |                                                                                                    |                                                                                                    |                                                                                                    |                                                                                                    |
| ało do zapłaty: 23 800,00 PLN              |                                                                                                    |                                                                                                    |                                                                                                    |                                                                                                    |
|                                            |                                                                                                    |                                                                                                    |                                                                                                    |                                                                                                    |
| har<br>pł<br>va                            | ta<br>23 800,00 PLN<br>atrosfi: Przełew •<br>Rkowe: 00 1111 2222 3333 4444 5555 6666 •<br>Bank Przykładowy<br>FT) BPRZPL PWRARA<br>w: 0,00<br>0 o zapłuty 2 2800,00 PLN | ta<br>23 800,00 PLN<br>atrosci: Przelew •<br>faww: 00 1111 2222 3333 4444 5555 6656 •<br>Bank Przykładowy<br>FT) BP/ZZPLP/WRA<br>be: 0,00<br>EX 000 PLN | ta         23 800,00       PLN         atrosci:       Przelew         przelew       •         Bank Przykładowy         FT)       BPZZPLPWKRA         Bank Przykładowy         co zapłuty:       2 800,00         PLN | atrosci:       Przełew       •         fatrosci:       Przełew       •         Bank Przykładowy       •         FT)       EPRZPLPWKRA         Bow       0.00         60 ozapłaty:       28 00.00         PLN       • |

Od sumy, na którą wystawiono pierwszą fakturę zaliczkową odliczane są wszystkie wpłacone zaliczki. Faktura końcowa będzie więc zawsze wystawiona na kwotę, która pozostała jeszcze do zapłaty.

### Korekty do zaliczki

Korekty do zaliczek mogą być wystawiane, gdy jest tylko jedna zaliczka oraz w przypadku, gdy jest ich więcej i tworzą one tzw. łańcuszek faktur zaliczkowych.

Korekcie może podlegać wszystko, np.: kwota, pozycje towarowe, kwota podatku (VAT), uwagi itd. Zależy to od tego, kiedy została wystawiona zaliczka (czy jest ona najnowsza) i czy jest ich więcej niż jedna.

| 🗈 Lista faktur korygujących do zaliczek (Wrześleń 2014 + 🗘                                                        | Pr           | rzełącz na stary widsk | Importuj + Dodaj - |
|----------------------------------------------------------------------------------------------------|--------------|------------------------|--------------------|
|                                                                                                    |              |                        |                    |
| ri( Polsumonarie                                                                                                  |              |                        | Filtry 0 × 🔅       |
| Lip. Typ Namer Faktary Opis KSaf Nabyeca Wartość netto 1047 Wartość brutto Detto Data dostawy Termin Zojski Walka | Zapłata Fakt | c NPP Wystaw           | Wyslij Akcje       |
| □ 1 KZ <u>1010284028 28.</u> ▲ \$99409433 £00 £03 £05 12-05-204 12-05-204 5 FUN<br>• 100020428.                   | × .          |                        | - / L - :          |
| 1-1 21 Na stronie: 100 •                                                                                          |              |                        |                    |

### Faktury proforma

Dodanie nowej faktury proforma

Aby wystawić nową fakturę proformę należy wybrać w menu głównym + Dodaj → Fakturę proforma w menu głównym po prawej stronie:

| 👴 DODAJ            |
|--------------------|
| Dokument           |
| Kontrahenta        |
| Dokument kasowy    |
| Rachunek           |
| Fakturę VAT        |
| Fakturę zaliczkową |
| Fakturę proforma   |

W oknie pojawi się formularz do wystawiania nowej faktury.

### 1. Opis faktury

Sekcja z opisem faktury służy wyłącznie dla Ciebie, analogicznie jak w fakturach sprzedażowych.

| Wpisz własny opis faktury:<br>(niewidoczny na fakturze) |          |  |
|---------------------------------------------------------|----------|--|
| Kody grupy towarowej:<br>(informacia dla ksiegowości)   |          |  |
| niewidoczna na fakturze)                                | DGTU_01  |  |
|                                                         | 🗆 GTU_02 |  |

W tym miejscu możesz także dodać jeden lub kilka kodów GTU.

#### 2. Nagłówek faktury:

| Faktura liczona | a od brutto:         |            |          |         |
|-----------------|----------------------|------------|----------|---------|
| Mechanizm po    | dzielonej płatności: |            |          |         |
| Data wystawie   | nia:                 | 19/07/2022 | <b>#</b> |         |
| Numer faktury   | :                    |            |          |         |
| Numer ostatnie  | ej faktury:          | 3/01/2022  |          |         |
| Nabywca:        |                      |            |          | ▼ + Doc |

wskaż, czy zaliczki dotyczą pola: faktura dla nievatowca , faktura liczona od brutto lub mechanizm podzielonej płatności,

wybierz odpowiednią datę wystawienia faktury,

zapisz numer faktury – poniżej znajdziesz podpowiedź nt. numeru ostatniej faktury,

wybierz nabywcę z listy lub dodaj nowego nabywcę ręcznie,

zaznacz (jeśli to konieczne) opcję wyboru innego odbiorcy, a następnie wpisz go ręcznie lub wybierz z listy, możesz też dodać jego opis,

wybierz walutę, w której chcesz wystawić fakturę (do wyboru m.in. PLN, USD, EURO, GBP itp.).

### 3. Pozycje faktury

| Pozycje faktur | /     |             |                        |                 |       |                         |     |           |          |
|----------------|-------|-------------|------------------------|-----------------|-------|-------------------------|-----|-----------|----------|
|                |       |             |                        |                 |       |                         |     |           |          |
|                |       |             | Nazwa to               | waru/usługi     |       |                         |     |           |          |
| PKWiU          | Ilość | Jednostka 💡 | Cena jedn. netto [PLN] | Rabat [PLN / %] | VAT % | Cena jedn. brutto [PLN] | GTU | Procedura |          |
|                | 0     | szt. 🔻      | 0,00                   | 0,00            | 27% - | 0,00                    |     | -         | Dodaj de |

aby dodać towar/usługę do wystawianej faktury należy wypełnić tabelkę, a następnie zaakceptować klikając "Dodaj do faktury". System zapamiętuje dodawane

BrainSHARE IT Sp. z o.o., al. 29 Listopada 20, 31-401 Kraków | www.saldeosmart.pl | T +48 12 350 66 88, E obsluga@saldeosmart.pl

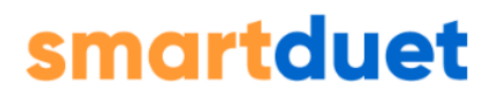

po raz pierwszy pozycje – przy kolejnych próbach będzie można wybrać je z rozwijanej listy,

dodana pozycja pojawi się powyżej na liście pozycji faktury,

w każdym momencie można usunąć bądź edytować pozycję faktury klikając jedną z ikon po prawej stronie w tabeli zbiorczej,

#### 4. Zapłata

| Suma:                 | 0,00 PLN                |
|-----------------------|-------------------------|
| Forma płatności:      | Przelew -               |
| Konto bankowe: 🕜      | <b>•</b>                |
| Bank                  |                         |
| BIC (SWIFT)           |                         |
| Zapłacono:            | 0,00                    |
| Pozostało do zapłaty: | 0,00 PLN                |
| Termin płatności:     | 19/07/2022 🛗 🗌 wg umowy |

W sekcji "Zapłata" określasz formę i termin płatności za fakturę.

"Suma" zostanie wyliczona automatycznie,

wybierz formę płatności (do wyboru jest przelew, gotówka, karta kredytowa, kompensata, przedpłata, płatność za pobraniem),

termin płatności uzupełniany jest automatycznie. Jeśli chcemy jednak wskazać inny, to możemy wpisać go ręcznie, wybrać datę z kalendarza (ikona po prawej stronie pola), zaznaczyć opcję "wg umowy" lub wybrać jeden z podpowiadanych terminów (Dzisiaj oraz w ciągu 7, 14, 21, 30, 45, 60, 90 dni).

### 4. Dodatkowe informacje i uwagi

| 🗹 Dodaj  | więcej informacji o transakcji                        |                     |
|----------|-------------------------------------------------------|---------------------|
|          | Vewnątrzwspólnotowa dostawa pojazdu:                  |                     |
| \        | Vewnątrzwspólnotowa dostawa dla jednostki pływającej: |                     |
| - N      | Vewnatrzwspólnotowa dostawa dla statku powietrznego:  |                     |
|          |                                                       |                     |
|          |                                                       |                     |
| Uwagi do | faktury                                               |                     |
|          |                                                       |                     |
| Treść:   |                                                       | Wystawca dokumentu: |

W dwóch ostatnich sekcjach możesz wskazać dodatkowe informacje dotyczące transakcji (jeśli to konieczne) lub dodać własne uwagi, a także wskazać, kto wystawił daną fakturę.

Aby zapisać utworzoną fakturę, kliknij "Dodaj fakturę" lub "Dodaj i wyślij e-mail" w prawym dolnym rogu strony.

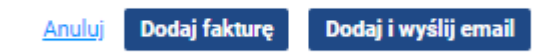

**Dodaj fakturę**  $\rightarrow$  zapisuje fakturę.

**Dodaj i wyślij e-mail** → zapisuje fakturę i automatycznie wysyła Twojemu Kontrahentowi maila z wystawioną fakturą w załączniku (**UWAGA!** Aby móc wysłać Kontrahentowi fakturę mailem, musi on mieć uzupełniony adres e-mail w danych kontrahenta).

**UWAGA!** Jeżeli po kliknięciu "Dodaj fakturę" formularz nie zniknął, to znaczy, że któreś z pól zostało niewypełnione lub wypełnione niepoprawnie. W takim przypadku sprawdź czy nie pojawiła się informacja o błędzie (na czerwono) i nanieś wskazane poprawki.

### 5. Zapisanie faktury i przejście na listę faktur

### Lista faktur proforma

Aby zobaczyć Listę faktur proforma możesz wybrać w menu głównym Faktury  $\rightarrow$  Lista proform.

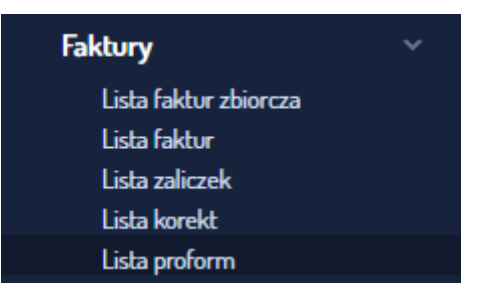

Lista faktur proforma zawiera zestawienie wszystkich faktur proforma, jakie zostały wystawione przy użyciu aplikacji.

| 6       | isto | fai  | ktur  | prof  | forma (Wrzesł | eń 2024 |         |               |        |                |                     |              |                   |            |        |         | Prze | lącz na s | tary widel | Importuj | + Ded  | aj • |
|---------|------|------|-------|-------|---------------|---------|---------|---------------|--------|----------------|---------------------|--------------|-------------------|------------|--------|---------|------|-----------|------------|----------|--------|------|
|         |      |      |       |       |               |         |         |               |        |                |                     |              |                   |            |        |         |      |           |            |          |        |      |
| ri( №   | dsu  | nev  | vanie |       |               |         |         |               |        |                |                     |              |                   |            |        |         |      |           |            | 10       | ry 0 🗵 | *    |
|         | t    | p. 1 | Typ   | N     | mer faktury   | Opis    | Nabywca | Wartold netto | VAT    | Wartold brutto | Data<br>wystawieria | Data doctawy | Termin<br>zapiaty | Do zapisty | Waluta | Zapista | Fakt | мар       | Wystaw     | WytRj    | Akcje  |      |
|         |      | 1    | ٠     | 12    | 109/2024      |         | ABC     | 3 000,00      | 690,00 | 3 690,00       | 12-09-2024          |              | 12-09-2024        | 3 690,00   | PLN    | Zaplata |      |           | +          | ⊡ û 🗆    | / ± 8  | 1    |
|         |      | 2    | P     | 13    | 109/2024      |         | ABC     | 246,00        | 56,58  | 302,58         | 12-09-2024          |              | 12-09-2024        | 0          | PLN    | ~       |      |           | +          |          | /±     | 11   |
| 1-2 z 2 |      | Na   | stron | ie: ( | 300 •         |         |         |               |        |                |                     |              |                   |            |        |         |      |           |            |          |        |      |
|         |      |      |       |       |               |         |         |               |        |                |                     |              |                   |            |        |         |      |           |            |          |        |      |

Na liście proform można wykonywać te same akcje co na liście faktur.

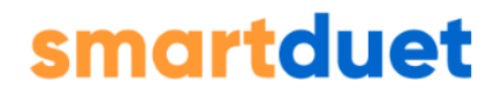

### Wyszukiwarka faktur

Zaawansowana wyszukiwarka dostępna jest po wyborze w menu głównym: Faktury/Rachunki → Wyszukaj.

| Wyszuki                      | warka faktur                                    |
|------------------------------|-------------------------------------------------|
|                              |                                                 |
|                              |                                                 |
|                              | Pokaż                                           |
| Faktura:                     |                                                 |
| (wpisz numer                 | lub opis)                                       |
| Kontrahent                   | •                                               |
|                              | •                                               |
| Zapłata:                     |                                                 |
| Dodano do                    | c.                                              |
| Od:                          | 🛗 do:                                           |
| (Wybierz zakr                | as miesięcy do których należy faktura)          |
| Data wysta                   | wienia:                                         |
| Od:                          | 🛗 do:                                           |
| Data dosta                   | wy:                                             |
| Od:                          | 🛗 do: 🛗                                         |
| Termin pła                   | tności:                                         |
| Od:                          | do:                                             |
| Termin pła                   | tności wa umowy:                                |
| Typ:                         | Monustkie                                       |
| typ.                         | Faktura VAT                                     |
|                              | Korekta                                         |
|                              | Zaliczka                                        |
|                              | Proforma 👻                                      |
| (Przytrzymaj S<br>odznaczyć) | šhift aby zaznaczyć wiele, przytrzymaj Ctrl aby |
| Kwota brut                   | to:                                             |
| Od:                          | do:                                             |
| Sufiks:                      | Wszystkie                                       |
|                              | bez sufiksu 👻                                   |
| (Przytrzymaj S               | shift aby zaznaczyć wiele, przytrzymaj Ctrl aby |
| odznaczyc)                   |                                                 |
|                              | Pokaż                                           |
|                              |                                                 |

**Dokumenty sprzedaży można szukać dowolnie zadając parametry i klikając** "**Pokaż".** Wyświetlona zostaje wtedy lista tych dokumentów sprzedażowych, które spełniają wybrane parametry.

Faktury można wyszukiwać po:

numerze lub opisie wystawionej faktury/rachunku,

kontrahencie – nazwie kontrahenta,

**zapłacie –** wszystkie/zapłacone/niezapłacone/przeterminowane/częściowo zapłacone,

BrainSHARE IT Sp. z o.o., al. 29 Listopada 20, 31-401 Kraków | www.saldeosmart.pl | T +48 12 350 66 88, E obsluga@saldeosmart.pl

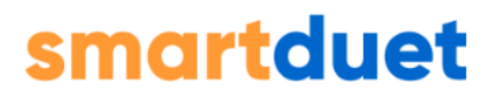

**dodano do** – przedział czasu (w miesiącach), do którego wyszukiwane dokumenty zostały dodane,

dacie wystawienia - data wystawienia faktury lub rachunku,

**dacie dostawy/sprzedaży** – data dostawy/sprzedaży towaru/usługi na fakturze lub rachunku,

terminie płatności – czyli przedziale czasu dla terminu płatności,

typie – tylko dla faktur – czyli jakiego rodzaju faktury szukamy,

kwocie brutto – przedziale kwot na wystawionym dokumencie,

sufiksie – faktury/rachunki wszystkie lub nieposiadające sufiksu.

### Dodawanie dokumentów

Aby dodać nowy dokument należy wybrać + Dodaj  $\rightarrow$  Dokument w Menu po lewej stronie.

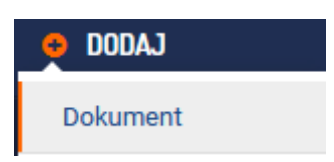

Z poziomu aplikacji dokumenty można dodawać zbiorczo lub pojedynczo.

#### Formularz dodawania dokumentu:

| Dodanie wielu                                 | dokumentów                                                                  |                 |                  |
|-----------------------------------------------|-----------------------------------------------------------------------------|-----------------|------------------|
| Wybierz miesiąc:<br>Określ typ:               | Grudzień 🔹 Wybierz rok: 2020                                                |                 |                  |
| Możesz naraz dod<br>1<br>Dodaj kolejny plik d | ić maksymalnie 50 plików<br>2<br>skolejki Wyślij                            |                 |                  |
| 1.pdf                                         |                                                                             |                 | 3 Usuń z kolejki |
| 2.pdf                                         |                                                                             |                 | Usuń z kolejki   |
| 3.pdf                                         |                                                                             |                 | Usuń z kolejki   |
| Wybierz pliki na dy                           | sku. Jeśli chcesz wybrać wiele plików jednocześnie, zaznaczaj dokumenty z p | zyciskiem Ctrl. |                  |

Najpierw wybierz **miesiąc i rok**, do których mają zostać dodane dokumenty, a także określ **typ dokumentu** (dokument sprzedaży, dokument wewnętrzny, faktura kosztowa lub towar/materiał).

Rozpocznij dodawanie plików do kolejki **(1)**. Gdy wybierzesz już wszystkie, kliknij przycisk **"Wyślij" (2)**. Pamiętaj, że przed wysłaniem zawsze możesz usunąć każdy z załadowanych plików klikając **"Usuń z kolejki" (3)** po prawej stronie ekranu.

**Pamiętaj,** zaznaczając kolejne dokumenty z wciśniętym klawiszem Ctrl możesz dodać wiele dokumentów jednocześnie.

Aby zobaczyć dodane dokumenty przejdź do listy dokumentów.

### Dodawanie dokumentów mailem

Aby załączyć dokument do SaldeoSMART nie musisz logować się do aplikacji. System posiada mechanizm, który umożliwia załączanie dokumentów do archiwum mailem, np. bezpośrednio ze skanera lub ze skrzynki e-mail na którą dostajesz faktury.

### Jak dodać dokument mailem:

 W pierwszej kolejności musisz ustawić kod PIN, który potwierdza, że załączane dokumenty pochodzą od Ciebie (ten temat został omówiony wcześniej → Pierwszy krok: Ustawienia Konta.

2. W ustawieniach konta zobaczysz także **swój indywidualny adres e-mail w SaldeoSMART**, na który będziesz wysyłał dokumenty, które chcesz załączyć do system

| Adres email dla dok                                    | (umentów:                                    | komunikacjaklie                       | nt123@dok.saldeo.p           | l i                    |
|--------------------------------------------------------|----------------------------------------------|---------------------------------------|------------------------------|------------------------|
| Aktualny PIN:                                          | (2352)                                       |                                       |                              |                        |
| Ustaw nowy PIN:                                        |                                              |                                       | Zmień                        |                        |
| Lista autoryz<br>Wpisz adresy emai<br>w temacie wiadom | : <b>owanych</b><br>I, które będą u<br>ości. | a adresów ema<br>używane do wysyłki o | ail<br>dokumentów bez koniec | zności podawania PIN-u |
| wpisz adres ema                                        | il                                           | Dodaj                                 |                              |                        |
| Lp.                                                    |                                              | Adres en                              | nail                         | Akcje                  |
|                                                        |                                              |                                       |                              |                        |

3. Mając ustawiony kod PIN oraz znając swój adres e-mail w SaldeoSMART możesz przejść do załączania dokumentów mailem:

3.1. Logujesz się na swoją pocztę mailową i tworzysz nową wiadomość.

3.2. W polu odbiorca wpisujesz indywidualny adres e-mail.

3.3. W **temacie wiadomości wpisujesz ustawiony kod PIN z nawiasami**, np. **(1234)**. Jeśli chcesz załączyć dokument do innego miesiąca niż bieżący, to musisz także dodatkowo określić miesiąc w formacie mm/rrrr – wtedy temat Twojej wiadomości będzie wyglądał przykładowo: **03/2020 (1234)**.

Jeśli od razu chcesz dodać również typ załączonego dokumentu, to także możesz go wskazać w mailu, zapisując jego skrót w temacie (np. Faktura Kosztowa – FK] w nawiasach klamrowych { }. Wówczas poprawny temat będzie wyglądać następująco: **03/2020 (1234) {FK}.** 

3.4. Dokumenty, które chcesz wprowadzić do SaldeoSMART **dodajesz jako** załączniki.

3.5. Treść wiadomości nie ma znaczenia, gdyż nie jest ona brana pod uwagę. Wysyłasz maila i po chwili dokument znajdują się na Twojej liście dokumentów w SaldeoSMART.

Dodatkowo w sekcji **"Lista autoryzowanych adresów e-mail"** można wskazać, adresy e-mail z których dokumenty przesłane do SaldeoSMART nie będą wymagały autoryzacji przez PIN.

Mechanizm ten daje możliwość załączania dokumentów prosto ze skanera (w urządzeniach, które posiadają taką funkcję) oraz umożliwia załączanie kilku, a nawet kilkunastu dokumentów jednocześnie.

### Lista dokumentów

1. Aby wejść do listy dokumentów należy w menu głównym wybrać Dokumenty.

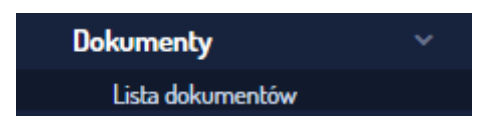

## 2. Lista dokumentów zawiera zestawienie wszystkich dokumentów dodanych do aplikacji.

Aby zobaczyć określony dokument należy wybrać miesiąc i rok, do którego został dodany i kliknąć przycisk **"Pokaż" (1)**.

| Lista dokumentów                      |                               |              |         |                                 |                             |                        |                             |                      |                      | 0       |
|---------------------------------------|-------------------------------|--------------|---------|---------------------------------|-----------------------------|------------------------|-----------------------------|----------------------|----------------------|---------|
| + Dodaj dokument 🔲 Komplet dokumentów |                               |              |         |                                 |                             |                        | ≣                           | = =                  | Kolun                | iny 🖡   |
| Moje Inny                             |                               |              |         |                                 |                             | 2                      |                             |                      |                      |         |
|                                       |                               |              |         | Wyr                             | óżnij duplikaty             | Filtry Usu             | ń.filtry.                   |                      |                      | Szukaj  |
| Edytuj 🔹 Pobierz 💌 Odczytaj           | Generuj przelewy Sprawdź w MF | Podsumowanie |         |                                 | Na stronie: 1               | 00 🔻 Stro              | na 1 z 1                    | 1 - 13 z 13          | < <                  | > >1    |
| Lp. Typ Osb. Numer                    | Kontrahent                    | Kategoria    | Rejestr | Wartość brutto                  | Pozostało do<br>zapłaty Wal | Termin<br>płatności wy | Data Dodano ^               | Kpl. Od<br>danych Od | czytaj Zapłat        | a Akcje |
| 1 DS                                  |                               |              |         | 1 386,00<br>- 1 100,00 + 286,00 | 0,00 EUR                    | 07-06-2022 08          | 04-2022 08-06-2022 (6/2022) | 100%                 | <ul> <li></li> </ul> |         |

Na liście dokumentów są dostępne Filtry (2) do przeglądania załączonych materiałów. Dokumenty można filtrować po:

| Filtry              |              |    |     |                       |            |          | ×        |
|---------------------|--------------|----|-----|-----------------------|------------|----------|----------|
| 🗌 Duplikaty 🕤       |              |    |     | Metoda podzielone     | ej płatno  | ości     |          |
| Pobrane z KSeF      |              |    |     |                       |            |          |          |
| 🗌 Tak 🗌 Nie         |              |    |     |                       |            |          |          |
| Nr KSeF             |              |    |     | Oznaczenie faktury ko | osztowe    | j z KSeF |          |
|                     |              |    |     |                       |            |          | ~        |
| Turn                |              |    |     | Kontrohont            |            |          |          |
| Тур                 |              |    | ~   | Kontranent            |            |          | ~        |
|                     |              |    |     |                       |            |          |          |
| Etap                |              |    |     | Kategoria             |            |          |          |
|                     |              |    | × ) |                       |            |          |          |
| Rejestr             |              |    |     | Etykieta              |            |          |          |
|                     |              |    | ~   |                       |            |          | × )      |
| Osoba odpowiedzialn | а            |    |     | Dodane przez          |            |          |          |
|                     |              |    | ~   |                       |            |          | ~        |
| Data dodania        |              |    |     | Data przypisania      |            |          |          |
|                     |              |    | ~   | od                    | <b>#</b> - | do       | <b>#</b> |
|                     |              |    |     |                       |            |          |          |
|                     |              |    |     |                       |            |          |          |
| Data wystawienia    | , <b>640</b> | do | 00  | Data dostawy          | <u>~~</u>  | do       | ,0+01    |
| U                   |              |    |     | U                     |            | du       |          |
| Termin płatności    |              |    |     | Data wpływu           |            |          |          |
| od                  |              | do |     | od                    |            | do       | Ê        |
| Wartość             |              |    |     |                       |            |          |          |
| od                  | -            | do |     | 🔿 Netto 💿 Bru         | utto       |          |          |
| Zapłata             |              |    |     | Formy płatności       |            |          |          |
|                     |              |    | ~   |                       |            |          | ~        |
|                     |              |    |     |                       |            |          |          |
| Wymiary (maksymalr  | nie 3)       |    |     |                       |            |          |          |
| Wymiar              |              |    |     |                       |            |          |          |
|                     |              |    | ~   |                       |            |          |          |
|                     |              |    |     |                       |            |          |          |
|                     |              |    |     |                       |            |          |          |
|                     | Pok          | aż |     | w                     | lyczyść    | wszystko |          |
|                     |              |    |     |                       |            |          |          |

BrainSHARE IT Sp. z o.o., al. 29 Listopada 20, 31-401 Kraków | www.saldeosmart.pl | T +48 12 350 66 88, E obsluga@saldeosmart.pl

- Duplikaty
- Metoda podzielonej płatności
- Pobrane z KSeF Tak/Nie
- Nr KSeF filtrowanie dokumentów po numerze KSeF
- Oznaczenie faktury kosztowej z KSeF oznaczenie faktur w miniobiegu KSeF: zatwierdzona, odrzucona, nieoznaczona;
- Typ dokument sprzedaży, dowód wewnętrzny, faktura kosztowa, towar/materiał, inne,
- Kontrahent nazwa konkretnego kontrahenta, dowolny, bez ustawionego kontrahenta,
- Etap nowy, zweryfikowany oraz etapy ustanowione przez BR w ramach danego obiegu,
- Kategoria nazwa konkretnej kategorii, dowolna, bez kategorii,
- Rejestr nazwa konkretnego rejestru, dowolny, bez rejestru,
- Etykieta dowolna nadana etykieta, bez nadanej etykiety oraz etykiety nadane przez nas w konfiguracji konta,
- Osoba odpowiedzialna nazwisko osoby, dowolna, bez przydzielonej osoby,
- Dodane przez przeze mnie, użytkowników biura, użytkowników firmy, podział dokumentów, panel kontrahenta (automatycznie), panel kontrahenta (ręcznie), e-mail, dane konto (nazwa konta),
- Data dodania dzisiaj, wczoraj, w ostatnim tygodniu,
- Data przypisania (przedział czasowy od do)
- Data wystawienia (przedział czasowy od do)
- Data dostawy (przedział czasowy od do)
- Data wpływu (przedział czasowy od do)
- Termin płatności (przedział czasowy od do)
- W przypadku dat można zastosować też sortowanie mieszane (np. jednocześnie po dacie wystawienia i dodania).
- Wartość w przedziale od-do (od teraz także z możliwością wyboru między kwotą netto i brutto),
- Zapłata zapłacone, niezapłacone, przeterminowane, częściowo zapłacone
- Formy płatności przelew, gotówka, nadane przez użytkownika w dziale Parametry → Formy płatności
- Wymiary.

Po ustawieniu wymagań i kliknięciu "Pokaż" zostaje wyświetlona lista dokumentów spełniających określone przez nas parametry:

| + 0  | )odaj dokum | 1<br>ient          |                  |              |              |                                 |                             |                     |                     |                         | = :            | -        | Kolumny           |          |
|------|-------------|--------------------|------------------|--------------|--------------|---------------------------------|-----------------------------|---------------------|---------------------|-------------------------|----------------|----------|-------------------|----------|
| Moje | Inny        |                    |                  |              |              |                                 |                             |                     |                     |                         |                |          |                   |          |
|      | 0           | 2 3                | 4                | 5            |              | Wyrd                            | Sźnij duplikaty             | Filtry <u>I</u>     | Jsuń filtry         |                         |                |          | S                 | zukaj    |
| Edyt | uj 🝷        | Pobierz 🝷 Odczytaj | Generuj przelewy | Sprawdź w MF | Podsumowanie |                                 | Na stronie:                 | 100 👻 St            | trona 1             | z 1                     | 1 – 29 z :     | 29  <    | $\langle \rangle$ | > <br>   |
|      | Lp. Тур     | Osb. Numer         | Kontrahent 9     | Kategoria    | Rejestr      | Wartość brutto                  | Pozostało do<br>zapłaty Wal | Termin<br>płatności | Data<br>wystawienia | Dodano ^                | Kpl.<br>danych | Odczytaj | Zapłata           | Akcje    |
|      | 1 FK        | 102/2021           |                  | -            |              | 1 080,00<br>= 1 080,00 + 0,00   | 1 080,00 PLN                | 17-01-2022          | 20-12-2021          | 27-12-2021<br>(12/2021) | 100%           | gotowe   | Zapłata           | 4        |
|      | 2 FK        | 281/07/2019        | 8                | -            |              | 1 230,00<br>= 1 000,00 + 230,00 | 1 230,00 PLN                | 11-07-2019          | 01-07-2019          | 03-01-2022<br>(1/2022)  | 100%           | . *      | Pobierz plik      | (<br>iku |
|      | 3 DS        | 109/TM/04/2022     | -                | -            |              | 848,76                          | 848,76 EUR                  | 07-04-2022          | 28-04-2022          | 09-05-2022              |                |          | r ougiqu pii      | Ku       |

### 3. Jeśli dokument został określony inaczej niż "Inny" (puste pole), to w kolumnie "Typ" pojawi się informacja:

FK – faktura kosztowa

T/M – towar/materiał

DW – dowód wewnętrzny

DS – dokument sprzedaży

4. Nad właściwą Listą dostępnych jest kilka opcji operacji na dokumentach. W miejscu tym można:

- zmienić wybrane dokumenty przez oznaczenie ich jako zapłacone (1),
- **pobrać dokumenty** do pliku Excel, ZIP lub CSV (2),
- odczytać dokumenty zbiorczo wybierając odpowiednią politykę cięcia (3)
   opcja ta będzie dostępna dla klienta jeżeli administrator Biura nada jemu takie uprawnienia,
- **generowanie elektronicznych przelewów (4)** opcja ta będzie dostępna dla klienta jeżeli administrator Biura nada jemu takie uprawnienia,
- **sprawdzić rachunek i status podatnika VAT (5)** pod ikoną pytajnika znajdują się szczegółowe informacje nt. tej operacji,
- podsumowanie wartości z dokumentów (6) za pomocą tego przycisku można poglądowo zobaczyć łączną wartość dokumentów netto, kwotę podatku VAT oraz wartość jaka jest do zapłaty.
- dodać nowy dokument/dokumenty (7)

### 5. Z poziomu Listy Dokumentów można:

- zobaczyć podgląd dokumentu z możliwością jego edycji, klikając w nazwę (8),
- sprawdzić detale kontrahenta, klikając w jego nazwę skróconą (9),
- oznaczyć dokument jako zapłacony (10),
- pobrać plik (11),
- usunąć dokument klient biura może usunąć dokument, jeżyli nie był on jeszcze odczytywany, wtedy pod przyciskiem trzech kropek w kolumnie Akcje pojawi się opcja "Usuń dokument" (11)

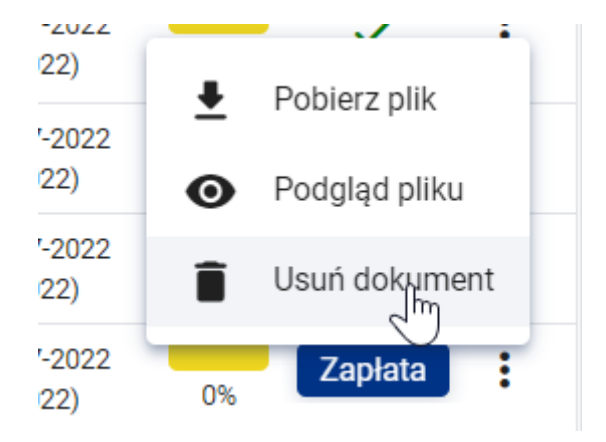

Na liście dokumentów są rozróżnione pliki załączane przez Firmę (białe tło) i przez Biuro Rachunkowe (tło jasnozielone). Dokumenty załączone przez BR nie mogą zostać usunięte – nie będzie przy nich w ogóle dostępna ikona czerwonego kosza. Sytuacja będzie wyglądała podobnie także w przypadku, gdy Biuro zamknie w systemie dany miesiąc.

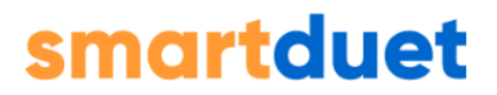

### Podgląd dokumentu

Aby zobaczyć załączony do archiwum dokument bez zapisywania go na dysku wystarczy kliknąć jego numer **(8)**, zostaje wtedy automatycznie wyświetlony podgląd dokumentu.

Z lewej strony ekranu znajduje się tabela z opisem dokumentu, z prawej jego podgląd (w przypadku dokumentów wielostronicowych podgląd dotyczy pierwszych 5 stron).

## Na stronie podglądu dokumentu można uzupełnić dane dotyczące załączonego pliku:

- **dane podstawowe** (własny komentarz, status płatności, typ, data wpływu, forma płatności),
- **nagłówek** (numer, daty wystawienia i dostawy, termin płatności, oznaczenie jako korekta, oznaczenie metody kasowej i/lub podzielonej płatności),
- **dane kontrahenta** (nazwa firmy, typ transakcji, konto bankowe, czy dany płatnik ma zostać oznaczony jako kontrahent),
- **podsumowanie** (walutę oraz kwoty netto i VAT).

W części dotyczącej podsumowania możemy też określić **płatności częściowe** – aby wpisać jaka kwota z całości została zapłacona należy:

kliknąć symbol trójkąta po prawej stronie, a następnie kliknąć opcję "+Dodaj",

pojawi się okienko "Dodaj płatność", w którym należy określić kwotę wpłaty i datę:

| np.<br>bez                                               |  | × | Dodaj płatność                                                  |  | × |  |
|----------------------------------------------------------|--|---|-----------------------------------------------------------------|--|---|--|
| Płatności częściowe:<br>Zapłacopo: - Pozostaje: 1 845,00 |  |   | Kwota wpłaty: 1 845,00<br>Data wpłaty: 21/12/2020  Anuluj Dodaj |  |   |  |

### Skróty klawiszowe

Podczas przeglądania i opisywania dokumentów **pracę usprawniają skróty** klawiszowe:

- **Ctrl + K**  $\rightarrow$  Kliknięcie w pole Numer dokumentu.
- **Tab**  $\rightarrow$  Przejdź do następnego pola.
- **Shift + Tab** → Wróć do poprzedniego pola.
- $\mbox{Ctrl} + \mbox{S} \rightarrow$  "Zapisz zmiany" .
- **Ctrl + backspace**  $\rightarrow$  Powrót do listy.
- **Ctrl + strzałka w prawo** → Przejdź do następnego dokumentu.
- **Ctrl + Shift + strzałka w prawo** → Zapisz i przejdź do następnego dokumentu.
- **Ctrl + strzałka w lewo** → Przejdź do poprzedniego dokumentu.
- **Ctrl + Shift + strzałka w lewo** → Zapisz i przejdź do poprzedniego dokumentu.
- **Ctrl + strzałka w górę** → przesuwa widok strony w górę (działa jak scroll).
- **Ctrl + strzałka w dół** → przesuwa widok strony w dół (działa jak scroll).

### Wyszukiwarka dokumentów

Aby uprościć i przyspieszyć wyszukiwanie odpowiednich dokumentów została stworzona zaawansowana wyszukiwarka dostępna z menu głównego:

#### $\textbf{Dokumenty} \rightarrow \textbf{Wyszukaj}$

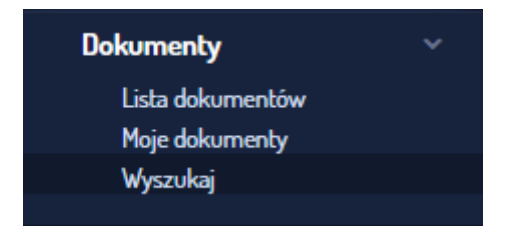

Dokumenty można szukać dowolnie zadając parametry i klikając "Pokaż". Wyświetlona zostaje wtedy lista dokumentów, które spełniają wybrane parametry.

|                                   | <u>Wyczyść</u> Pok                        |
|-----------------------------------|-------------------------------------------|
| okument:                          |                                           |
| wpisz numer dok                   | umentu, opis lub nazwę pliku)             |
| reść:                             |                                           |
| wpisz dowolny te                  | kst z zawartości dokumentu)               |
| (ontrahent:                       |                                           |
| Zacznij pisać naz<br>odpowiedzi.) | wę, adres lub NIP. Po 3 znakach pojawią s |
| apłata:                           | •                                         |
| odano do:                         |                                           |
| )d:                               | 🛗 do:                                     |
| Nybierz zakres m                  | niesięcy do których należy dokument)      |
| ata dodania)                      | dokumentu:                                |
| )d:                               | 🛗 do:                                     |
| Nybierz zakres c:<br>ystemu)      | zasu w którym dokument został dodany d    |
| )ata wystawie                     | enia:                                     |
| )d:                               | 🛗 do:                                     |
| ata dostawy                       | :                                         |
| )d:                               | 🛗 do:                                     |
| )ata wpływu:                      |                                           |
| )d:                               | 🛗 do:                                     |
| ermin płatno                      | ści:                                      |
| )d:                               | 📫 do:                                     |

Wyszukiwać można w ramach opcji:

- **dokument** dowolny ciąg znaków, który znajduje się w numerze, opisie lub nazwie pliku,
- treść dowolny tekst z zawartości dokumentu,
- kontrahent nazwa kontrahenta, jego adres lub NIP,
- **zapłata** dokumenty wszystkie, zapłacone, niezapłacone, przeterminowane, częściowo zapłacone,
- **dodano do** przedział czasu (w miesiącach), do którego wyszukiwane dokumenty zostały dodane,
- data dodania dokumentu zakres czasu, w którym dodano dokumenty do systemu,
- data wystawienia data wystawienia dokumentu,
- data dostawy data dostarczenia towaru / wykonania usługi,
- **data wpływu** parametr określany przez Biuro Rachunkowe data wpływu dokumentu do księgowości,
- **termin płatności** przedział czasu dla terminu płatności wyszukiwanego dokumentu,

W drugiej części wyszukiwarki możemy wybierać parametry z list:

| Тур:                                      |   |
|-------------------------------------------|---|
| Wszystkie                                 |   |
| Inny                                      |   |
| Dokument sprzedaży                        |   |
| Dowód wewnętrzny                          |   |
| Faktura kosztowa                          |   |
| Towar/Materiał 👻                          |   |
| Etap:                                     | _ |
| Wszystkie                                 |   |
| Nowy                                      |   |
| Zweryfikowany                             |   |
| Zatwierdzony                              |   |
|                                           |   |
| Rejestr:                                  | _ |
| Wszystkie                                 |   |
| Test 👻                                    |   |
| Kategoria:                                |   |
| Wszystkie 🔺                               |   |
| Przykładowa 👻                             |   |
| Forma płatności:                          |   |
| Wszystkie                                 | 1 |
| *                                         | Ŀ |
| Kwota brutto:                             |   |
| Od: do:                                   |   |
| Osoba odpowiedzialna:                     | _ |
| Wszystkie                                 |   |
| Nieprzydzielona                           |   |
| komunikacja00 (komunikacja00)             |   |
| Anna Użytkowniczka (AnnaUzytkowniczka1) 👻 |   |
| Dodane przez                              |   |
| obojętne 🔺                                |   |
| przeze mnie                               |   |
| użytkowników Panelu Księgowego            |   |
| użytkowników Panelu Firmy 👻               |   |
| Wymiary:                                  |   |
|                                           |   |
| ✓                                         |   |
| Wartość:                                  |   |
|                                           |   |
|                                           |   |
|                                           |   |
| · · · · · · · · · · · · · · · · · · ·     |   |
|                                           |   |
| myozyse Pokaż                             |   |
|                                           |   |
- **typ** czyli czy dokument został oznaczony jak inny, faktura kosztowa, towar/materiał, dowód wewnętrzny, dokument sprzedaży,
- **etap** dokument nowy, zweryfikowany, zatwierdzony,
- **rejestr** parametr określany przez Biuro Rachunkowe rejestr, do którego został przypisany szukany dokument,
- **kategoria** parametr określany przez Biuro Rachunkowe kategoria nadana dokumentowi przez Biuro,
- kwota brutto przedział kwot na dokumencie,
- **osoba odpowiedzialna** użytkownik przydzielony do opieki nad dokumentem,
- **dodane przez** czyli przez kogo (lub jaką drogą) został dodany do systemu dany dokument.
- Na samym dole widoczne są jeszcze **wymiary** dotyczą one jednak operacji w ramach pakietu Odczytywanie Dokumentów.

Po wyświetleniu wyników wyszukiwania, nad listą dokumentów spełniających zadane kryteria wyszukiwania pojawi się przycisk umożliwiający pobranie tych dokumentów do:

- **pliku Excel** (rejestr dokumentów każdy wers dotyczy jednego dokumentu, kolumny poszczególnych informacji o dokumencie),
- folderu ZIP (plik z pojedynczymi dokumentami w PDF).

| wyszukiwarka dokumentow           |                                               |
|-----------------------------------|-----------------------------------------------|
| <u>Wyczyść</u> Pokaż<br>Dokument: | Pobierz<br>Pobierz do Excel<br>Pobierz do ZIP |

Zostanie także wyświetlone podsumowanie wartości wyświetlonych na liście dokumentów, tzn. suma brutto (w tym suma netto i suma VAT).

### Wyciągi

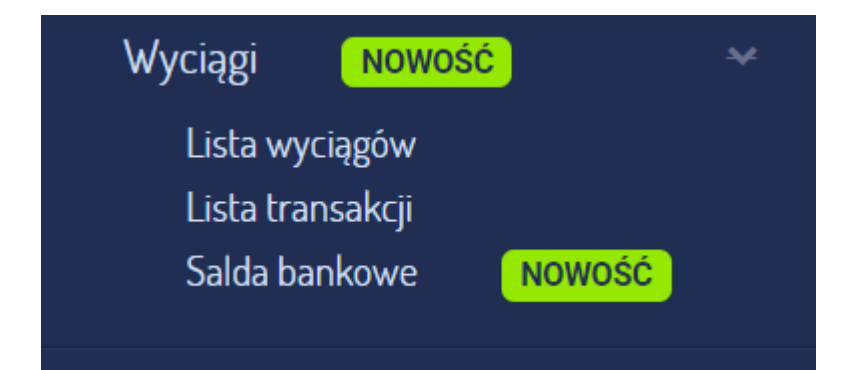

Wyciągi, które będziesz dodawał do SaldeoSMART powinny spełniać kilka warunków:

- Wyciągi muszą być w formacie PDF, pobrane bezpośrednio z systemu bankowego jako dokument elektroniczny i dotyczyć jednego numeru rachunku.
- Sprawdź czy odczytujemy wyciągi Twojego banku Lista obsługiwanych banków
- Banki posiadają wiele różnych formatów wyciągów elektronicznych. Istnieje możliwość, że jakiś format nie został uwzględniony w systemie i nie zostanie odczytany.
- Nie odczytasz formatów typu csv, xls, mt940 oraz skanów wyciągów.
- Nie odczytasz wyciągów zbiorczych (np. z wielu kont bankowych w jednym pliku lub wielu wyciągów dla tego samego rachunku w jednym pliku).
- Sprawdź czy rachunek bankowy z wyciągu znajduje się w konfiguracji konta SaldoSMART

### Lista wyciągów

#### Dodawanie wyciągu do SaldeoSMART

Zakładając, że spełnione zostały warunki wyciąg możesz dodać:

a) korzystając z menu bocznego +Dodaj -> Wyciąg

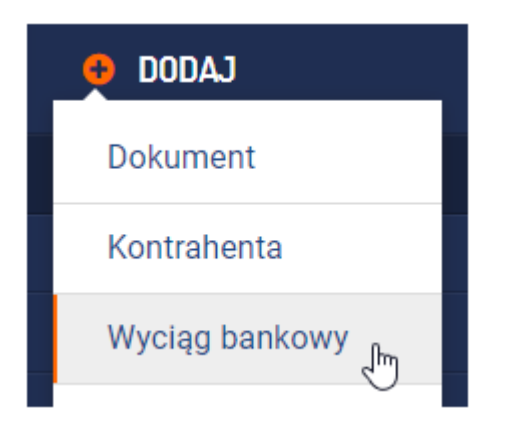

b) bezpośrednio w sekcji Wyciągi -> Lista wyciągów

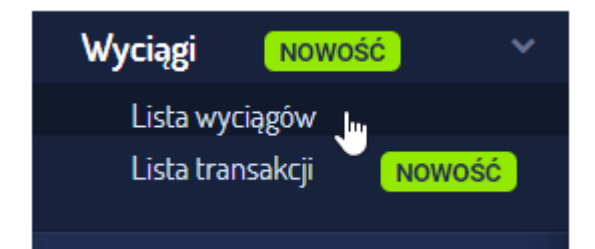

| Określ miesiąc:       Kwiocień       2024       Połkaz         Odczytaj wytkow       Istora 2024       Image: Constraint of the second second sec | Lista w          | yciągów z    | a Kwiecień i | 2024               |       |                       |           |                      |              |              |          |         |
|----------------------------------------------------------------------------------------------------|------------------|--------------|--------------|--------------------|-------|-----------------------|-----------|----------------------|--------------|--------------|----------|---------|
| Citizata Wyciągów za Kwiecień 2024<br>Lista wyciągów za Kwiecień 2024<br>Lista wyciągów za Kwiecień 2024<br>Lista wyciągu Nazwa Numer konta bankowego Komentarz Transakcje powiązane Data dodania Dodany przez Odczytaj Akcje                                                                                                    | Q <sub>okr</sub> | eśl miesiąc: | Kwiecień     | 🔲 Określ rok       | 2024  | Pokaż                 |           |                      |              |              |          |         |
| Lista wyciągów za Kwiecień 2024 strona 1 z 1                                                                                                    |                  | rybrane      |              |                    |       |                       |           |                      |              |              |          | + Dodaj |
| strona 1 z 1                                                                                                    | Lista            | wyciągów z   | a Kwiecień 2 | 024                |       |                       |           |                      |              |              |          |         |
| Lp. Połączenie z bankiem Numer wyciągu Nazwa Numer konta bankowego Komentarz Transakcje powiązane Data dodania Dodany przez Odczytaj Akcje                                                                                                    | _                |              |              |                    |       |                       |           |                      |              |              | strona   | 1 z 1   |
|                                                                                                    | □ Lp.            | Połączenie   | z bankiem    | Numer wyciągu<br>2 | Nazwa | Numer konta bankowego | Komentarz | Transakcje powiązane | Data dodania | Dodany przez | Odczytaj | Akcje   |

Po wybraniu +Dodaj otwarte zostanie okno dodawania wyciągu/wyciągów. Na początku wybierz okres do którego chcesz dodać PDF:

| Dodanie nowe                     | a wyciagu bankowe                                                    | no.                                                       |                                   |                                                                                                    |
|----------------------------------|----------------------------------------------------------------------|-----------------------------------------------------------|-----------------------------------|----------------------------------------------------------------------------------------------------|
| Dodamenowe                       | o wyciągo bankowej                                                   | go                                                        |                                   |                                                                                                    |
|                                  |                                                                      |                                                           |                                   |                                                                                                    |
| Dodanie wielu                    | wyciągów                                                             |                                                           |                                   |                                                                                                    |
|                                  |                                                                      |                                                           |                                   |                                                                                                    |
| Wybierz miesiąc:                 | wiecień 🔻 Wybie                                                      | erz rok: 2024                                             |                                   |                                                                                                    |
| A Ten formularz<br>JEDNECO num   | ozwala na załączanie elektronicz<br>ru rachunku. System nie odczytuj | nych wyciągów bankowych o<br>je skanów. System nie odczyt | az potwierdzeń<br>uje wyciągów zb | przelewów. Dokumenty muszą być w formacie PDF, pobrane bezpośrednio z systemu bankowego jako dokument elektroniczny i dotyczyć<br>iorozych (np. z wielu kont bankowych w jednym pliku lub wielu wyciągów dla tego samego rachunku w jednym pliku). |
| Zobacz jakie b                   | nki są obecnie obsługiwane                                           |                                                           |                                   |                                                                                                    |
| Banki posiadaj<br>Zgłoś zapytani | wiele różnych formatów wyciągó<br>Nieobsługiwany format zostanie     | w elektronicznych. Istnieje m<br>a dodany.                | ożliwość, że jaki                 | ś format nie został uwzględniony w systemie i nie zostanie odczytany. W takim wypadku prosimy o zgłoszenie takiej sytuacji poprzez opcję                                                                                                    |
| + Dodaj pliki do kole            | i Wyślij                                                             |                                                           |                                   |                                                                                                    |

Dla wyciągów bankowych nie działa mechanizm dodawania mailem.

Po dodaniu wyciągu na listę zostanie on poddany wstępnemu przetwarzaniu i otrzymasz powiadomienie:

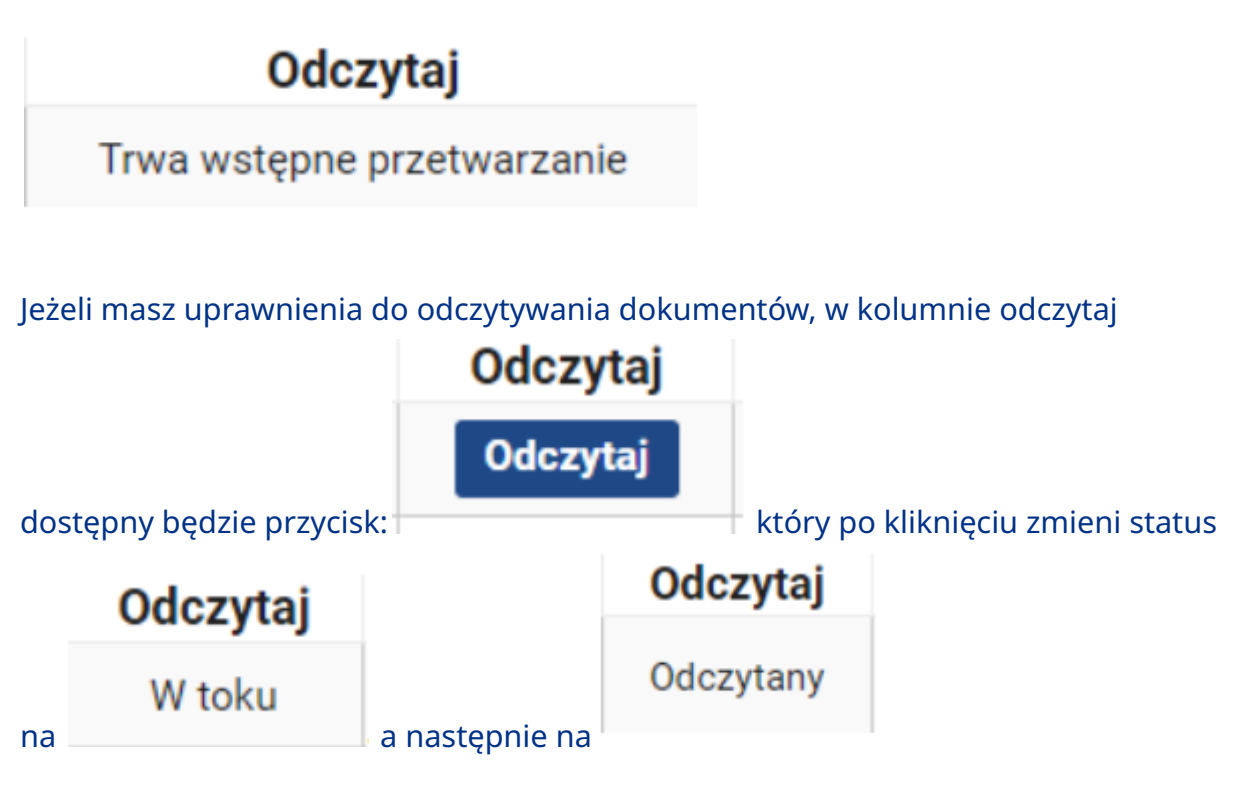

W sekcji dotyczącej powiadomień, będziesz informowany o statusach:

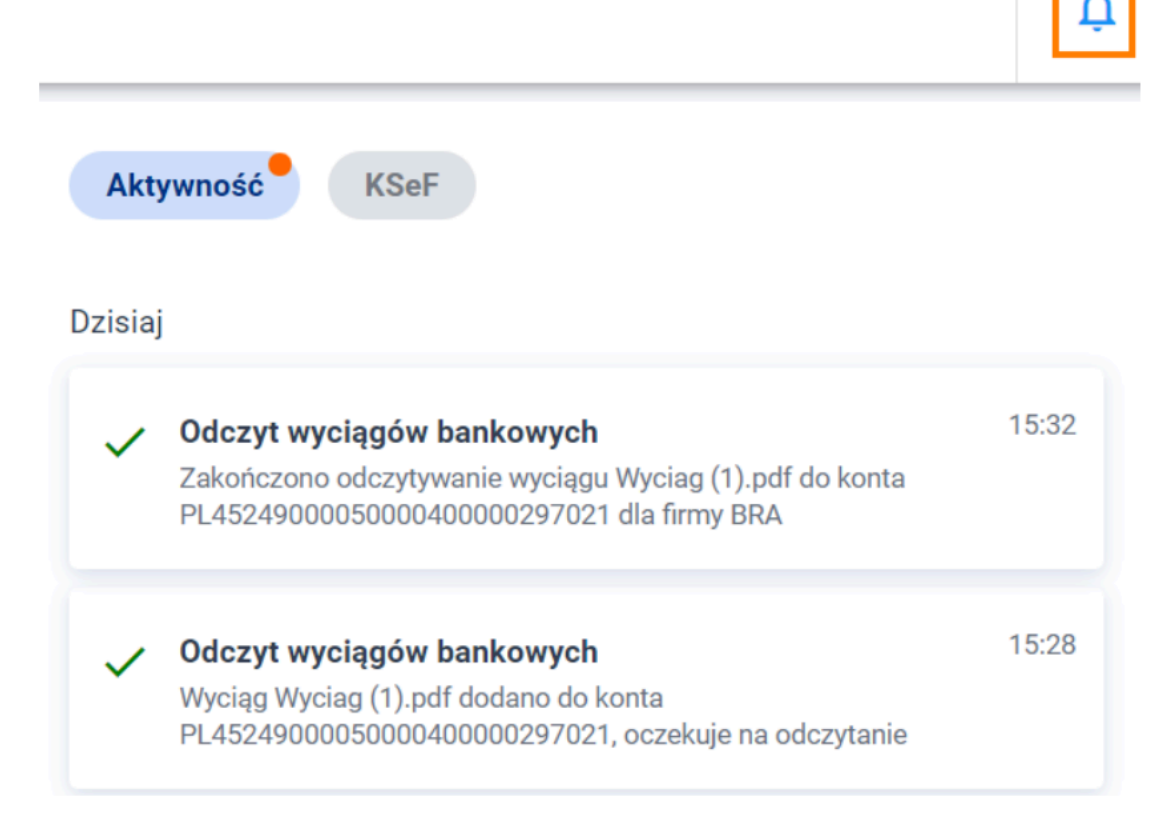

Na liście wyciągów będziesz miał dostępne informacje:

- numer wyciągu oraz jego ID
- nazwę pliku
- numer rachunku którego dotyczył odczyt
- transakcje powiązane liczba transakcji bankowych odczytanych z wyciągu
- kiedy i przez jakiego użytkownika wyciąg zostałdodany
- status wyciągu
- w kolumnie akcje możliwość pobranie PDF wyciągu lub jego usunięcie, które możliwe będzie po wcześniejszym usunięciu transakcji

| ista wy | yciągów za Kwiecień  | n 2024         |                |                              |           |                      |              |              |           |       |
|---------|----------------------|----------------|----------------|------------------------------|-----------|----------------------|--------------|--------------|-----------|-------|
| Q. Okre | śl miesiąc: Kwiecień | 🔲 Określ r     | ok: 2024       | Pokaž                        |           |                      |              |              |           |       |
|         |                      |                |                |                              |           |                      |              |              |           | * Do  |
| Lista w | vyciągów za Kwiecień | 2024           |                |                              |           |                      |              |              |           |       |
|         |                      |                |                |                              |           |                      |              |              | strona    | 1 z 1 |
| Lp.     | Połączenie z bankiem | Numer wyciągu  | Nazwa          | Numer konta bankowego        | Komentarz | Transakcje powiązane | Data dodania | Dodany przez | Odczytaj  | Akcje |
| 1       |                      | (1289996)      | Wyciag (1).pdf | PL45249000050000400000297021 |           | Pokaz (8)            | 2024-04-11   | nowaaa       | Odczytany | ≛ 8   |
| C 2     |                      | 2<br>(1287536) | Wyciag (1).pdf | PL45249000050000400000297021 |           | Pokaz (8)            | 2024-04-10   | nowaaa       | Odczytany | 土 由   |
|         |                      |                |                |                              |           |                      |              |              | strona    | 1 z 1 |

### Lista transakcji

Po odczytaniu wyciągu klikając pokaż w kolumnie Transakcje powiązane możesz przejść bezpośrednio na listę odczytanych transakcji.

| Lista transakcji 2024 • 🗘 Pokaz           | a transakcji 2024 • 🗘 Pokaż |                        |                            | E = III Kolumny                         |             |
|-------------------------------------------|-----------------------------|------------------------|----------------------------|-----------------------------------------|-------------|
| Pobierz transakcje z banku                |                             |                        | <b>T</b> Filtry Usuń fi    | try                                     | Szukaj      |
| Edytuj Rozlicz automatycznie 🕥            |                             |                        | Na stronie: 100 💌 Strona:  | 1 z 1 1 - 66 z 66   < <                 | > >1        |
| Zaznaczono: 2                             |                             |                        |                            |                                         |             |
| Lp. Data Opis platności                   | Kontrahent                  | Typ transakcji         | Kwota Dokument powiązany 🕥 | Kwota po rozliczeniu Status rozliczenia | Rozliczenie |
| 1 2024-01-02 Przelew na telefon BLIK      | HELION.PL St. z o.o.        | Przelew z kontrahentem | -27,00 PLN -               | -27,00 PLN Nierozliczona                | Dodaj       |
| 2 2024-01-02 BLIK-platność w internecie   | HELION PL Sp. z o.o.        | Inny                   | -59,39 PLN 1638/2024       | 0,00 PLN Rozliczona                     | Zmień       |
| 3 2024-01-17 BLIK - platność w internecie | HELION PL Sp. z o.o.        | Inny                   | -78,97 PLN -               | -78,97 PLN Nierozliczona                | Dodaj       |

Na liście transakcji dostępne są informacje:

- data płatności,
- opis płatności,
- kontrahent dane zostaną zaprezentowane jeżeli dane kontrahenta znajdują się w bazie kontrahentów w SaldeoSMART, w innym przypadku możliwość ręcznego uzupełnienia danych kontrahenta,
- typ transakcji,
- kwota,
- dokument powiązany,
- kwota po rozliczeniu,
- status rozliczenia,
- rozliczenie (możliwość ręcznego dodanie rozliczenia z dokumentami i/lub fakturami)

Nad listą transakcji dostępne są **Filtry** z rozbudowaną możliwości wyszukiwania transakcji, po zdefiniowanych kryteriach.

BrainSHARE IT Sp. z o.o., al. 29 Listopada 20, 31-401 Kraków | www.saldeosmart.pl | T +48 12 350 66 88, E obsluga@saldeosmart.pl

| Filtry                  |       |                         |       |                  |           |          | ×       |
|-------------------------|-------|-------------------------|-------|------------------|-----------|----------|---------|
| Nazwa wyciągu           |       |                         |       |                  |           |          |         |
|                         |       |                         |       |                  |           |          | ~       |
| Contrahent              |       |                         |       |                  |           |          |         |
|                         |       |                         |       |                  |           |          | ~       |
| lumer konta bankowego ( | (z kt | tórego pochodzi transał | (cja) |                  |           |          |         |
|                         |       |                         |       |                  |           |          | ~       |
| Data płatności          |       |                         |       | Data księgowania |           |          |         |
| od 🛗                    | -     | do                      |       | od               |           | do       | <b></b> |
| (wota transakcji        |       |                         |       | Typ transakcji   |           |          |         |
| od                      | -     | do                      |       |                  |           |          | ~       |
| status rozliczenia      |       |                         |       |                  |           |          |         |
|                         |       |                         | ~     |                  |           |          |         |
|                         |       |                         |       |                  |           |          |         |
|                         |       |                         |       |                  |           |          |         |
|                         |       |                         |       |                  |           |          |         |
|                         |       |                         |       |                  |           |          |         |
| F                       | Poka  | aż                      |       | W                | /yczyść v | vszystko |         |

Jeżeli masz aktywną integrację z bankiem, to również będzie możliwość ręcznego pobrania transakcji wprost z rachunku bankowego

Pobierz transakcje z banku

Po zaznaczeniu transakcji aktywna staje się funkcja

Rozlicz automatycznie

#### Rozlicz automatycznie

 $\times$ 

Zaznaczonych transakcji: 2

System automatycznie odnajdzie i rozliczy pasujące do transakcji faktury i dokumenty.

| Zwiększ                                                                                                    | z automatyzację rozrachunków!         |                              |  |  |  |  |  |
|----------------------------------------------------------------------------------------------------|---------------------------------------|------------------------------|--|--|--|--|--|
| Włącz natychmiastowe rozliczanie transakcji zaraz po ich odczytaniu z wyciągu lub<br>pobraniu z banku. <u>Dowiedz się więcej</u> |                                       |                              |  |  |  |  |  |
| Wskaż d                                                                                                    | lla których rachunków bankowych chces | z zwiększyć automatyzację.   |  |  |  |  |  |
|                                                                                                    | Nazwa banku i rachunku                | Rachunek bankowy             |  |  |  |  |  |
|                                                                                                    | Alior Bank Spółka Akcyjna             | PL45249000050000400000297021 |  |  |  |  |  |

SaldeoSMART rozpocznie łączenie transakcji z najbardziej pasującymi do nich dokumentami/fakturami, a status będzie dostępny w kolumnie Rozliczenie. Możesz również zaznaczyć opcję natychmiastowego rozliczania transakcji zaraz po ich odczytaniu z wyciągu lub pobranie z banku.

Nad lista transakcji dostępna jest możliwość zbiorczej edycji kontrahenta oraz typu transakcji (**Edytuj**):

х

#### Edytuj dane transakcji

Zaznaczonych transakcji:2

Zaznacz pola, które chcesz zmienić i wprowadź poprawne dane.

| Kontrahent:     | ~ |
|-----------------|---|
| Typ transakcji: | ~ |
| Zapisz Anuluj   |   |

### Zadania

| Zadania      | ~ |
|--------------|---|
| Lista zadań  |   |
| Moje zadania |   |
|              |   |

Dostęp do modułu zadań zależy od wybranego modelu współpracy z biurem. Biuro rachunkowe musi nadać dostęp do modułu.

Rolą zadań jest komunikacja między Twoją firmą a biurem, które Cię obsługuje.

Komunikacja odbywa się przez zadania typu **pytanie do księgowego.** 

### Lista zadań

| Lista z  | adań       |       |      |   |                                                               |        |                      |                   |                     |                       |               |        |
|----------|------------|-------|------|---|---------------------------------------------------------------|--------|----------------------|-------------------|---------------------|-----------------------|---------------|--------|
| + 0      | odaj zadan | ie    |      |   |                                                               |        |                      |                   |                     |                       | olumny        | Ŧ      |
|          |            |       |      |   |                                                               |        | <b>Filtry</b>        | Usuń filtry       |                     |                       | 5             | Szukaj |
| <b>±</b> | Pobierz d  | o ZIP |      |   |                                                               |        | Na stronie: 100 👻    | Strona: 1 z f     | 1 – 5 z 5           | <                     | < >           | >1     |
|          | Lp. Pr     | т     | Nume | r | Temat                                                         | Status | Osoba odpowiedzialna | Data utworzenia 🗸 | Termin<br>wykonania | Data osta<br>modyfika | tniej<br>acji | Akcje  |
|          | 1 .1       | PF    | PF-3 |   | Dotyczy dokumentu<br>110214489/3R/2023                        | Nowe   |                      | 16-07-2024        |                     | 16-07-2024            | 12:39:24      | :      |
|          | 2 .        | РК    | PK-3 |   | Termin przesłania dokumentów                                  | Nowe   | Kamila Smart         | 27-06-2024        |                     | 27-06-2024            | 12:32:01      | :      |
|          | 3 🔒        | РК    | PK-2 |   | JPK_FA                                                        | Nowe   | Antonina Testowa     | 17-04-2024        | 30-04-2024          | 17-04-2024            | 16:37:01      | :      |
|          | 4          | РК    | PK-1 |   | Termin przesłania dokumentów                                  | Nowe   | Kamila Smart         | 17-04-2024        | 20-04-2024          | 17-04-2024            | 15:50:46      | :      |
|          | 5          | PF    | PF-2 |   | Czy dokument o numerze 17/04/2024<br>jest faktycznie kosztem? | Nowe   | nowaaa               | 17-04-2024        | 19-04-2024          | 17-04-2024            | 15:47:50      | :      |

#### Dodawanie zadania

Możliwość zakładania zadania typu pytanie dostępna jest w trzech miejscach:

menu boczne +Dodaj -> Zadanie

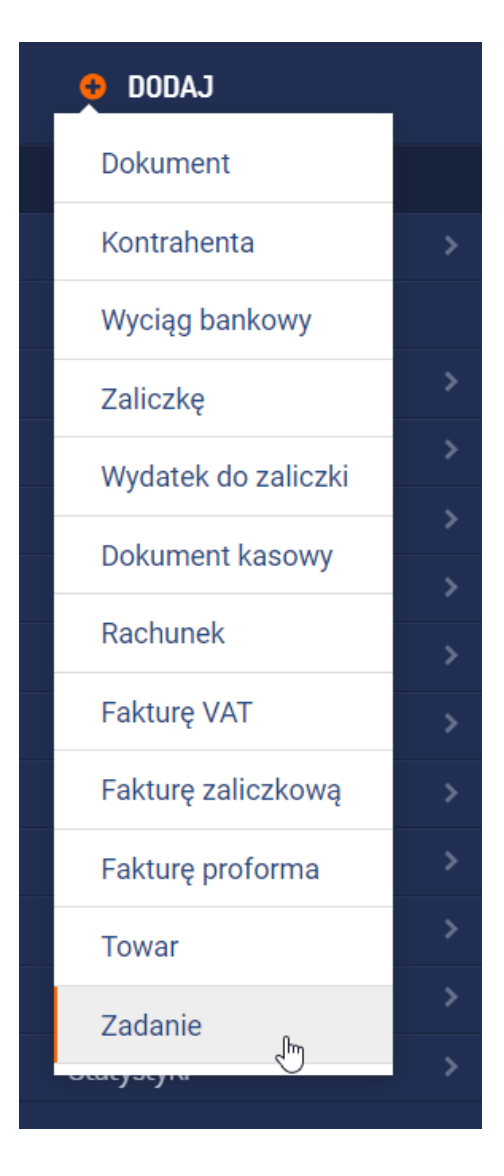

#### +Dodaj zadanie nad listą zadań

| Lista zadań     |                                                                      |        | D                    |                    |                     |                               |        |
|-----------------|----------------------------------------------------------------------|--------|----------------------|--------------------|---------------------|-------------------------------|--------|
| 🕂 Dodaj zadanie |                                                                      |        | *9                   |                    |                     | Kolumny                       | Ŧ      |
|                 |                                                                      |        | <b>T</b> Filtry      | <u>Usuń filtry</u> |                     |                               | Szukaj |
| Pobierz do ZIP  |                                                                      |        | Na stronie: 100 💌    | Strona: 1 z 1      | 1 - 3 z 3           | < < >                         | >1     |
| Lp. Pr T Numer  | Temat                                                                | Status | Osoba odpowiedzialna | Data utworzenia 🗸  | Termin<br>wykonania | Data ostatniej<br>modyfikacji | Akcje  |
| 1 . PK PK-2     | JPK_FA                                                               | Nowe   | Antonina Testowa     | 17-04-2024         | 30-04-2024          | 17-04-2024 16:37:01           | :      |
| 2 . PK PK-1     | Termin przesłania dokumentów                                         | Nowe   | Kamila Smart         | 17-04-2024         | 20-04-2024          | 17-04-2024 15:50:46           | :      |
| 3 .11 PF PF-2   | <u>Czy dokument o numerze 17/04/2024</u><br>jest faktycznie kosztem? | Nowe   | nowaaa               | 17-04-2024         | 19-04-2024          | 17-04-2024 15:47:50           | :      |
|                 |                                                                      |        | Na stronie: 100 🔻    | Strona: 1 z 1      | 1 - 3 z 3           | < < >                         | >1     |

#### Z poziomu edycji dokumentu

BrainSHARE IT Sp. z o.o., al. 29 Listopada 20, 31-401 Kraków | www.saldeosmart.pl | T +48 12 350 66 88, E obsluga@saldeosmart.pl

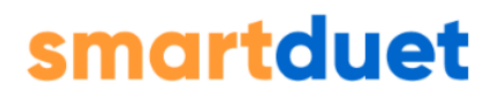

| Dokument :[ID: 295376714] <b>faktura-04-09-2023-(1)-1.pdf</b><br>Osoba odpowiedzialna : brak | (dodany do: Kwiecień 2024) | Pozycje (1) Załączniki (0) | Akcje | Zapytaj księgowego | Ctrl + Backspace |
|----------------------------------------------------------------------------------------------|----------------------------|----------------------------|-------|--------------------|------------------|
| Zapisz zmiany                                                                                |                            |                            |       |                    |                  |

Wybierając jedną z możliwości dodania zadania otwarty zostanie formularz dodawania nowego zadania:

| Dodanie nowego zadania |               |                   |
|------------------------|---------------|-------------------|
| Typ zadania:*          |               | ~                 |
| Temat:*                |               |                   |
| Opis:                  |               |                   |
| Lista podzadań:        | Dodaj element |                   |
| Załączniki:            |               |                   |
|                        | (             | 🛃 Wybierz z dysku |
| Osoba odpowiedzialna:  |               | ~                 |
| Priorytet:*            | Sredni        | ×                 |
| Termin wykonania:      |               |                   |
|                        | Anuluj        | Dodaj zadanie     |

Pola oznaczone gwiazdką tj, typ zadania. temat, priorytet są wymagane.

Do zadanie jest również możliwość dodania **załącznika**.

Lista zadań

BrainSHARE IT Sp. z o.o., al. 29 Listopada 20, 31-401 Kraków | www.saldeosmart.pl | T +48 12 350 66 88, E obsluga@saldeosmart.pl

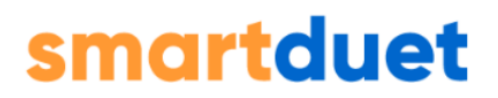

Na liście zadań dostępne są pytania, które księgowość zadała Twojej firmie oraz pytania jakie Twoja firma zadała księgowości.

Domyślnie na liście zadań wyświetlone są wszystkie zadania. Najnowsze zadania znajdują się na początku listy. Listę można **sortować** rosnąco lub malejąco wg poszczególnych kolumn za pomocą przycisków strzałek w nagłówku tabeli z zadaniami.

Istnieje również możliwość filtrowania zadań według kryteriów:

| Filtry                         | ×                    |
|--------------------------------|----------------------|
| Pokaż dzisiejsze przypomnienia |                      |
| Тур                            | Osoba odpowiedzialna |
|                                |                      |
| Status                         | Priorytet            |
|                                | · ~                  |
| Termin wykonania               | Data utworzenia      |
| od 🗰 – do                      | od 🛍 – do 🛍          |
| Data modyfikacji               | _                    |
| od 🗰 – do                      | 1                    |

### Moje zadania

W sekcji moje zadania znajdują się zadania, które są przypisane do Ciebie jako osoby odpowiedzialnej:

| + Dodaj zadanie                                                                                                    |     |
|----------------------------------------------------------------------------------------------------|-----|
|                                                                                                    | Ŧ   |
| <b>Y</b> Filtry Usuń filtry Szuk                                                                                                    | kaj |
| ▶ Pobierz do ZIP         Na stronie:         100 →         Strona:         1         1         1         1         <         >         >                                                                                                    | ×I  |
| Lp. Pr.,. T.,. Numer Temat Status Osoba odpowiedzialna Data utworzenia - Termin Data ostatniej Ak                                                                                                    | cje |
| Image: 1 statycznie kosztem?         Czy dokument o numerze 17/04/2024         Nowe         nowaaa         17-04-2024         19-04-2024         17-04-2024         17-04-2024         15-04-2024         15-04-2024         15-04-2024         15-04-2024         15-04-2024         15-04-2024         15-04-2024         15-04-2024         15-04-2024         15-04-2024         15-04-2024         15-04-2024         15-04-2024         15-04-2024         15-04-2024         15-04-2024         15-04-2024         15-04-2024         15-04-2024         15-04-2024         15-04-2024         15-04-2024         15-04-2024         15-04-2024         15-04-2024         15-04-2024         15-04-2024         15-04-2024         15-04-2024         15-04-2024         15-04-2024         15-04-2024         15-04-2024         15-04-2024         15-04-2024         15-04-2024         15-04-2024         15-04-2024         15-04-2024         15-04-2024         15-04-2024         15-04-2024         15-04-2024         15-04-2024         15-04-2024         15-04-2024         15-04-2024         15-04-2024         15-04-2024         15-04-2024         15-04-2024         15-04-2024         15-04-2024         15-04-2024         15-04-2024         15-04-2024         15-04-2024         15-04-2024         15-04-2024         15-04-2024         15-04-2024         15-04-2024         15-04-2024         15-0 | J   |
| Na stronie: 100 - Strona: 1 z 1 1-1z1  < < > >                                                                                                    | ×I  |

### Kadry – pracownicy

#### Dodawanie nowego pracownika

1. Aby dodać nowego pracownika należy wybrać w menu głównym +Dodaj $\rightarrow$  Pracownika w Menu Głównym po lewej stronie.

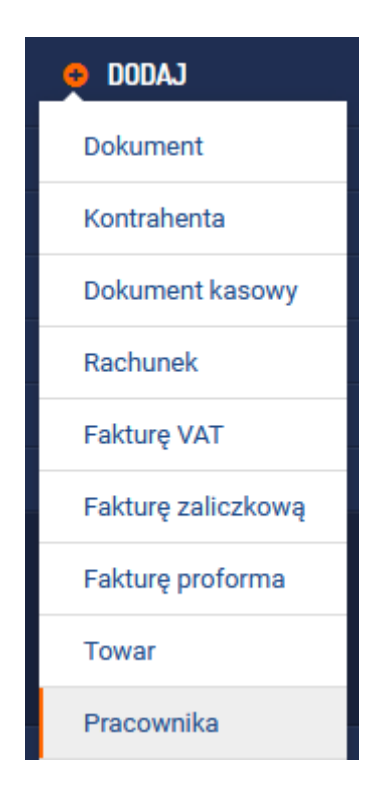

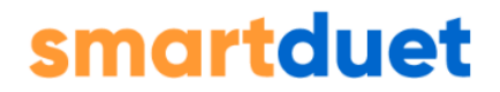

#### 2. Wyświetlony zostanie formularz dodawania nowego pracownika.

| Dodanie nowego pracowni            | ka                               |   |
|------------------------------------|----------------------------------|---|
| Wprowadź dane nowego pr            | acownika                         |   |
| lmię:                              | Jan                              |   |
| Nazwisko:                          | Pracownik                        |   |
| Akronim:                           | JPracownik                       |   |
| Data urodzenia:                    | 21-10-1959                       | Ħ |
| NIP:                               | 000000001                        |   |
| PESEL:                             | 59102101001                      |   |
| Nr dowodu:                         | ABC123456                        |   |
| Adres zameldowania:                | Pracownicza 1, Testowo           |   |
| Email:                             | jpracownik@przyklad.pl           |   |
| Telefon:                           | 123456789                        |   |
| Nr konta bankowego:                | 00 1111 2222 3333 4444 5555 6666 |   |
| Imiona rodziców:                   | Jan, Janina                      |   |
| Data rozpoczęcia pracy:            | 21-12-2020                       | m |
| Data ważności badania lekarskiego: | 21-12-2024                       | Ħ |
| Data ważności szkolenia BHP:       | 21-12-2024                       | Ħ |
| Oddział                            | Warszawa                         |   |
| Uwagi:                             | Uwaga przykładowa                |   |
| Anuluj                             | Dodaj                            |   |

3. W kolejnych polach uzupełnia się:

- imię i nazwisko,
- datę urodzenia (można ją wybrać z kalendarza ikona po prawej stronie),
- NIP, PESEL i numer dowodu osobistego,
- adres zameldowania, e-mail i telefon,
- numer konta bankowego oraz imiona rodziców,
- daty rozpoczęcia pracy, ważności badania lekarskiego, ważności szkolenia BHP,
- oddział firmy,
- uwagi.

4. Aby zatwierdzić wpisane dane należy kliknąć przycisk "Dodaj" znajdujący się na końcu formularza. Po kliknięciu "Dodaj" zostaniesz automatycznie przeniesiony na listę pracowników.

#### Lista pracowników

## 1. Aby zobaczyć listę pracowników należy w menu głównym wybrać Kadry $\rightarrow$ Lista pracowników

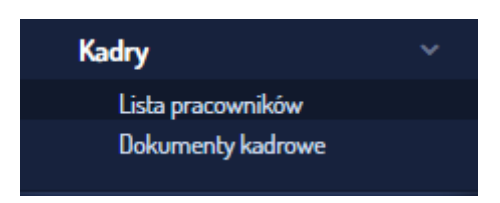

#### 2. Zostanie wyświetlona lista, na której znajdują się pracownicy Twojej Firmy.

Nad właściwą listą dostępne są filtry ułatwiające jej przeglądanie. Po wpisaniu odpowiednich parametrów należy kliknąć "Filtruj" 1).

Można przeszukiwać listę pracowników po imieniu lub nazwisku, numerach NIP czy PESEL, adresie, rodzaju umowy, oddziale i statusie (dowolny, aktywny, nieaktywny).

| Lista   | pracowników                                                     |                              |                           |                              |                                                        |                                             |                                      |                                                 |                     |                     |                                   |
|---------|-----------------------------------------------------------------|------------------------------|---------------------------|------------------------------|--------------------------------------------------------|---------------------------------------------|--------------------------------------|-------------------------------------------------|---------------------|---------------------|-----------------------------------|
|         | Filtruj po:                                                     |                              |                           |                              |                                                        |                                             |                                      |                                                 |                     |                     |                                   |
|         | Pracownik:                                                      | NIP/PESEL:                   | Adres:                    | Rodzaj umowy:<br>wszystkie   | Oddział:                                               |                                             | Status:                              | ×                                               | Filtruj 1           |                     |                                   |
| Impor   | uj pracowników<br><mark>2</mark>                                |                              |                           |                              |                                                        |                                             |                                      |                                                 |                     |                     | + Dod                             |
| Lis     | a pracowników                                                   |                              |                           |                              |                                                        |                                             |                                      |                                                 |                     |                     |                                   |
| Lp<br>1 | Nazwisko i imię (Akronim)<br>4<br>Pracownik Jan<br>[JPracownik] | Data urodzenia<br>1959-10-21 | 0000000001<br>59102101001 | Adres Pracownicza 1, Testowo | Email / Telefon<br>jpracownik@przyklad.pl<br>123456789 | Umowa<br>Specjalista (UP)<br>Do: 2025-12-21 | Data rozpoczęcia pracy<br>2020-12-21 | Badania<br>LEK - 2024-12-21<br>BHP - 2024-12-21 | Oddział<br>Warszawa | Uwagi<br>Uwaga przy | Akcje<br>5 6 7 8 9<br>Q [≩ 22 🕂 ✔ |

**Pracowników można do programu importować (2)**. Po wybraniu tej opcji na ekranie pojawi się instrukcja wraz z linkiem do pobrania odpowiedniego wzoru pliku Excel. Po prawej stronie ekranu widoczna jest z kolei opcja **"+Dodaj",** pozwalająca na wprowadzenie danych pojedynczego pracownika.

#### 3. Lista pracowników zawiera informacje na temat pracowników firmy

**3.1. Lista jest uporządkowana alfabetycznie wg nazwisk (4).** Na górze listy wyświetlani są pracownicy aktywni, poniżej nieaktywni.

**3.2.** Przy poszczególnych osobach od razu widoczne są najważniejsze informacje, czyli: data urodzenia, NIP/PESEL, adres, e-mail/telefon, rodzaj umowy, data rozpoczęcia pracy, data ważności badań lekarskich oraz BHP, oddział firmy. W przedostatniej kolumnie widoczne będą dodatkowe uwagi.

#### 3.3. Kolumna "Akcje" zawiera skróty do czynności:

- pokaż detale (5) prezentuje w formie listy szczegóły dotyczące pracownika;
- dodaj dokument kadrowy (6) pozwala na dodanie dokumentów (min. 1, max. 50) dotyczących konkretnego pracownika. Materiały można też określić jako części akt osobowych A,B, C, D, lub inne;
- edytuj pracownika (7) pozwala na zmianę danych konkretnej osoby;
- dodaj umowę (8) umożliwia dodanie umowy pracowniczej wybranie jej rodzaju, określenie stanowiska oraz wskazanie daty zakończenia obowiązywania dokumentu;
- **zmień status pracownika (9)** po kliknięciu tej opcji można dezaktywować pracownika w systemie. Akcja jest odwracalna.

**4. Kliknięcie na Imię i nazwisko pracownika (4) umożliwia zobaczenie dokumentów kadrowych, przypisanych do tego pracownika.** Program automatycznie przenosi na stronę z listą dokumentów kadrowych.

#### Kadry – dokumenty kadrowe

#### Dodawanie dokumentów kadrowych

1. Aby dodać nowy dokument kadrowy należy wybrać w menu głównym + Dodaj $\rightarrow$  Dokument kadrowy

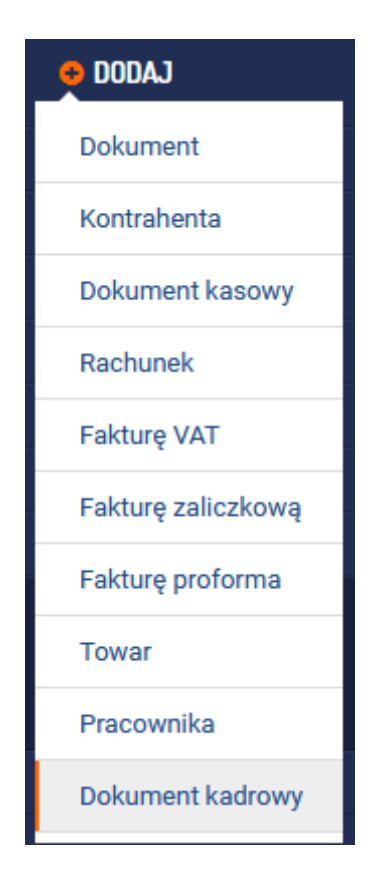

2. Automatycznie otworzy się formularz dodania nowego dokumentu kadrowego.

Dokumenty kadrowe mogą być przypisane do konkretnego pracownika lub dotyczyć całej firmy.

2.1. Dodanie dokumentu kadrowego, dotyczącego całej firmy:

| Dodanie nowych dokumentów kadrowych                                                                            |                  |
|----------------------------------------------------------------------------------------------------|------------------|
| Dodanie wielu dokumentów                                                                                       |                  |
| Wybierz miesiąc: Guudzień 🗰 Wybierz rok: 2020                                                                  |                  |
| Określ pracownika: -Nie datyczy-                                                                               |                  |
| Możesz naraz dodać maksymalnie 50 plików.                                                                      |                  |
| + Dodajzki Wyski                                                                                               |                  |
| 1 der                                                                                                    | 3 Usuń z kolejki |
| Wybierz pliki na dysku. Jeśli chcesz wybrać wiele plików jednocześnie, zaznaczaj dokumenty z przyciskiem Ctrl. |                  |

#### Aby dodać nowy dokument kadrowy należy:

wybrać miesiąc i rok, do których chcemy dodać dokument,

dokument nie dotyczy żadnego z pracowników, więc w tym okienku powinna być informacja "Nie dotyczy", na końcu **wybieramy plik (1)**, który chcemy załączyć do SaldeoSMART i klikamy **"Wyślij" (2).** Przed wysłaniem można **usunąć jeszcze pojedynczy plik z kolejki (3).** 

| Podsumowanie dodawania dokumo  | entów kadrowych     |          | ×       |
|--------------------------------|---------------------|----------|---------|
| Ilość pomyślnie dodanych dokun | nentów kadrowych: 1 |          |         |
| 1 pdf                          | Dodano              | Podolad  | Zamknij |
|                                | 552110              | <u> </u> | Zamknij |

Po załączeniu pliku dokument można zobaczyć po wejściu na listę dokumentów kadrowych.

#### 2.2. Dodanie dokumentu kadrowego, dotyczącego wybranego pracownika:

| Dodanie nowych dokumentów kadrowych                                                                                                    |                |
|----------------------------------------------------------------------------------------------------|----------------|
| Dodanie wielu dokumentów                                                                                                    |                |
| Wybierz miesiąc: Styczeń 🗰 Wybierz rok: 2021 🗮                                                                                                    |                |
| Określ pracownika: Pracownik Jan 📕<br>Określ dokument jako: 💿 Akta osobowe - CZĘŚĆ A 💿 Akta osobowe - CZĘŚĆ C 💿 Akta osobowe - CZĘŚĆ D 💌 Inne                                                                                                    |                |
| Możesz naraz dodać maksymalnie 50 plików.                                                                                                    |                |
| Dedgjala Wyli     Sample pdf     Sample pdf | Usuń z kolejki |
| Wybierz pliki na dysku. Jeśli chcesz wybrać wiele plików jednocześnie, zaznaczaj dokumenty z przyciakiem Ctrl.                                                                                                    |                |

#### Aby dodać nowy dokument kadrowy dla pracownika należy:

BrainSHARE IT Sp. z o.o., al. 29 Listopada 20, 31-401 Kraków | www.saldeosmart.pl | T +48 12 350 66 88, E obsluga@saldeosmart.pl

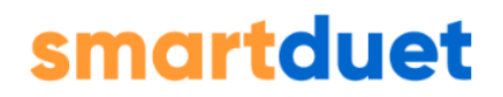

wybrać miesiąc i rok, do których chcemy dodać dokument,

określić, którego z pracowników dotyczy dokument poprzez wybranie jego nazwiska z listy,

nową opcją w tym przypadku jest określenie typu dokumentu – należy go przypisać do akt osobowych, części A, B, C, D, E.

Na końcu **wybieramy plik (1)**, który chcemy załączyć do SaldeoSMART i klikamy "Wyślij" (2). Przed wysłaniem można usunąć jeszcze pojedynczy plik z kolejki (3).

Po załączeniu pliku dokument można zobaczyć po wejściu na listę dokumentów kadrowych.

### Lista dokumentów kadrowych

1. Aby wejść na listę dokumentów kadrowych w menu głównym można wybrać Kadry $\rightarrow$  Dokumenty kadrowe.

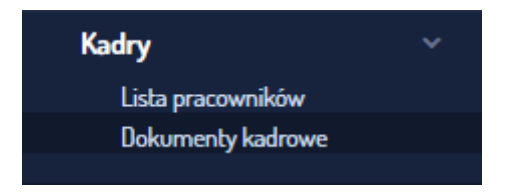

#### 2. Wyświetlona zostaje lista dokumentów kadrowych z bieżącego miesiąca.

| Lista   | dokumentów ka                                     | drowych             |                                    |                  |         |                                    |             |      |              |         |         |
|---------|---------------------------------------------------|---------------------|------------------------------------|------------------|---------|------------------------------------|-------------|------|--------------|---------|---------|
| Q 1     | Vybierz pracownika: Pr<br>Dkreśl miesiąc: Grudzie | racownik Jan<br>ะท์ | <ul> <li>Określ rok: 20</li> </ul> | 20               | Pokaż 1 |                                    |             |      |              |         |         |
|         | Typ: Wybierz<br>Nazwa/Opis:                       | typ                 | Numer:     Data dodania            | od:              |         | Rodzaj dokumentu: Wybierz rodzaj 💌 | Filtruj 2   |      |              |         |         |
| Pobierz | do ZIP 3                                          |                     |                                    |                  |         |                                    |             |      |              | 4       | + Dodaj |
| Lista   | i dokumentów kao                                  | drowych             |                                    |                  |         |                                    |             |      |              |         |         |
| Lp.     | Pracownik                                         | Тур                 | Numer                              | Rodzaj dokumentu | 5       |                                    | Nazwa pliku | Opis | Data dodania | Pobierz | Akcje   |
| 1       | Pracownik Jan                                     | CZ.A                | JPRACOWNIK/CZ.A/1                  |                  | 1_1.pdf |                                    |             |      | 2020-12-21   | Pobierz | 2 🖞     |

#### 3. Aby ułatwić przeszukiwanie listy dokumentów dostępne są filtry:

można wyświetlić dokumenty dotyczące wybranego pracownika, miesiąca lub roku (1),

BrainSHARE IT Sp. z o.o., al. 29 Listopada 20, 31-401 Kraków | www.saldeosmart.pl | T +48 12 350 66 88, E obsluga@saldeosmart.pl

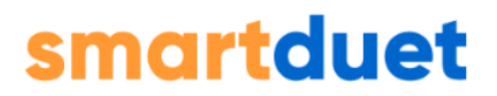

wyszukiwać można również według typu, numeru, rodzaju i nazwy/opisu dokumentu, a także poprzez podanie daty dodania (w przedziale od-do) **(2).** 

4. Nieco niżej, po lewej stronie, znajduje się przycisk "Pobierz do ZIP" (3) pozwalający na ściągnięcie wybranych dokumentów z listy. Po prawej widnieje z kolei opcja "+Dodaj" (4), dzięki której można wgrać do systemu nowe dokumenty.

5. Na liście wyświetlane są dokumenty według ich daty dodania. Lista zawiera m.in. nazwę załączonego pliku (5). Po jej kliknięciu zostaniemy przeniesieni do szczegółów dokumentu.

5.1. Wchodząc w szczegóły dokumentu możemy **edytować dotyczące go informacje (patrz poniżej).** Ponadto jeśli załączony dokument był w formacie pdf, jpg lub png, to obok widoczny będzie jego **podgląd.** 

| Firma: Firma Komunik                       | ująca                                    |
|--------------------------------------------|------------------------------------------|
| Pracownik: Pracownik                       | Jan                                      |
| Dokument: <b>1_1.pdf</b>                   |                                          |
| (dodany do:Grudzień 2020)                  |                                          |
| Zapisz zmiany<br>Ctrl + s                  |                                          |
| Dane podstawowe<br>Komentarz:              |                                          |
| Typ dokumentu:                             | Część A                                  |
| Numer:                                     | JPRACOWNIK/CZ.A/1                        |
| Rodzaj dokumentu:                          |                                          |
| Ustawienia powiadomier                     | ň                                        |
| Data obowiązywania:                        | <b>**</b>                                |
| Ustaw przypomnienie (d                     | ni przed):                               |
| Oznacz na czerwono<br>została przekroczona | , gdy data obowiązywania dokumentu<br>a. |
| Anuluj Zapisz zmiany<br>Ctrl + s           |                                          |

5.2. Aby wrócić do listy dokumentów, które były wcześniej wyświetlane wystarczy kliknąć **"Powrót do listy" w prawym górnym rogu.** By zapisać plik na dysku, kliknij **"Pobierz"**.

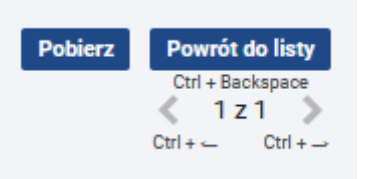

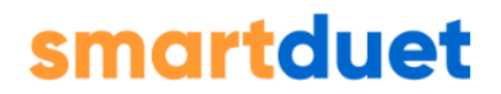

6. Z poziomu listy plik również można zapisać na dysku klikając przycisk "Pobierz" (6) przy dokumencie, który nas interesuje.

7. Kolumna "Akcje" zawiera skróty do operacji, które można wykonywać na dokumentach.

**"Edytuj" (7)** przenosi na stronę z podglądem dokumentu i umożliwia jego edycję. **"Usuń dokument" (8)** usuwa załączony dokument. Operację należy potwierdzić w wyskakującym na ekranie okienku.

### Kasa

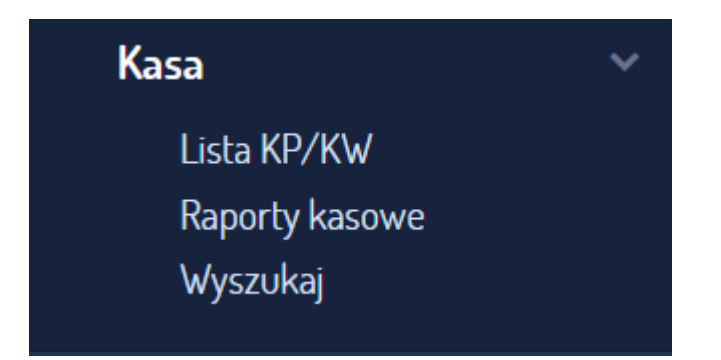

Moduł KASA zawiera:

**Lista KP/KW** – czyli listę dokumentów kasowych typu Kasa Przyjęła / Kasa Wydała, z podziałem na miesiące i lata. Dokumenty można edytować, usuwać lub drukować,

**Raporty kasowe** – czyli listę dotyczącą operacji kasowych. Z jej poziomu można ściągnąć raport na dysk, zobaczyć jego detale lub go usunąć,

Wyszukaj - zaawansowana wyszukiwarka dokumentów kasowych;

#### Lista KP/KW

| Lista dok                         | umentów kasow            | ych za Sierpień 2021                                      |                        |            |            |            |                       |                      |                        |
|-----------------------------------|--------------------------|-----------------------------------------------------------|------------------------|------------|------------|------------|-----------------------|----------------------|------------------------|
| Q<br><sub>Określ</sub><br>Filtruj | miesiąc: Sierpień<br>po: | ) 📰 Określ rok: 2021 📰 🗗                                  | vkaž                   |            |            |            |                       |                      |                        |
| Rodza                             | aj: Walut                | a: Dodane przez: Kontrahe                                 | nt: Wartość:           | Raport kar | sowy:      |            |                       |                      | Wyczyść Pokaż          |
| Generuj raport                    | t kasowy Pobierz         |                                                           |                        |            |            |            |                       |                      | 1 + Dodaj              |
| Lista dol                         | kumentów kasowy          | ych za Sierpien 2021                                      |                        |            |            |            |                       |                      | strona 1 z 1           |
|                                   | Stan kasy z              | ostatniego (rozliczonego) miesiąca:<br>Bieżacy stan kasy: | 0,00 PLN<br>200.00 PLN | N          |            |            |                       | Suma KP:<br>Suma KW; | 200,00 PLN<br>0.00 PLN |
|                                   | Lp.                      | Rodzaj                                                    | Data wystawienia       | Numer      | Kontrahent | Wartość    | Raport kasowy         | Wydruk               | Akcje                  |
| 0                                 | 1                        | KP                                                        | 2021-08-25             | 1/08/2021  | DZEJKEJ    | 50,00 PLN  | 1<br>( <u>95654</u> ) | Drukuj               | 2 1                    |
|                                   | 2                        | KP                                                        | 2021-08-25             | 2/08/2021  | DZEJKEJ    | 150,00 PLN | 1<br>( <u>95654</u> ) | Drukuj               | 2 11                   |
|                                   |                          |                                                           |                        |            |            |            |                       |                      | strona 1 z 1           |

Z poziomu listy dokumentów kasowych dostępny jest przycisk **+DODAJ** [1], za pomocą którego można utworzyć dokument kasowy (KP bądź KW).

| Nagłówek                                                                                    |                               |           |      |          |                  |              |            |               |
|---------------------------------------------------------------------------------------------|-------------------------------|-----------|------|----------|------------------|--------------|------------|---------------|
| Rodzaj dokumentu:                                                                           | ● KP ○ KW                     |           |      |          |                  |              |            |               |
| ata wystawienia:                                                                            | 26/08/2021                    | <b>**</b> |      |          |                  |              |            |               |
| Aiejsce wystawienia:                                                                        | Warszawa                      |           |      |          |                  |              |            |               |
| Numer :                                                                                     | 3/08/2021                     |           |      |          |                  |              |            |               |
| Numer ostatniego :                                                                          | 2/08/2021                     |           |      | _        |                  |              |            |               |
| Malagaiaau                                                                                  |                               |           | + Do |          |                  |              |            |               |
| wpracający.                                                                                 |                               | _         |      | aj       |                  |              |            |               |
| Waluta:<br>Pozycje dokumentu                                                                | PLN                           |           |      |          |                  |              |            |               |
| Maluta:<br>Pozycje dokumentu                                                                | PLN                           | ] •       |      | <b>9</b> | Przedmiot wpłaty | Kwota wpiaty | Konta (Ma) | Podoj do doku |
| Waluta:<br>Pozycje dokumentu                                                                | PLN                           | •         |      |          | Przedmiot wpłaty | Kwota wplaty | Konta (Ma) | Dodaj do doku |
| Waluta:<br>Pozycje dokumentu<br>Uwagi do dokumentu                                          | PLN                           | •         |      |          | Przedmiot wpłaty | Kwota wplaty | Konta (Ma) | Dodaj do doku |
| Valuta:<br>Pozycje dokumentu<br>Uwagi do dokumentu<br>Vystawił:                             | PLN<br>Jakub Jakubowski       | •         |      |          | Przedmiot wplaty | Kwota wplaty | Konta (Ma) | Dodaj da daka |
| Valuta:<br>Pozycje dokumentu<br>Uwagi do dokumentu<br>Wystawił:<br>wotę powyższą otrzymałer | PLN<br>Jakub Jakubowski<br>n: | •         |      |          | Przedmiot wpłaty | Kwota wplaty | Konta (Ma) | Podaj da daka |

Po uzupełnieniu powyższych pól należy kliknąć w przycisk **Dodaj** dostępny w prawym dolnym rogu ekranu.

Aby przejść do nowo utworzonego dokumentu należy na liście dokumentów kasowych kliknąć w numer danego dokumentu:

| List | Lista dokumentów kasowych za Sierpień 2021 |                                    |                  |                          |  |  |  |
|------|--------------------------------------------|------------------------------------|------------------|--------------------------|--|--|--|
|      | Stan kasy z o                              | statniego (rozliczonego) miesiąca: | 0,00 PLN         |                          |  |  |  |
|      |                                            | Bieżący stan kasy:                 | 200,00 PLN       |                          |  |  |  |
|      | Lp.                                        | Rodzaj                             | Data wystawienia | Numer                    |  |  |  |
|      | 1                                          | KP                                 | 2021-08-25       | <u>1/08/2021</u><br>_]հդ |  |  |  |
|      | 2                                          | KP                                 | 2021-08-25       | 2/08/2021                |  |  |  |

#### Po wykonaniu tej czynności otrzymujemy podgląd dokumentu.

| Detale dokumentu kasowego<br>Brak opisu dla dokumentu księgowego.                                                                    |                                            |            | Powoid do listy<br>3 2 3 2<br>Citi+ |
|----------------------------------------------------------------------------------------------------|--------------------------------------------|------------|-------------------------------------|
| Słoneczny Pawilon<br>Słowackiego 99<br>Warszawa 00-001<br>PL1234566789                                                               | Dowód wypłaty<br>Warszawa, dnia 2021-08-26 | ĸw         | nr: 1/08/2021                       |
| Komu:<br>Jan Kasowy<br>Slowackiego 99<br>Warszawa brak<br>5250005954                                                                 |                                            | Ma<br>Kasa | Winien<br>Konto                     |
|                                                                                                    | Za co                                      | zł, gr     | numer                               |
| przedmiot1                                                                                                    |                                            | 50,00 PL   | N                                   |
|                                                                                                    | Razem                                      | 50,00 PL   | N                                   |
| Słownie: pięć/zero PLN 00/100<br>Wystawi: Jakub Jakubowski<br>Kwote powszą otrzymalem<br>Kwotę powyższą wypiacilem: Jakub Jakubowski |                                            |            | Pobierz Edyfuj Usuń                 |

Z tego poziomu można przejść ponownie na listę za pomocą przycisku **Powrót do listy**.

W prawym dolnym rogu ekranu znajdują się przyciski:

Pobierz - pozwala na pobranie dokumentu do pliku PDF

Edytuj - umożliwia edycję dokumentu.

Uwaga! Pola **Rodzaj dokumentu, Data wystawienia i Numer KP/KW** nie podlegają edycji.

**Usuń** - pozwala na usunięcie dokumentu.

Może się zdarzyć, że przyciski **Edytuj** i **Usuń** będą wyszarzone. Taka sytuacja ma miejsce, gdy dany dokument znajduje się w raporcie kasowym.

Może się zdarzyć, że przyciski **Edytuj** i **Usuń** będą wyszarzone. Taka sytuacja ma miejsce, gdy dany dokument znajduje się w raporcie kasowym.

| Pobierz Edytuj Usuń                                                  |     |
|----------------------------------------------------------------------|-----|
| Nie można edytować dokumentu, ponieważ znajduje się w raporcie kasow | ym. |
|                                                                      |     |

Także z poziomu listy dokumentów kasowych nie ma możliwości edycji/ usunięcia dokumentów uwzględnionych w raporcie.

|            |                       |          | strona 1 z 1 |
|------------|-----------------------|----------|--------------|
|            |                       | Suma KP: | 200,00 PLN   |
|            |                       | Suma KW: | 50,00 PLN    |
| Wartość    | Raport kasowy         | Wydruk   | Akcje        |
| 50,00 PLN  | 1<br>( <u>95654</u> ) | Drukuj   | 2 🗇          |
| 150,00 PLN | 1<br>( <u>95654</u> ) | Drukuj   | 2 🗇          |
| 50,00 PLN  |                       | Drukuj   | 2 🔟          |
|            |                       |          | strona 1 z 1 |

Tak jak z poziomu detali dokumentu, analogicznie na liście dokumentów kasowych istnieje możliwość pobrania dokumentu (przycisk **DRUKUJ**).

|          | strona 1 z 1 |
|----------|--------------|
| Suma KP: | 200,00 PLN   |
| Suma KW: | 50,00 PLN    |
| Wydruk   | Akcje        |
| Drukuj   | 2 🗇          |
| Drukuj   | 2 🗇          |
| Drukuj   | 2 🖻          |
|          | strona 1 z 1 |

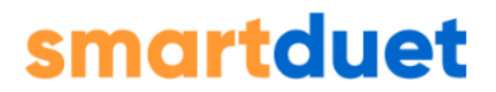

Lista dokumentów kasowych pozwala na filtrację dokumentów. Istnieje możliwość filtracji po:

miesiącu (powstania dokumentu)

roku (powstania dokumentu)

rodzaju (wszystkie, KP, KW)

walucie

dodane przez (wszystkich, biuro, firmę)

kontrahencie

wartości (od... do... )

raporcie kasowym (należy wpisać tam numer raportu, np. 1)

| Lista do    | kumentów kasow                        | ych za Sierpień 2021                |                  |            |            |            |                       |          |                      |
|-------------|---------------------------------------|-------------------------------------|------------------|------------|------------|------------|-----------------------|----------|----------------------|
| Okre        | śl miesiąc: Sierpień<br><b>.j po:</b> | 📄 📰 Określ rok: 2021 📰 Pok          | 2                |            |            |            |                       |          |                      |
| Rot         | Izaj: Waluta                          | a: Dodane przez: Kontrahent:        | Wartość:         | Raport kas | owy:       |            |                       |          |                      |
|             |                                       |                                     | 60               | do         |            |            |                       |          | <u>Wyczyść</u> Pokaż |
| Generuj rap | ort kasowy Pobierz                    |                                     |                  |            |            |            |                       |          | + Dodaj              |
|             |                                       | -                                   |                  |            |            |            |                       |          |                      |
| Lista d     | okumentów kasowy                      | /ch za Sierpień 2021                |                  |            |            |            |                       |          |                      |
|             | Stan kasy z                           | ostatniego (rozliczonego) miesiaca: | 0.00 PLN         |            |            |            |                       | Suma KP; | strona 1 z 1         |
|             |                                       | Bieżący stan kasy:                  | 150,00 PLN       |            |            |            |                       | Suma KW: | 50,00 PLN            |
|             | Lp.                                   | Rodzaj                              | Data wystawienia | Numer      | Kontrahent | Wartość    | Raport kasowy         | Wydruk   | Akcje                |
|             | 1                                     | KP                                  | 2021-08-25       | 1/08/2021  | DZEJKEJ    | 50,00 PLN  | 1<br>( <u>95654</u> ) | Drukuj   | 20                   |
|             | 2                                     | KP                                  | 2021-08-25       | 2/08/2021  | DZEJKEJ    | 150,00 PLN | 1<br>(95654)          | Drukuj   | 2 1                  |
|             | 3                                     | KW                                  | 2021-08-26       | 1/08/2021  | DZEJKEJ    | 50,00 PLN  |                       | Drukuj   | 2 🛍                  |
|             |                                       |                                     |                  |            |            |            |                       |          | strona 🚺 z 1         |

Aby wyświetlić wyniki filtracji należy kliknąć w przycisk **Pokaż**.

Z poziomu listy dokumentów kasowych można również wygenerować **Raport** kasowy.

| eneruj rapo | Pot              | ierz                           |                  |                  |            |            |                       |          | + Da       |
|-------------|------------------|--------------------------------|------------------|------------------|------------|------------|-----------------------|----------|------------|
| LISCAU      | okomentow ka     | sowych za Sierpien 2021        |                  |                  |            |            |                       |          | strona 1 z |
|             | Stan kasy z osta | niego (rozliczonego) miesiąca: | 0,00 PLN         |                  |            |            |                       | Suma KP: | 200,00 PLN |
|             | Bi               | eżący stan kasy:               | 200,00 PL        | N                |            |            |                       | Suma KW: | 0,00 PLN   |
|             | Lp.              | Rodzaj                         | Data wystawienia | Numer            | Kontrahent | Wartość    | Raport kasowy         | Wydruk   | Akcje      |
|             | 1                | KP                             | 2021-08-25       | <u>1/08/2021</u> | DZEJKEJ    | 50,00 PLN  | 1<br>( <u>95654</u> ) | Drukuj   | 2 û        |
|             | 2                | KP                             | 2021-08-25       | 2/08/2021        | DZEJKEJ    | 150,00 PLN | 1<br>( <u>95654</u> ) | Drukuj   | 2 1        |
|             |                  |                                |                  |                  |            |            |                       |          | strona 1 z |
|             |                  |                                |                  |                  |            |            |                       |          |            |

| ſ | Generowanie raportu kasowego    |            | 2        | × |
|---|---------------------------------|------------|----------|---|
|   |                                 | PLN        |          |   |
|   | Wprowadź numer raportu dla ka   | sy         |          |   |
|   | Poprzedni numer raportu dla kas | sy 1       |          | Ц |
|   | Data rozpoczęcia raportu        | 26/08/2021 | Ê        |   |
|   | Data zakończenia raportu        | 26/08/2021 | <b>#</b> |   |
|   |                                 |            |          | - |
|   | Generuj                         |            | Anuluj   | 7 |
| h |                                 |            |          | - |

Można również po uprzednim zaznaczeniu dokumentów pobrać je odpowiednio do:

- Excel
- PDF
- ZIP

| Generuj ra<br>Lista ( | port kason y Po<br>Pobier<br>Pobier<br>dokum | slierz [l <sup>a</sup> ]<br>z do Excel<br>z do OZP j z <mark>a</mark> Sierpień 2021 |                  |           |            |            |                       |          | + Dodaj<br>strona 1 z 1 |
|-----------------------|----------------------------------------------|-------------------------------------------------------------------------------------|------------------|-----------|------------|------------|-----------------------|----------|-------------------------|
|                       | Stan kasy z ost                              | atniego (rozliczonego) miesiąca:                                                    | 0,00 PLN         |           |            |            |                       | Suma KP: | 200,00 PLN              |
|                       | E                                            | lieżący stan kasy:                                                                  | 200,00 PLN       | N         |            |            |                       | Suma KW: | 0,00 PLN                |
|                       | Lp.                                          | Rodzaj                                                                              | Data wystawienia | Numer     | Kontrahent | Wartość    | Raport kasowy         | Wydruk   | Akcje                   |
|                       | 1                                            | KP                                                                                  | 2021-08-25       | 1/08/2021 | DZEJKEJ    | 50,00 PLN  | 1<br>( <u>95654</u> ) | Drukuj   | 2 🗈                     |
|                       | 2                                            | KP                                                                                  | 2021-08-25       | 2/08/2021 | DZEJKEJ    | 150,00 PLN | 1<br>( <u>95654</u> ) | Drukuj   | 2 1                     |
|                       |                                              |                                                                                     |                  |           |            |            |                       |          | strona 1 z 1            |

#### Raporty kasowe

Również na liście raportów kasowych istnieje możliwość filtracji.

Filtry obejmują:

- miesiąc (powstania raportu)
- rok (powstania raportu)
- walutę
- dodane przez (wszystkich, biuro, firmę)

| Lista ra                                                           | portów ka  | sowych za Sierpień 2021 |                 |            |          |                       |                      |
|--------------------------------------------------------------------|------------|-------------------------|-----------------|------------|----------|-----------------------|----------------------|
| Określ miesiąc: Sierpień 📰 Określ rok: 2021 📰 Połaż<br>Filtruj po: |            |                         |                 |            |          |                       |                      |
| Wa                                                                 | luta:      | Dodane przez:           |                 |            |          |                       | <u>Wyczyść</u> Pokaż |
| Lista ra                                                           | aportów ka | sowych za Sierpień 2021 |                 |            |          |                       | strona 1 z 1         |
| Lp.                                                                | Numer      | Za okres                | Stan kasy przed | Przychody  | Rozchody | Stan kasy po raporcie | Akcje                |
|                                                                    |            | 01/00/2021-20/00/2021   | 0,00 PEN        | 200,00 PEN | 0,00 PLN | 200,00 PLIV           | strona 1 z 1         |

W kolumnie **AKCJE** dostępne są opcje:

- 🔹 pobrania raportu ikona 📥
- wejścia w detale raportu ikona 🎹
- 🔹 usunięcia raportu ikona 🛍

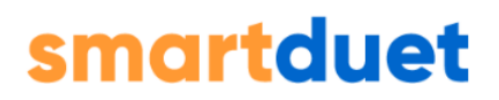

| Lista ra | aportów ka | sowych za Sierpień 2021 |                 |            |           |                       |              |
|----------|------------|-------------------------|-----------------|------------|-----------|-----------------------|--------------|
|          |            |                         |                 |            |           |                       | strona 🚺 z 1 |
| Lp.      | Numer      | Za okres                | Stan kasy przed | Przychody  | Rozchody  | Stan kasy po raporcie | Akcje        |
| 1        | 2          | 26/08/2021 - 31/08/2021 | 200,00 PLN      | 0,00 PLN   | 50,00 PLN | 150,00 PLN            | 📩 🛄 🏛        |
| 2        | 1          | 01/08/2021 - 25/08/2021 | 0,00 PLN        | 200,00 PLN | 0,00 PLN  | 200,00 PLN            | 📩 🛄 🗇        |
|          |            |                         |                 |            |           |                       | strona 1 z 1 |

Niekiedy zdarza się sytuacja, że ikona kosza jest wyszarzona (nie ma możliwości usunięcia raportu).

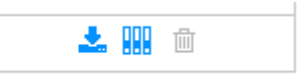

Dzieje się tak, gdy:

raport znajduje się w zamkniętym miesiącu

nie jest to ostatni raport dla danej waluty

| Lista raportów kasowych za Sierpień 2021<br>strona 🔢 z 1 |       |                         |                 |            |           |                                    |                                    |  |  |
|----------------------------------------------------------|-------|-------------------------|-----------------|------------|-----------|------------------------------------|------------------------------------|--|--|
| Lp.                                                      | Numer | Za okres                | Stan kasy przed | Przychody  | Rozchody  | Stan kasy po raporcie              | Akcje                              |  |  |
| 1                                                        | 2     | 26/08/2021 - 31/08/2021 | 200,00 PLN      | 0,00 PLN   | 50,00 PLN | 150,00 PLN                         | 📩 🔛 🍈                              |  |  |
| 2                                                        | 1     | 01/08/2021 - 25/08/2021 | 0,00 PLN        | 200,00 PLN | 0,00 PLN  | 200,00 PLN                         | 📥 🏭 🗊 🙀                            |  |  |
|                                                          |       |                         |                 |            |           | Nie można usunać raportu, gdyż nie | jest to ostatni raport dla danej w |  |  |

### Wyszukiwarka dokumentów kasowych

Ostatnia podzakładka obejmuje wyszukiwarkę dokumentów kasowych. Pozwala ona na wyszukanie dokumentów po:

- numerze
- rodzaju dokumentu (KP, KW, wszystkie)
- kontrahencie
- przedmiocie
- dodano do (od... do... ) wybór zakresu, w którym dokument został dodany do systemu
- dacie wystawienia (od... do... )
- **kwocie** (od... do... )

| Wyszukiwarka dokumentów kasowych                                                                                                    |                                                      |
|----------------------------------------------------------------------------------------------------|------------------------------------------------------|
| Wyczyść       Pokaź         Numer:                                                                                                    | Podaj warunki wyszukiwania i naciśnij przycisk Pokaż |
| Przedmiot:<br>Dodano do:<br>Od: do: matrix do: matrix do: mat |                                                      |
| (Wybierz zakres czasu w którym dokument został dodany do<br>systemu)                                                                                                    |                                                      |
| Data wystawienia:<br>Od: do:<br>Kwota:<br>Od: do:<br>Wyczyść Pokaż                                                                                                    |                                                      |
|                                                                                                    |                                                      |

Po wybraniu kryteriów i wciśnięciu **Pokaż**, wyświetlą się dokumenty spełniające wymogi:

| Nyszukiwarka dokumentów kasowych                                                                        |    |       |        |                 |            |            |              |
|----------------------------------------------------------------------------------------------------|----|-------|--------|-----------------|------------|------------|--------------|
| Wyczyść Pokaż                                                                                           | Po | bierz |        |                 |            |            | strona 1 z 1 |
| Rodzaj dokumentu:                                                                                       |    | Lp.   | Rodzaj | Numer dokumentu | Kontrahent | Wartość    | Wydruk       |
| Kontrahent:                                                                                             |    | 1     | KP     | 1/08/2021       | DZEJKEJ    | 50,00 PLN  | Drukuj       |
| (Zacznij pisać nazwę, adres lub NIP. Po 3 znakach pojawią się<br>podpowiedzi)                           |    | 2     | KP     | 2/08/2021       | DZEJKEJ    | 150,00 PLN | Drukuj       |
|                                                                                                    |    | 3     | КW     | 1/08/2021       | DZEJKEJ    | 50,00 PLN  | Drukuj       |
| Prizeomot:<br>Dodano do:<br>Od:<br>(Wybierz zakres czasu w którym dokument został dodany do<br>systemu) |    |       |        |                 |            |            | strona 1 z 1 |
| Data wystawienia:<br>Od: do:                                                                            |    |       |        |                 |            |            |              |
| Wyczyść Pokaż                                                                                           |    |       |        |                 |            |            |              |

Z tego poziomu, dokumenty można pobrać do PDF pojedynczo [przycisk **Drukuj**] lub po uprzednim zaznaczeniu pobrać je (pojedynczo bądź zbiorowo) odpowiednio do:

- Excel
- PDF
- ZIP

| Wyczyść<br>Numer: 1                                                           | Pokaż | Po<br>Pobierz<br>Pobierz | b <b>ierz</b><br>z do Excel<br>z do PDF | <b>b</b> |                 |            |            | strona 1 |
|-------------------------------------------------------------------------------|-------|--------------------------|-----------------------------------------|----------|-----------------|------------|------------|----------|
| Rodzaj dokumentu:                                                             | _ L   | Pobier                   | z do ZIP                                | Rodzaj   | Numer dokumentu | Kontrahent | Wartość    | Wydruk   |
| Kontrahent:                                                                   |       | <b></b>                  | 1                                       | KP       | 1/08/2021       | DZEJKEJ    | 50,00 PLN  | Drukuj   |
| (Zacznij pisać nazwę, adres lub NIP. Po 3 znakach pojawią się<br>podpowiedzi) |       | <b>Z</b>                 | 2                                       | KP       | 2/08/2021       | DZEJKEJ    | 150,00 PLN | Drukuj   |
|                                                                               |       | <b></b>                  | 3                                       | KW       | 1/08/2021       | DZEJKEJ    | 50,00 PLN  | Drukuj   |
| Dodano do:<br>Dd: do: fill do: fill dodany do                                 |       |                          |                                         |          |                 |            |            | strona 1 |
| systemu)                                                                      |       |                          |                                         |          |                 |            |            |          |
| Data wystawienia:<br>Dd: do:                                                  |       |                          |                                         |          |                 |            |            |          |
| (wota:<br>Dd: do:                                                             |       |                          |                                         |          |                 |            |            |          |
|                                                                               |       |                          |                                         |          |                 |            |            |          |

Po kliknięciu w numer dokumentu zostaniemy natomiast przekierowani na jego detale.

#### UWAGA:

W danej walucie może być prowadzona tylko jedna kasa.

#### Jak wprowadzić początkowy stan kasy?

W pierwszej kolejności należy najpierw wystawić pierwszy dokument kasowy za pomocą przycisku **+Dodaj**:

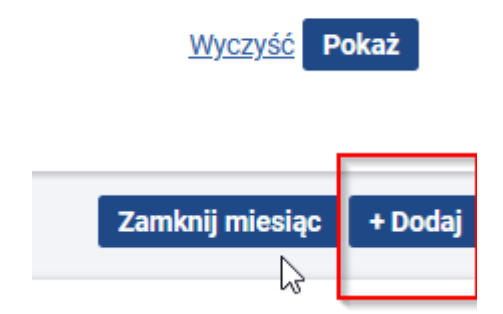

Na Liście dokumentów kasowych należy wystawić dokument:

| Wybierz firmę Ixinski               |            |   |                  |              |            |  |
|-------------------------------------|------------|---|------------------|--------------|------------|--|
| Nagłówek<br>Podzaj dokumentu:       |            |   |                  |              |            |  |
| Data wystawienia:                   | 15/09/2021 | m |                  |              |            |  |
| Miejsce wystawienia:                | Warszawa   |   |                  |              |            |  |
| Numer KP:                           |            |   |                  |              |            |  |
| Numer ostatniego KP:<br>Wpłacający: | 1/09/2021  |   |                  | + Dodaj      |            |  |
| Waluta:                             | PLN        | - |                  |              |            |  |
| Pozycje dokumentu                   |            |   | Przedmiot wnłaty | Kwata walaty | Konta (Ma) |  |

#### Po wystawieniu, należy kliknąć **Generuj raport kasowy**

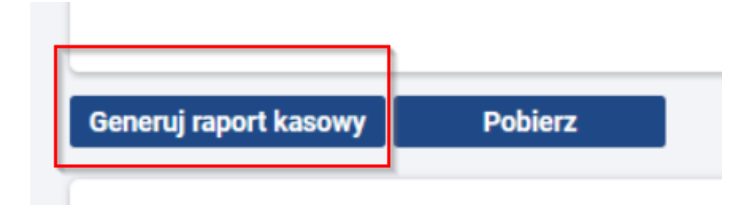

na formatce generowania raportu kasowego pojawi się pole: **wprowadź początkowy stan kasy** - pole należy uzupełnić:

| C | Senerowanie raportu kasowego 🗙 🗙      |
|---|---------------------------------------|
|   | PLN                                   |
|   | Wprowadź numer raportu dla kasy       |
|   | Wprowadź początkowy stan kasy 0,00    |
|   | Data rozpoczęcia raportu 01/09/2021   |
|   | Data zakończenia raportu 15/09/2021 🛗 |
|   | Generuj <u>Anuluj</u>                 |

#### Czy można prowadzić wiele kas w obrębie jednej firmy?

Prowadzona jest jedna kasa dla całej firmy w danej walucie. Mają do niej dostęp wszyscy użytkownicy, którzy mają prawo do modułu kasa.

BrainSHARE IT Sp. z o.o., al. 29 Listopada 20, 31-401 Kraków | www.saldeosmart.pl | T +48 12 350 66 88, E obsluga@saldeosmart.pl

### Podsumowanie

### Podsumowanie bieżące

Podsumowanie bieżące ma wyłącznie charakter poglądowy, stanowi arytmetyczną sumę wprowadzonych faktur i dokumentów kosztowych.

Aby zobaczyć podsumowanie wystawianych faktur sprzedażowych i kosztowych, należy kliknąć Podsumowanie → Bieżące w menu głównym aplikacji.

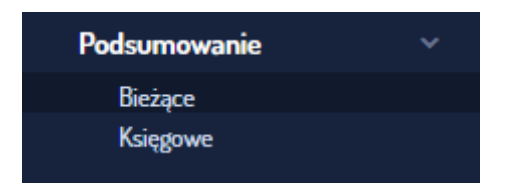

#### Na ekranie pojawi się tabelka z informacjami o:

- kwocie netto oraz VAT ze wszystkich **faktur sprzedażowych** wystawionych w aplikacji,
- kwocie netto oraz VAT z **faktur kosztowych**, które zostały dodane do aplikacji,
- **zysku/stracie** jako różnicy w kwotach netto z faktur sprzedażowych i kosztowych w ujęciu miesięcznym i narastająco od początku roku,
- różnicy kwot VAT z faktur sprzedażowych i kosztowych w ujęciu miesięcznym i narastająco od początku pracy z aplikacją. W przypadku jeśli kwota ta występuje ze znakiem minus oznacza to, że podlega zwrotowi do Urzędu Skarbowego.

| Other Internet         Total VI         Normal VI         Normal VI         Normal VI           Section VI         Section VIIII Colspan="4">Section VIIII Colspan="4">Section VIIII Colspan="4">Section VIIII Colspan="4">Section VIIII Colspan="4">Section VIIII Colspan="4">Section VIIII Colspan="4">Section VIIII Colspan="4">Section VIIII Colspan="4">Section VIIII Colspan="4">Section VIIII Colspan="4">Section VIIII Colspan="4">Section VIIII Colspan="4">Section VIIIII Colspan="4">Section VIIII Colspan="4">Section VIIIII Colspan="4">Section VIIIII Colspan="4">Section VIIIIIIII Colspan="4">Section VIIIII Colspan="4">Section VIIIIIIIIIII                                                                                    |                 |          |                 | z twoje biuro rachunkowe. | umowanie księgowe wprowadzone prze | liczeń z urzędami obowiązuje pods | ur i dokumentów kosztowych. Do roz | ımq arytmətyczną wprowadzonych fakt | <b>Dieżące 2020</b><br>arakter wyłącznie poglądowy. Stanowi su | Podsumowanie bieżące ma ch |
|----------------------------------------------------------------------------------------------------|-----------------|----------|-----------------|---------------------------|------------------------------------|-----------------------------------|------------------------------------|-------------------------------------|----------------------------------------------------------------|----------------------------|
| Notice of State of State of Sta |                 |          |                 |                           |                                    |                                   |                                    |                                     | 0 v Pokaž                                                      | Q Określ rok: 202          |
| Name         Name         Name         Name         Name         Name         Name           Average         Average                                                                                                    |                 |          |                 |                           |                                    |                                   |                                    |                                     | za rok 2020                                                    | Podsumowanie z             |
| Styczefi         Group OD PA         O T 28 0000 PA         O T 28 0000 PA         O T 28 0000 PA         O T 28 0000 PA           Luty         A500000 PA         195000 PA         195000 PA         A 50000 PA         A 550000 PA         A 55000 PA         A 550000 PA         A 55000 PA         A 550000 PA         A 55000 PA         A 55000 PA         A 55000 PA         A 550000 PA         A 55000 PA         A 55000 PA                                                                                                    | naraetaiaco     | mica VAT | Roznic          | / Strata                  | Zysk                               | sztowe<br>kwota VAT               | Faktury ko                         | rzedazowe<br>kwota VAT              | Faktury spi                                                    | Miesiąc                    |
| Litry         85 0000 PIN         19 5500 PIN         19 5500 PIN         -19 5500 PIN         -19 5500 PIN           Mazzee         75 0000 PIN         17 2500 PIN         17 2500 PIN         77 0000 PIN         77 00000 PIN         77 00000 PIN         77 00000 P                                                                                                    | -128 800,00 PLN | N        | -128 800,00 PLN | 560 000,00 PLN            | 560 000,00 PLN                     |                                   |                                    | 128 800,00 PLN                      | 560 000,00 PLN                                                 | Styczeń                    |
| Marzee         75 000,0 PLN         17 250,0 PLN         17 250,0 PLN         -17 250,0 PLN           Nwiecień         100 000,0 PLN         22 000,0 PLN         22 000,0 PLN         36 000,0 PLN         680 000,0 PLN         680 000                                                                                                    | -148 350,00 PLN | N        | -19 550,00 PLN  | 645 000,00 PLN            | 85 000,00 PLN                      |                                   |                                    | 19 550,00 PLN                       | 85 000,00 PLN                                                  | Luty                       |
| Nuiscieli         100 0000 PIN         23 0000 PIN         12 0000 PIN         27600 PIN         88 0000 PIN         88 0000 PIN         680 0000 PIN                                                                                                    | -165 600,00 PLN | N        | -17 250,00 PLN  | 720 000,00 PLN            | 75 000,00 PLN                      |                                   |                                    | 17 250,00 PLN                       | 75 000,00 PLN                                                  | Marzec                     |
| Maj         105 0000 PLN         24 1500 PLN                                                                                                    | -185 840,00 PLN | N        | -20 240,00 PLN  | 808 000,00 PLN            | 88 000,00 PLN                      | 2 760,00 PLN                      | 12 000,00 PLN                      | 23 000,00 PLN                       | 100 000,00 PLN                                                 | Kwiecień                   |
| Czerwiec         30 000,00 PLN         6 900,00 PLN         6 900,00 PLN         30 000,00 PLN         943 000,00 PLN         6 900,00 PLN           Lipiec         440 000,00 PLN         9 300,00 PLN         -4 000,00 PLN         980 000,00 PLN         -4 200,00 PLN           Sierpiefi         65 000,00 PLN         14 990,00 PLN         15 000,00 PLN         90 000,00 PLN         10 33 000,00 PLN         -4 200,00 PLN           Wrzssieht         35 000,00 PLN         86 90,00 PLN         3 450,00 PLN         30 000,00 PLN         10 500,00 PLN         -4 690,00 PLN           Wrzssieht         35 000,00 PLN         86 90,00 PLN         3 650,00 PLN         -4 690,00 PLN         -4 690,00 PLN           Puldterientk         115 000,00 PLN         200,00 PLN         -4 690,00 PLN         -4 690,00 PLN                                                                                                    | -209 990,00 PLN | N        | -24 150,00 PLN  | 913 000,00 PLN            | 105 000,00 PLN                     |                                   |                                    | 24 150,00 PLN                       | 105 000,00 PLN                                                 | Maj                        |
| Lipe:         440 00,00 PLN         9 300,00 PLN         9 300,00 PLN         9 400,00 PLN         9 400,00 PLN                                                                                                    | -216 890,00 PLN | N        | -6 900,00 PLN   | 943 000,00 PLN            | 30 000,00 PLN                      |                                   |                                    | 6 900,00 PLN                        | 30 000,00 PLN                                                  | Czerwiec                   |
| Sterpieri         65 000,00 PLN         14 \$50,00 PLN         15 000,00 PLN         34 50,00 PLN         50 000,00 PLN         1 033 000,00 PLN         -11 500,00 PLN           Witzesieri         35 000,00 PLN         8 850,00 PLN                                                                                                    | -226 090,00 PLN | N        | -9 200,00 PLN   | 983 000,00 PLN            | 40 000,00 PLN                      |                                   |                                    | 9 200,00 PLN                        | 40 000,00 PLN                                                  | Lipiec                     |
| Witzesief         35 000,00 PLN         8 050,00 PLN         35 000,00 PLN         1 068 000,00 PLN         4 050,00 PLN           Padatemik         115 000,00 PLN         20 700,00 PLN         115 000,00 PLN         1 183 000,00 PLN         -20 700,00 PLN                                                                                                    | -237 590,00 PLN | N        | -11 500,00 PLN  | 1 033 000,00 PLN          | 50 000,00 PLN                      | 3 450,00 PLN                      | 15 000,00 PLN                      | 14 950,00 PLN                       | 65 000,00 PLN                                                  | Sierpień                   |
| Paździemik 115 000,00 PLN 20 700,00 PLN 118 000,00 PLN 128 000,00 PLN 20 700,00 PLN                                                                                                    | -245 640,00 PLN | N        | -8 050,00 PLN   | 1 068 000,00 PLN          | 35 000,00 PLN                      |                                   |                                    | 8 050,00 PLN                        | 35 000,00 PLN                                                  | Wrzesień                   |
|                                                                                                    | -266 340,00 PLN | N        | -20 700,00 PLN  | 1 183 000,00 PLN          | 115 000,00 PLN                     |                                   |                                    | 20 700,00 PLN                       | 115 000,00 PLN                                                 | Październik                |
| Listopad 43 130,08 PLN 9919,92 PLN 43 130,08 PLN 1 226 130,08 PLN 9919,92 PLN                                                                                                    | -276 259,92 PLN | N        | -9 919,92 PLN   | 1 226 130,08 PLN          | 43 130,08 PLN                      |                                   |                                    | 9 919,92 PLN                        | 43 130,08 PLN                                                  | Listopad                   |
| Gradzień         214 459,51 PLN         33 676,49 PLN         2 670,00 PLN         614,10 PLN         211 789,51 PLN         1 437 919,59 PLN         -33 662,39 PLN                                                                                                    | -309 322,31 PLN | N        | -33 062,39 PLN  | 1 437 919,59 PLN          | 211 789,51 PLN                     | 614,10 PLN                        | 2 670,00 PLN                       | 33 676,49 PLN                       | 214 459,51 PLN                                                 | Grudzień                   |

Domyślnie widok ustawiony będzie na rok bieżący. Nad tabelą dostępna jest jednak rozwijana lista, z której możemy wybrać lata wcześniejsze. Po ustawieniu interesującego nas roku należy kliknąć przycisk **"Pokaż".** 

#### Podsumowanie księgowe

**Aby zobaczyć rozliczenie księgowe za kolejne miesiące roku kalendarzowego**, należy kliknąć **Podsumowanie** → **Księgowe** w menu głównym aplikacji.

| Podsumowanie | ~ |
|--------------|---|
| Bieżące      |   |
| Księgowe     |   |
|              |   |

**Podsumowanie księgowe jest wprowadzane przez Biuro Rachunkowe** po zakończeniu rozliczania każdego kolejnego miesiąca obrachunkowego.

Domyślnie widok ustawiony będzie na rok bieżący. Nad tabelą dostępna jest jednak rozwijana lista, z której możemy wybrać lata wcześniejsze. Po ustawieniu interesującego nas roku należy kliknąć przycisk **"Pokaż".** 

Aby zobaczyć **detale rozliczenia dla danego miesiąca należy kliknąć "Pokaż detale" (ikona lupy)** w kolumnie "Akcje". Szczegóły tej operacji są opisane na końcu tego rozdziału.

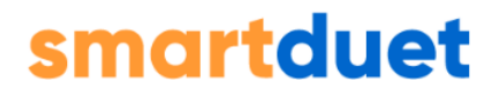

#### W ramach zestawienia szczegółów rozliczenia księgowego zebrane są informacje o:

| odsumowanie k     | sięgowe 2020        |                   |                        |                         |                                   |                     |          |          |                               |       |
|-------------------|---------------------|-------------------|------------------------|-------------------------|-----------------------------------|---------------------|----------|----------|-------------------------------|-------|
| Q Określ rok: 202 | 0 v Pokaž           |                   |                        |                         |                                   |                     |          |          |                               |       |
| Podsumowanie k    | sięgowe za rok 2020 |                   |                        |                         |                                   |                     |          |          |                               |       |
| Miesiąc           | Przychód w miesiącu | Koszty w miesiącu | Dochód ,<br>w miesiącu | / Strata<br>narastająco | Różnica V.<br>do zapłaty / zwrotu | AT do przeniesienia | Podatki  | zus      | Rozliczenia z<br>księgowością | Akcje |
| Styczeń           | 115 000,00          | 70 000,00         | 45 000,00              | 45 000,00               | -4 500,00                         |                     | 1 200,00 | 6 000,00 | 3 200,00                      | Q     |
| Luty              | 140 000,00          | 35 000,00         | 105 000,00             | 150 000,00              | -1 700,00                         |                     | 3 400,00 | 2 000,00 | 1 200,00                      | Q     |
| Marzec            | 95 000,00           | 40 000,00         | 55 000,00              | 205 000,00              | 5 000,00                          |                     | 3 000,00 | 1 200,00 | 900,00                        | Q     |
| Kwiecień          | 110 000,00          | 60 000,00         | 50 000,00              | 255 000,00              | 6 000,00                          |                     | 2 500,00 | 1 000,00 | 800,00                        | Q     |
| Maj               | 115 000,00          | 85 000,00         | 30 000,00              | 285 000,00              | 6 000,00                          | 6 000,00            | 3 000,00 | 2 000,00 | 3 000,00                      | Q     |
| Czerwiec          | 95 000,00           | 35 000,00         | 60 000,00              | 345 000,00              | 7 000,00                          |                     | 2 000,00 | 1 500,00 | 1 500,00                      | Q     |
| Lipiec            | 200 000,00          | 50 000,00         | 150 000,00             | 495 000,00              | 10 000,00                         |                     | 4 000,00 | 1 200,00 | 2 100,00                      | Q     |
| Sierpień          | 160 000,00          | 60 000,00         | 100 000,00             | 595 000,00              | -4 000,00                         |                     | 1 000,00 | 800,00   | 300,00                        | Q     |
| Wrzesień          | 110 000,00          | 100 000,00        | 10 000,00              | 605 000,00              | 2 000,00                          | 5 000,00            | 600,00   | 700,00   | 500,00                        | Q     |
| Październik       | 116 000,00          | 100 000,00        | 16 000,00              | 621 000,00              | -7 000,00                         |                     | 6 000,00 | 700,00   | 800,00                        | Q     |
| Listopad          | 170 000,00          | 100 000,00        | 70 000,00              | 691 000,00              | -5 000,00                         |                     | 600,00   | 300,00   | 20 000,00                     | Q     |
|                   |                     |                   |                        |                         |                                   |                     |          |          |                               |       |

- wartości przychodu, kosztów i dochodu/straty z działalności Firmy w wybranych miesiącu rozliczeniowym,
- wielkości różnicy podatku VAT do zapłaty do ZUS (lub nadwyżki),
- wysokości podatków ze wskazaniem ich rodzaju, terminu płatności oraz ewentualnych uwag Biura,
- wysokości składek ZUS do zapłaty oraz o kwotach dotyczących rozliczenia z księgowością.

Poniżej tabeli z podsumowaniem księgowym znajdują się trzy wykresy obrazujące dane:

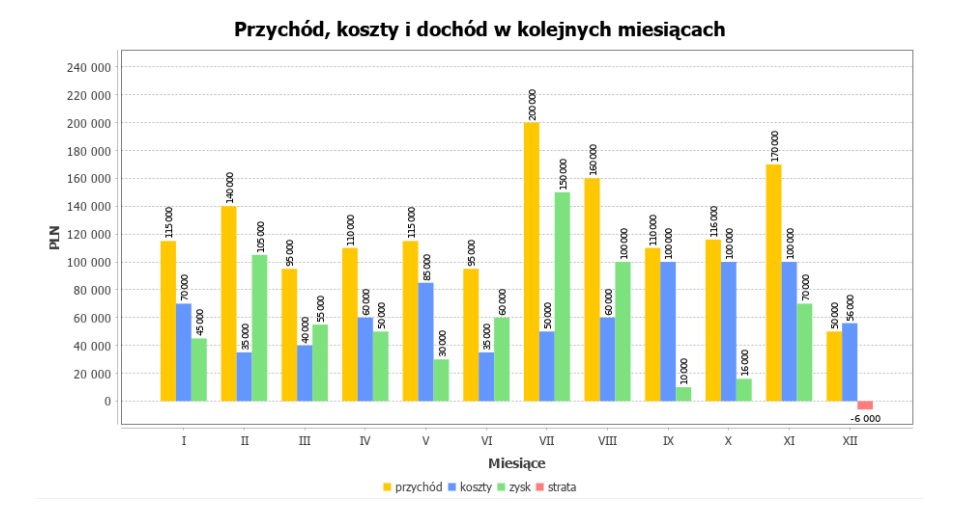
## smartduet

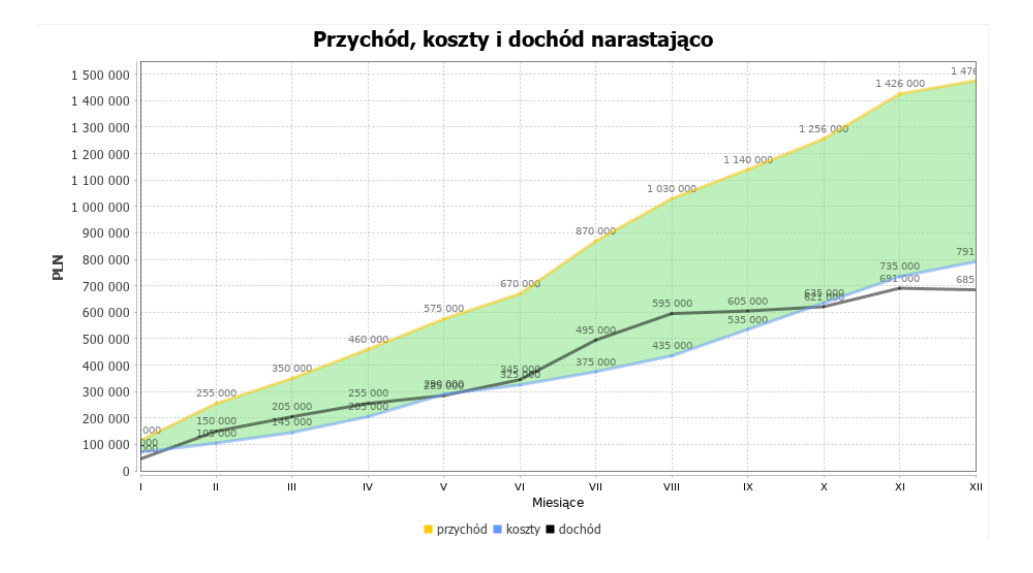

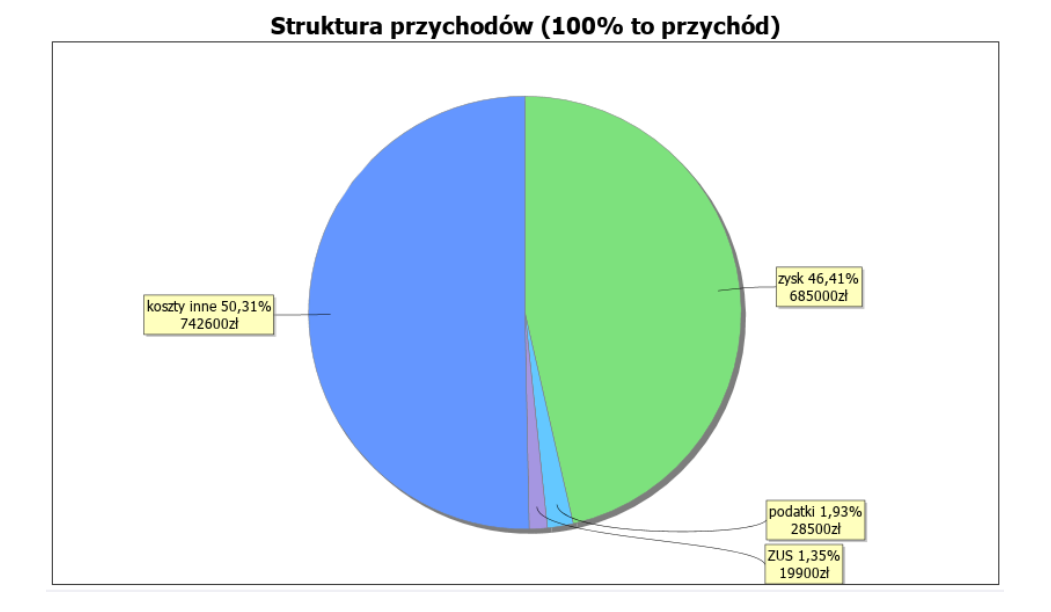

**Wykres 1 – Przychód, koszty i dochód w kolejnych miesiącach** (wykres słupkowy, który pokazuje wysokość przychodu, kosztów oraz zysku/straty w kolejnych miesiącach)

**Wykres 2 – Przychód, koszty i dochód narastająco** (wykres liniowy, który pokazuje zależności między przychodem, kosztami i dochodem)

BrainSHARE IT Sp. z o.o., al. 29 Listopada 20, 31-401 Kraków | www.saldeosmart.pl | T +48 12 350 66 88, E obsluga@saldeosmart.pl

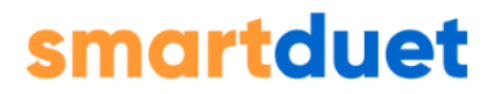

**Wykres 3 – Struktura przychodów** (wykres kołowy, który pokazuje jaką część przychodów zajmują koszty, ZUS, podatki i dochód)

Aby zobaczyć szczegółowe rozliczenie wybranego miesiąca należy kliknąć ikonę lupy (1) w odpowiednim wierszu tabeli.

Szczegóły rozliczenia księgowego dla wybranego miesiąca prezentują się następująco:

| Podsumowanie za miesiąc listop                                                                                                 | pad 2020                                                                     |                                                     |                                                 |                                               |                           |                                       |                |                  |                                                                                          |
|----------------------------------------------------------------------------------------------------|------------------------------------------------------------------------------|-----------------------------------------------------|-------------------------------------------------|-----------------------------------------------|---------------------------|---------------------------------------|----------------|------------------|------------------------------------------------------------------------------------------|
| Wynk firmy<br>przychód z działalności 17<br>koszty działalności 19<br>dochód / strate z działalności 19<br>różnice podatku VAT | 70 000,00 PLN<br>50 000,00 PLN<br>70 000,00 PLN<br>5 000,00 PLN podatek nale | něny (do zaplaty)                                   |                                                 |                                               |                           |                                       |                |                  |                                                                                          |
| Kwoty podatków do zapłaty                                                                                                    |                                                                              |                                                     |                                                 |                                               |                           |                                       |                |                  |                                                                                          |
| Podatki należy wpłacać na indywidualny mikr                                                                                    | orachunek firmy:                                                             |                                                     |                                                 |                                               |                           |                                       |                |                  |                                                                                          |
| Podatek                                                                                                    |                                                                              | Okres deklaracji                                    | Kwota                                           | Odsetki                                       |                           | Do zaplaty                            |                | Termin platnosoi | Opis Zaplata                                                                             |
| DOCHODOWY                                                                                                    |                                                                              | Listopad 2020                                       |                                                 | 600,00 PLN                                    |                           |                                       | 2020-12-21     |                  | Zaplata                                                                                  |
|                                                                                                    |                                                                              |                                                     |                                                 |                                               |                           |                                       |                |                  |                                                                                          |
| Kwoty ZUS do zapłaty                                                                                                    |                                                                              |                                                     |                                                 |                                               |                           |                                       |                |                  | Sarna do zaplety (Sec odvetek): 300,00 PLN<br>Sarna do zaplety (z odvetekam): 300,00 PLN |
| Ubezpieczenie                                                                                                    |                                                                              | Kwota                                               | Odsetki                                         | Do zaplaty                                    |                           | Termin platności                      |                | Opis             | Numer konta Zapiata                                                                      |
| Składka współnika                                                                                                    |                                                                              | 300,00                                              | PLN 0.001                                       | 'UN                                           | 300,00 PLN                | 2020-12-10                            |                |                  | Zaplata                                                                                  |
|                                                                                                    |                                                                              |                                                     |                                                 |                                               |                           |                                       |                |                  | Suma do zaplaty (bez odseteli): 300,00 PLN<br>Suma do zaplaty (z odsetkami): 300,00 PLN  |
| Kwoty usług księgowych do zapła                                                                                                | aty                                                                          |                                                     |                                                 |                                               |                           |                                       |                |                  |                                                                                          |
|                                                                                                    |                                                                              |                                                     |                                                 |                                               |                           |                                       |                |                  |                                                                                          |
| R                                                                                                    | lodzaj usługi                                                                |                                                     |                                                 | Geota                                         |                           |                                       | T              | ermin platności  | Zaplata                                                                                  |
|                                                                                                    | test                                                                         |                                                     |                                                 |                                               | 20 000,00 PLN             |                                       |                |                  | Zapiata                                                                                  |
|                                                                                                    |                                                                              |                                                     |                                                 |                                               |                           |                                       |                |                  |                                                                                          |
| A Odsetki naliczone są na dzień dzisiejszy. Prezento                                                                           | owane kwoty wynikają z wprowad                                               | tzonych danych i mogą odbiegać od rozliczenia rzecz | zywistego, jeżeli nie zostały uwzględnione wszy | stkie parametry lub zostały one podane niepra | widłowo. Prezentowane wyn | iki nie mogą być podstawą do jakichko | wiek roszczeń. |                  |                                                                                          |

## Aby łatwiej kontrolować swoje należności, przy poszczególnych pozycjach w rozliczeniu możesz kliknąć "Zapłata".

Jeśli "Zapłatę" kliknięto przez pomyłkę lub dla niewłaściwej pozycji, można kliknąć ponownie w ikonkę zielonego "ptaszka" i oznaczyć daną wartość jako niezapłaconą.

Jeśli dla określonej pozycji podatku lub ZUS nie kliknięto "Zapłacono" a termin płatności minął, to zgodnie ustawowymi regulacjami **naliczane są odsetki.** 

# **smartduet**

### Rozliczenie z księgowością

Rozliczenia z księgowością dotyczy opłat za obsługę księgową i jest uzupełniane przez Księgowego.

Rozliczenie to jest dostępne z poziomu Podsumowania księgowego: Podsumowanie  $\rightarrow$  Księgowe  $\rightarrow$  Pokaż detale

| Kwoty usług księgowych do zapłaty |               |                  |         |  |  |
|-----------------------------------|---------------|------------------|---------|--|--|
| Rodzaj usługi                     | Kwota         | Termin platności | Zapłata |  |  |
| test                              | 20 000,00 PLN | 2020-11-01       | Zapłata |  |  |
| przykład                          | 15 000,00 PLN | 2020-12-21       | ×       |  |  |

W tabeli widoczne są poszczególne rodzaje usług wraz z odpowiadającą im kwotą i terminem płatności. Każdą z pozycji można zaznaczyć jako zapłaconą.

Niezapłacone pozycje widoczne są na stronie głównej w części "Rozliczenia z księgowością".

| Rozliczenia z księgowością |              |                   |                  |      |         |
|----------------------------|--------------|-------------------|------------------|------|---------|
| Usługa                     | Kwota        | Okres rozliczenia | Termin platności | Opis | Zaplata |
| test                       | 3 200,00 PLN | 01/2020           | 2019-12-11       | Ś    | Zapłata |
| przykład                   | 2 400,00 PLN | 12/2020           | 2020-12-31       |      | Zapłata |

W tabeli widoczne są informacje o nazwie usługi, kwocie do zapłaty, okresie rozliczenia, terminie płatności, opisie tekstowym oraz statusie zapłaty.

Z poziomu tabeli można:

- zobaczyć szczegóły rozliczeń dla danej usługi wystarczy kliknąć w odpowiedni wiersz w kolumnie "Okres rozliczenia" (1),
- sprawdzić opis tekstowy usługi, jeśli został on wprowadzony (2),
- oznaczyć usługę jako zapłaconą (3).

Po kliknięciu na przycisk **"Zapłata"** i wybraniu **"Tak"**, pozycja znika z listy i jest widoczna tylko w detalach rozliczenia księgowego za wybrany miesiąc.

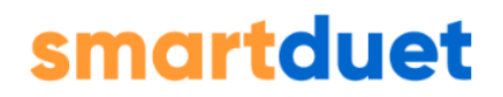

## Raporty

Z poziomu SaldeoSMART możesz również wygenerować i pobrać poniższe raporty:

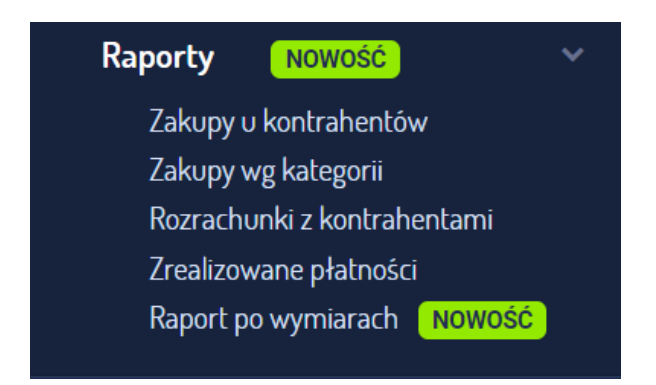

# Zakupy u kontrahentów - zestawienie zakupów (koszty i towary) z podziałem na kontrahentów

| Lista 100 kontrahentów o najwyższej wartości tr | ransakcji (j                                     |                          |                                                                        |                                                                                                    |
|-------------------------------------------------|--------------------------------------------------|--------------------------|------------------------------------------------------------------------|----------------------------------------------------------------------------------------------------|
| Pobierz dane do Excel                           |                                                  |                          |                                                                        | 10 kontrahentów o najwyższej wartości transakcji                                                                    |
| Lp. Kontrahent                                  | Suma dokonanych transakcji<br>(216,63 PLN netto) | Liczba dokumentów<br>(4) | Średnia wartość transakcji<br>(54,16 PLN / dok)<br>(108,32 PLN / kont) |                                                                                                    |
| 1 <u>WAWEL S.A.</u>                             | 161,74 PLN                                       | 3                        | 53,91 PLN                                                              |                                                                                                    |
| 2 HELION.PL Sp. z o.o.                          | 54,89 PLN                                        | 1                        | 54,89 PLN                                                              |                                                                                                    |
|                                                 |                                                  |                          |                                                                        | Suma transakcji (216,63 PLN) dla zaprezentowanych<br>kategori stanowi 100% wszystkich wydałków w zadanym<br>okresie |
|                                                 |                                                  |                          |                                                                        |                                                                                                    |
|                                                 |                                                  |                          |                                                                        | HELION.PL Sp. z o.o. 25.34% 54.89 PLN                                                                               |

Dane w raporcie oparte są na załączonych do SaldeoSMART dokumentach typu koszty i towary. Warunkiem poprawnych wyników jest zdefiniowanie w załączonych dokumentach:

- daty operacji (dostawy)
- kwoty
- kontrahenta

Kwoty w walutach obcych przeliczane są zgodnie ze średnim miesięcznym kursem NBP.

BrainSHARE IT Sp. z o.o., al. 29 Listopada 20, 31-401 Kraków | www.saldeosmart.pl | T +48 12 350 66 88, E obsluga@saldeosmart.pl

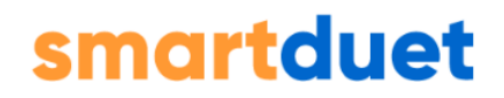

# Zakupy wg kategorii - zestawienie zakupów (koszty i towary) według kategorii

| Lista 10 | 0 kategorii o najwyższ | zej wartości transakcji (                            |                           |                                                    | La                                                              |
|----------|------------------------|------------------------------------------------------|---------------------------|----------------------------------------------------|-----------------------------------------------------------------|
| Pob      | ierz dane do Excel     |                                                      |                           |                                                    | 10 kategorii o najwyższej wartości transakcji                   |
| Lp.      | Kategoria              | Suma dokonanych transakcji<br>(103 909,28 PLN netto) | Liczba dokumentów<br>(63) | Średnia wartość transakcji<br>(6 112,31 PLN netto) |                                                                 |
| 1        | Bez kategorii          | 20 000,59 PLN                                        | <u>15</u>                 | 6 260,61 PLN                                       |                                                                 |
| 2        | Czapki                 | 18 256,69 PLN                                        | 1                         | 8 000,00 PLN                                       |                                                                 |
| 3        | Bluzki i Topy          | 15 258,36 PLN                                        | <u>5</u>                  | 2 000,00 PLN                                       |                                                                 |
| 4        | Obuwie                 | 12 200,35 PLN                                        | <u>15</u>                 | 6 260,61 PLN                                       |                                                                 |
| 5        | Bielizna               | 10 596,58 PLN                                        | 1                         | 8 000,00 PLN                                       |                                                                 |
| 6        | Akcesoria              | 9 758,69 PLN                                         | 1                         | 2 000,00 PLN                                       |                                                                 |
| 7        | Spodnie                | 8 478,56 PLN                                         | 1                         | 2 000,00 PLN                                       |                                                                 |
| 8        | Swetry                 | 8 256,85 PLN                                         | <u>15</u>                 | 6 260,61 PLN                                       | Suma transakcji (103 909,28 PLN) dla zaprezentowanych kategorii |
| 9        | Sukienki               | 8 000,00 PLN                                         | 1                         | 8 000,00 PLN                                       | stanowi 100,00% wszystkich wydatków w zadanym okresie           |
| 10       | Spódnice               | 2 000,00 PLN                                         | 1                         | 2 000,00 PLN                                       | Bez kategorii 30% 20 000,59 PL                                  |
| 11       | Płaszcze               | 2 000,00 PLN                                         | 1                         | 1 950,00 PLN                                       | Czapki 15% 18 256,69 PL                                         |

#### Rozrachunki z kontrahentami

| Lista rozrachunków z ko | trahentami w wybranym okresie ၂                  |                                               |                                                 |                                                |
|-------------------------|--------------------------------------------------|-----------------------------------------------|-------------------------------------------------|------------------------------------------------|
| Pobierz dane do         | ixcel                                            | Na stronie: 100                               | ▼ Strona: 1 z 1                                 | 1 - 21 z 21  < < > >                           |
| Lp. Kontrahent          | Suma należności brutto (WN)<br>(15 486,90 PLN) ① | Należności przeterminowane<br>(15 486,90 PLN) | Suma zobowiązań brutto (MA)<br>(4 442,30 PLN) 🛈 | Zobowiązania przeterminowane<br>(4 442,30 PLN) |
| 1 ABC SP ZOO            | 7 306,20 PLN                                     | 7 306,20 PLN                                  | 0,00 PLN                                        | 0,00 PLN                                       |
| 2 Izydor ojciec         | <u>syn</u> 1 845,00 PLN                          | 1 845,00 PLN                                  | 0,00 PLN                                        | 0,00 PLN                                       |
| 3 FIRMEX SP Z           | 1 328,40 PLN                                     | 1 328,40 PLN                                  | 0,00 PLN                                        | 0,00 PLN                                       |
| 4 Steve Woźnia          | - <u>XYZ</u> 1 070,10 PLN                        | 1 070,10 PLN                                  | 0,00 PLN                                        | 0,00 PLN                                       |
| 5 FIRMEX JAN            | <u>(OWALSKI</u> 738,00 PLN                       | 738,00 PLN                                    | 0,00 PLN                                        | 0,00 PLN                                       |
| 6 FIRMEX-POL            | P. Z O.O. 553,50 PLN                             | 553,50 PLN                                    | 0,00 PLN                                        | 0,00 PLN                                       |

#### Dane w raporcie oparte są na wystawionych w SaldeoSMART fakturach i rachunkach oraz załączonych dokumentach. Warunkiem poprawnych wyników jest kompletne opisanie dokumentów oraz bieżące aktualizowanie otrzymanych i dokonanych wpłat. Kwoty w walutach obcych przeliczane są zgodnie ze średnim miesięcznym kursem NBP.

Raport ma charakter poglądowy i może różnić się od rozrachunków w programie księgowym.

# smartduet

## Zrealizowane płatności

| Lista zre | alizowanych płatno | ości w wybranym okresie 🥡 |                                               |                           |
|-----------|--------------------|---------------------------|-----------------------------------------------|---------------------------|
| P         | obierz dane do Ex  | cel                       | Na stronie: 100 ▼ Strona: 1 z 1 1-2z2  <      | < > >                     |
| Lp.       | Data zapłaty       | Kontrahent                | Numer dokumentu Kwota faktury                 | Kwota płatności (         |
| 1         | 11-04-2024         | BRAINSHARE IT Sp. z o.o.  | 04/09/2023 3 690,00 PLN                       | 3 690,00 PLN              |
| 2         | 04-04-2024         | BRAINSHARE IT Sp. z o.o.  | <u>06/11/2023</u> 3 690,00 PLN                | 3 690,00 PLN              |
|           |                    |                           | Na stronie: 100 ▼ Strona: 1 z 1 1 - 2 z 2   < | $\langle \rangle \rangle$ |

Raport opiera się na załączonych dokumentach, które mają odnotowaną przynajmniej jedną płatność częściową. Warunkiem poprawnych wyników jest kompletne opisanie dokumentów oraz bieżące aktualizowanie realizowanych wpłat.

Raport ma charakter poglądowy i może różnić się od rozrachunków w programie księgowym.

#### Raport po wymiarach

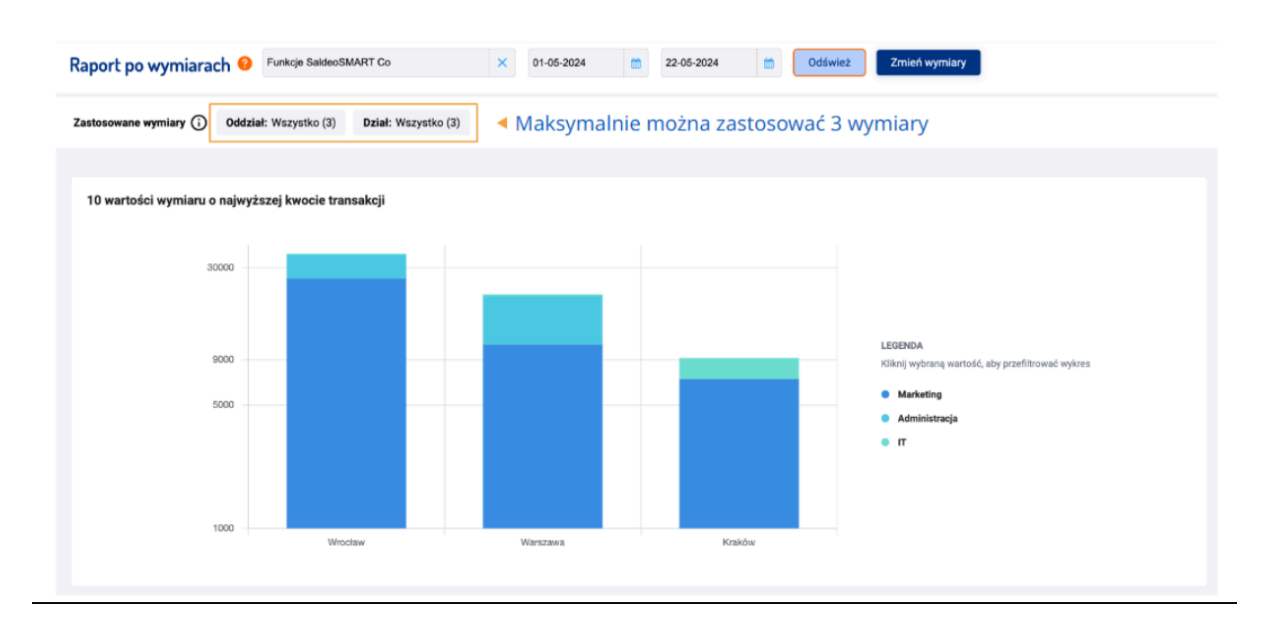

Dane w raporcie oparte są na załączonych do SaldeoSMART dokumentach typu koszty i towary. Warunkiem poprawnych wyników jest zdefiniowanie w załączonych dokumentach:

- daty operacji (dostawy),
- kwoty,
- wymiarów.

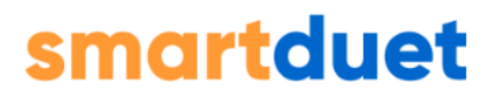

Kwoty w walutach obcych przeliczane są zgodnie ze średnim miesięcznym kursem NBP.

Raport może nie uwzględniać świeżo dodanych i edytowanych dokumentów.

Każdy z prezentowanych raportów można dodatkowo pobrać do Excel.

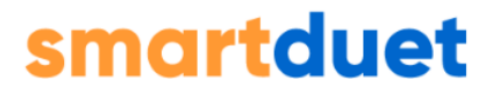

Mamy nadzieję, że system SaldeoSMART ułatwi codzienną pracę w Państwa firmie.

W przypadku pojawienia się wątpliwości lub sugestii co do dalszego rozwoju aplikacji, prosimy o kontakt.

Pozostajemy do Państwa dyspozycji:

Zespół SaldeoSMART

obsluga@saldeosmart.pl

+48 12 350 66 88

Właścicielem aplikacji jest:

BrainSHARE IT sp. z o.o.

al. 29 listopada 20, 31-401 Kraków

NIP: 513 023 18 12, REGON: 122469952

Sąd Rejonowy w Krakowie: KRS 0000408077

Kapitał zakładowy: 150 000 zł